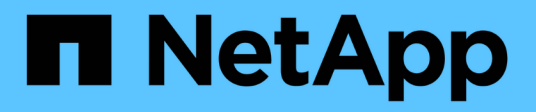

## Avvisi e allarmi

StorageGRID 11.8

NetApp May 17, 2024

This PDF was generated from https://docs.netapp.com/it-it/storagegrid-118/monitor/managing-alerts-andalarms.html on May 17, 2024. Always check docs.netapp.com for the latest.

# Sommario

| vvisi e allarmi                            |
|--------------------------------------------|
| Gestire avvisi e allarmi: Panoramica       |
| Confrontare avvisi e allarmi               |
| Gestire gli avvisi                         |
| Riferimenti agli avvisi                    |
| Metriche Prometheus comunemente utilizzate |
| Gestire gli allarmi (sistema legacy)       |
| Riferimento allarmi (sistema legacy)       |

# Avvisi e allarmi

## Gestire avvisi e allarmi: Panoramica

Il sistema di allerta StorageGRID è progettato per informare l'utente sui problemi operativi che richiedono attenzione. Il sistema di allarme legacy è obsoleto.

### Sistema di allerta

Il sistema di allerta è progettato per essere lo strumento principale per il monitoraggio di eventuali problemi che potrebbero verificarsi nel sistema StorageGRID. Il sistema di allerta fornisce un'interfaccia di facile utilizzo per rilevare, valutare e risolvere i problemi.

Gli avvisi vengono attivati a livelli di severità specifici quando le condizioni delle regole di avviso vengono valutate come vere. Quando viene attivato un avviso, si verificano le seguenti azioni:

- Sul dashboard di Grid Manager viene visualizzata un'icona di severità degli avvisi e il numero di avvisi correnti viene incrementato.
- L'avviso viene visualizzato nella pagina di riepilogo NODI e nella scheda NODI > nodo > Panoramica.
- Viene inviata una notifica e-mail, presupponendo che sia stato configurato un server SMTP e che siano stati forniti indirizzi e-mail per i destinatari.
- Viene inviata una notifica SNMP (Simple Network Management Protocol), presupponendo che l'agente SNMP StorageGRID sia stato configurato.

### Sistema di allarme legacy

Analogamente agli avvisi, gli allarmi vengono attivati a livelli di severità specifici quando gli attributi raggiungono valori di soglia definiti. Tuttavia, a differenza degli avvisi, vengono attivati molti allarmi per gli eventi che è possibile ignorare in modo sicuro, il che potrebbe causare un numero eccessivo di notifiche e-mail o SNMP.

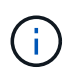

Il sistema di allarme è obsoleto e verrà rimosso in una versione futura. Se si utilizzano ancora allarmi legacy, è necessario passare completamente al sistema di allarme il prima possibile.

Quando viene attivato un allarme, si verificano le seguenti azioni:

- L'allarme viene visualizzato nella pagina SUPPORTO > Allarmi (legacy) > Allarmi correnti.
- Viene inviata una notifica via email, a condizione che sia stato configurato un server SMTP e siano state configurate una o più mailing list.
- È possibile che venga inviata una notifica SNMP, purché sia stato configurato l'agente SNMP di StorageGRID. (Le notifiche SNMP non vengono inviate per tutti gli allarmi o le gravità degli allarmi).

## Confrontare avvisi e allarmi

Esistono diverse analogie tra il sistema di allarme e il sistema di allarme legacy, ma il sistema di allarme offre notevoli vantaggi ed è più semplice da utilizzare.

Fare riferimento alla seguente tabella per informazioni su come eseguire operazioni simili.

|                                                                                           | Avvisi                                                                                                    | Allarmi (sistema precedente)                                                                                                    |
|-------------------------------------------------------------------------------------------|----------------------------------------------------------------------------------------------------|----------------------------------------------------------------------------------------------------|
| Come si visualizzano gli avvisi o gli<br>allarmi attivi?                                  | <ul> <li>Selezionare il collegamento<br/>Current alerts (Avvisi correnti)<br/>nella dashboard.</li> <li>Selezionare l'avviso nella<br/>pagina NODI &gt; Panoramica.</li> <li>Selezionare ALERTS &gt;<br/>current.</li> </ul>                                            | Selezionare SUPPORTO > Allarmi<br>(legacy) > Allarmi correnti.<br>"Gestire gli allarmi (sistema<br>legacy)"                                                                                          |
| Cosa causa l'attivazione di un<br>allarme o di un allarme?                                | Gli avvisi vengono attivati quando<br>un'espressione Prometheus in una<br>regola di avviso valuta true per la<br>condizione di attivazione e la<br>durata specifiche.<br>"Visualizzare le regole degli avvisi"                                                          | Gli allarmi vengono attivati quando<br>un attributo StorageGRID<br>raggiunge un valore di soglia.<br>"Gestire gli allarmi (sistema<br>legacy)"                                                       |
| Se viene attivato un allarme o un<br>allarme, come si risolve il problema<br>sottostante? | Le azioni consigliate per un avviso<br>sono incluse nelle notifiche e-mail e<br>sono disponibili nelle pagine Avvisi<br>di Grid Manager.<br>Come richiesto, ulteriori<br>informazioni sono fornite nella<br>documentazione di StorageGRID.<br>"Riferimenti agli avvisi" | Per informazioni su un allarme,<br>selezionare il nome dell'attributo<br>oppure cercare un codice di<br>allarme nella documentazione di<br>StorageGRID.<br>"Riferimento allarmi (sistema<br>legacy)" |
| Dove è possibile visualizzare un<br>elenco di avvisi o allarmi risolti?                   | Selezionare <b>ALERTS</b> > <b>resolved</b> .<br>"Visualizzare gli avvisi correnti e<br>risolti"                                                                                                    | Selezionare SUPPORTO > Allarmi<br>(legacy) > Allarmi storici.<br>"Gestire gli allarmi (sistema<br>legacy)"                                                                                           |
| Dove posso gestire le<br>impostazioni?                                                    | Selezionare <b>ALERTS</b> > <b>Rules</b> .<br>"Gestire gli avvisi"                                                                                                    | Selezionare <b>SUPPORT</b> . Quindi,<br>utilizzare le opzioni nella sezione<br><b>Allarmi (legacy)</b> del menu.<br>"Gestire gli allarmi (sistema<br>legacy)"                                        |

|                                                           | Avvisi                                                                                                    | Allarmi (sistema precedente)                                                                                                    |
|-----------------------------------------------------------|----------------------------------------------------------------------------------------------------|----------------------------------------------------------------------------------------------------|
| Quali autorizzazioni di gruppo<br>utenti sono necessarie? | <ul> <li>Chiunque possa accedere a<br/>Grid Manager può visualizzare<br/>gli avvisi correnti e risolti.</li> <li>È necessario disporre<br/>dell'autorizzazione Manage<br/>alerts (Gestisci avvisi) per<br/>gestire silenzi, notifiche di<br/>avviso e regole di avviso.</li> <li>"Amministrare StorageGRID"</li> </ul>                                                                                        | <ul> <li>Chiunque possa accedere a<br/>Grid Manager può visualizzare<br/>gli allarmi legacy.</li> <li>Per riconoscere gli allarmi, è<br/>necessario disporre<br/>dell'autorizzazione di<br/>riconoscimento degli allarmi.</li> <li>Per gestire gli allarmi globali e<br/>le notifiche e-mail, è necessario<br/>disporre sia della<br/>configurazione della pagina<br/>topologia griglia che di altre<br/>autorizzazioni di configurazione<br/>griglia.</li> </ul> |
| Come si gestiscono le notifiche e-<br>mail?               | Selezionare ALERTS > email<br>setup.<br>Nota: poiché gli allarmi e gli avvisi<br>sono sistemi indipendenti, la<br>configurazione dell'e-mail utilizzata<br>per le notifiche di allarme e<br>AutoSupport non viene utilizzata<br>per le notifiche di avviso. Tuttavia,<br>è possibile utilizzare lo stesso<br>server di posta per tutte le<br>notifiche.<br>"Imposta le notifiche via email per<br>gli avvisi" | Selezionare SUPPORT > Alarms<br>(legacy) > Legacy email setup.<br>"Gestire gli allarmi (sistema<br>legacy)"                                                                                                    |
| Come si gestiscono le notifiche<br>SNMP?                  | Selezionare CONFIGURATION ><br>Monitoring > SNMP Agent.<br>"Utilizzare il monitoraggio SNMP"                                                                                                    | Non supportato                                                                                                    |
| Come posso controllare chi riceve<br>le notifiche?        | <ol> <li>Selezionare ALERTS &gt; email<br/>setup.</li> <li>Nella sezione destinatari,<br/>immettere un indirizzo e-mail<br/>per ciascun elenco o persona<br/>che deve ricevere un'e-mail<br/>quando si verifica un avviso.</li> <li>"Imposta le notifiche via email per<br/>gli avvisi"</li> </ol>                                                                                                    | <ol> <li>Selezionare SUPPORT &gt;<br/>Alarms (legacy) &gt; Legacy<br/>email setup.</li> <li>Creazione di una mailing list.</li> <li>Selezionare Notifiche.</li> <li>Selezionare la mailing list.</li> <li>"Gestire gli allarmi (sistema<br/>legacy)"</li> </ol>                                                                                                    |

|                                                      | Avvisi                                                                                                    | Allarmi (sistema precedente)                                                                                                    |
|------------------------------------------------------|----------------------------------------------------------------------------------------------------|----------------------------------------------------------------------------------------------------|
| Quali nodi di amministrazione<br>inviano notifiche?  | Un singolo nodo Admin (il mittente<br>preferito).<br>"Che cos'è un nodo<br>amministratore?"                                                                                                    | Un singolo nodo Admin (il mittente<br>preferito).<br>"Che cos'è un nodo<br>amministratore?"                                                                                                    |
| Come posso eliminare alcune notifiche?               | <ol> <li>Selezionare ALERTS &gt; silences.</li> <li>Selezionare la regola di avviso che si desidera disattivare.</li> <li>Specificare la durata del silenzio.</li> <li>Selezionare il livello di gravità dell'avviso che si desidera disattivare.</li> <li>Selezionare per applicare il silenzio all'intera griglia, a un singolo sito o a un singolo nodo.</li> <li>Nota: Se è stato attivato l'agente SNMP, le silenzi sopprimono anche i trap SNMP e informano.</li> </ol> | <ol> <li>Selezionare SUPPORT &gt;<br/>Alarms (legacy) &gt; Legacy<br/>email setup.</li> <li>Selezionare Notifiche.</li> <li>Selezionare una mailing list e<br/>selezionare Sospendi.</li> </ol> "Gestire gli allarmi (sistema<br>legacy)"                                                                                   |
| Come posso eliminare tutte le<br>notifiche?          | Selezionare ALERTS ><br>silences.quindi, selezionare All<br>rules.<br>Nota: Se è stato attivato l'agente<br>SNMP, le silenzi sopprimono anche<br>i trap SNMP e informano.<br>"Tacitare le notifiche di avviso"                                                                                                    | Non supportato                                                                                                    |
| Come si personalizzano le<br>condizioni e i trigger? | <ol> <li>Selezionare ALERTS &gt; Rules.</li> <li>Selezionare una regola<br/>predefinita da modificare<br/>oppure selezionare Crea<br/>regola personalizzata.</li> <li>"Modificare le regole degli avvisi"</li> <li>"Creare regole di avviso<br/>personalizzate"</li> </ol>                                                                                                    | <ol> <li>Selezionare SUPPORTO &gt;<br/>Allarmi (legacy) &gt; Allarmi<br/>globali.</li> <li>Creare un allarme<br/>personalizzato globale per<br/>ignorare un allarme predefinito<br/>o per monitorare un attributo<br/>che non ha un allarme<br/>predefinito.</li> <li>"Gestire gli allarmi (sistema<br/>legacy)"</li> </ol> |

|                                                   | Avvisi                                                                                                    | Allarmi (sistema precedente)                                                                                                    |
|---------------------------------------------------|----------------------------------------------------------------------------------------------------|----------------------------------------------------------------------------------------------------|
| Come si disattiva un singolo avviso<br>o allarme? | <ol> <li>Selezionare ALERTS &gt; Rules.</li> <li>Selezionare la regola e<br/>selezionare Modifica regola.</li> </ol> | <ol> <li>Selezionare SUPPORTO &gt;<br/>Allarmi (legacy) &gt; Allarmi<br/>globali.</li> </ol>                                         |
|                                                   | <ol> <li>Deselezionare la casella di controllo Enabled.</li> <li>"Disattiva le regole di avviso"</li> </ol>          | <ol> <li>Selezionare la regola e l'icona<br/>Modifica.</li> <li>Deselezionare la casella di<br/>controllo <b>Enabled</b>.</li> </ol> |
|                                                   |                                                                                                    | "Gestire gli allarmi (sistema<br>legacy)"                                                                                            |

## Gestire gli avvisi

### Gestisci avvisi: Panoramica

Il sistema di avviso fornisce un'interfaccia di facile utilizzo per rilevare, valutare e risolvere i problemi che possono verificarsi durante il funzionamento di StorageGRID.

È possibile creare avvisi personalizzati, modificare o disattivare gli avvisi e gestire le notifiche degli avvisi.

Per saperne di più:

- Guarda il video: "Video: Panoramica degli avvisi per StorageGRID 11,8"
  - 1
- Guarda il video: "Video: Utilizzo delle metriche per creare avvisi personalizzati in StorageGRID 11,8"
  - 1
- Vedere "Riferimenti agli avvisi".

### Visualizzare le regole degli avvisi

Le regole di avviso definiscono le condizioni che si attivano "avvisi specifici". StorageGRID include una serie di regole di avviso predefinite, che è possibile utilizzare così com'è o modificare, oppure è possibile creare regole di avviso personalizzate.

È possibile visualizzare l'elenco di tutte le regole di avviso predefinite e personalizzate per scoprire quali condizioni attiveranno ciascun avviso e per verificare se gli avvisi sono disattivati.

#### Prima di iniziare

- Hai effettuato l'accesso a Grid Manager utilizzando un "browser web supportato".
- Hai il "Gestire gli avvisi o l'autorizzazione di accesso principale".
- Facoltativamente, hai guardato il video: "Video: Panoramica degli avvisi per StorageGRID 11,8"

Fasi

#### 1. Selezionare **ALERTS** > **Rules**.

### Viene visualizzata la pagina regole di avviso.

Alert Rules 🛛 📑 Learn more

Alert rules define which conditions trigger specific alerts.

You can edit the conditions for default alert rules to better suit your environment, or create custom alert rules that use your own conditions for triggering alerts.

| Name                                                                                                    | Conditions                                                                                                 | Туре    | Status  |
|----------------------------------------------------------------------------------------------------|----------------------------------------------------------------------------------------------------|---------|---------|
| Appliance battery expired<br>The battery in the appliance's storage controller has expired.                                                    | storagegrid_appliance_component_failure{type="REC_EXPIRED_BATTERY"}<br>Major > 0                           | Default | Enabled |
| Appliance battery failed<br>The battery in the appliance's storage controller has failed.                                                      | storagegrid_appliance_component_failure{type="REC_FAILED_BATTERY"}<br>Major > 0                            | Default | Enabled |
| Appliance battery has insufficient learned capacity<br>The battery in the appliance's storage controller has insufficient<br>learned capacity. | storagegrid_appliance_component_failure{type="REC_BATTERY_WARN"}<br>Major > 0                              | Default | Enabled |
| Appliance battery near expiration<br>The battery in the appliance's storage controller is nearing<br>expiration.                               | storagegrid_appliance_component_failure{type="REC_BATTERY_NEAR_EXPIRATION"}<br>Major > 0                   | Default | Enabled |
| Appliance battery removed<br>The battery in the appliance's storage controller is missing.                                                     | storagegrid_appliance_component_failure{type="REC_REMOVED_BATTERY"}<br>Major > 0                           | Default | Enabled |
| Appliance battery too hot<br>The battery in the appliance's storage controller is overheated.                                                  | storagegrid_appliance_component_failure{type="REC_BATTERY_OVERTEMP"}<br>Major > 0                          | Default | Enabled |
| Appliance cache backup device failed<br>A persistent cache backup device has failed.                                                           | storagegrid_appliance_component_failure{type="REC_CACHE_BACKUP_DEVICE_FAILED"}<br>Major > 0                | Default | Enabled |
| Appliance cache backup device insufficient capacity<br>There is insufficient cache backup device capacity.                                     | storagegrid_appliance_component_failure{type="REC_CACHE_BACKUP_DEVICE_INSUFFICIENT_CAPACITY"}<br>Major > 0 | Default | Enabled |
| Appliance cache backup device write-protected<br>A cache backup device is write-protected.                                                     | storagegrid_appliance_component_failure{type="REC_CACHE_BACKUP_DEVICE_WRITE_PROTECTED"}<br>Major > 0       | Default | Enabled |
| Appliance cache memory size mismatch<br>The two controllers in the appliance have different cache sizes.                                       | storagegrid_appliance_component_failure(type="REC_CACHE_MEM_SIZE_MISMATCH")<br>Major > 0                   | Default | Enabled |

### 2. Esaminare le informazioni nella tabella delle regole di avviso:

| Intestazione di colonna | Descrizione                                                                                                    |
|-------------------------|----------------------------------------------------------------------------------------------------|
| Nome                    | Nome univoco e descrizione della regola di avviso. Vengono elencate per<br>prime le regole di avviso personalizzate, seguite dalle regole di avviso<br>predefinite. Il nome della regola di avviso è l'oggetto delle notifiche e-mail. |

| Intestazione di colonna | Descrizione                                                                                                    |
|-------------------------|----------------------------------------------------------------------------------------------------|
| Condizioni              | <ul> <li>Le espressioni Prometheus che determinano quando viene attivato questo avviso. Un avviso può essere attivato in uno o più dei seguenti livelli di severità, ma non è richiesta alcuna condizione per ogni severità.</li> <li>Critico S: Si verifica una condizione anomala che ha interrotto le normali operazioni di un nodo o servizio StorageGRID. È necessario risolvere immediatamente il problema sottostante. Se il problema non viene risolto, potrebbero verificarsi interruzioni del servizio e perdita di dati.</li> <li>Maggiore : Si verifica una condizione anomala che influisce sulle operazioni correnti o si avvicina alla soglia per un avviso critico. È</li> </ul>   |
|                         | <ul> <li>Necessario analizzare gli avvisi principali e risolvere eventuali problemi sottostanti per assicurarsi che le condizioni anomale non interrompano il normale funzionamento di un nodo o servizio StorageGRID.</li> <li>Minore A: Il sistema funziona normalmente, ma si verifica una condizione anomala che potrebbe influire sulla capacità di funzionamento del sistema se continua a funzionare. È necessario monitorare e risolvere gli avvisi minori che non vengono risolti da soli per garantire che non causino problemi più gravi.</li> </ul>                                                                                                    |
| Тіро                    | <ul> <li>Il tipo di regola di avviso:</li> <li>Default: Una regola di avviso fornita con il sistema. È possibile disattivare una regola di avviso predefinita o modificare le condizioni e la durata di una regola di avviso predefinita. Non è possibile rimuovere una regola di avviso predefinita.</li> <li>Default*: Una regola di avviso predefinita che include una condizione o una durata modificate. Se necessario, è possibile ripristinare facilmente le impostazioni predefinite originali di una condizione modificata.</li> <li>Personalizzato: Una regola di avviso creata dall'utente. È possibile disattivare, modificare e rimuovere regole di avviso personalizzate.</li> </ul> |
| Stato                   | Se questa regola di avviso è attualmente attivata o disattivata. Le condizioni<br>per le regole di avviso disabilitate non vengono valutate, quindi non vengono<br>attivati avvisi.                                                                                                    |

### Creare regole di avviso personalizzate

È possibile creare regole di avviso personalizzate per definire le proprie condizioni di attivazione degli avvisi.

#### Prima di iniziare

- Hai effettuato l'accesso a Grid Manager utilizzando un "browser web supportato".
- Hai il "Gestire gli avvisi o l'autorizzazione di accesso principale".
- Conosci già "Metriche Prometheus comunemente utilizzate".

- Hai capito "Sintassi delle query Prometheus".
- Facoltativamente, hai guardato il video: "Video: Utilizzo delle metriche per creare avvisi personalizzati in StorageGRID 11,8".
  - a se

#### A proposito di questa attività

StorageGRID non convalida gli avvisi personalizzati. Se si decide di creare regole di avviso personalizzate, attenersi alle seguenti linee guida generali:

- Esaminare le condizioni per le regole di avviso predefinite e utilizzarle come esempi per le regole di avviso personalizzate.
- Se si definiscono più condizioni per una regola di avviso, utilizzare la stessa espressione per tutte le condizioni. Quindi, modificare il valore di soglia per ciascuna condizione.
- Controllare attentamente ogni condizione per verificare la presenza di errori di tipo e logici.
- Utilizzare solo le metriche elencate nell'API Grid Management.
- Quando si esegue il test di un'espressione utilizzando l'API Grid Management, tenere presente che una risposta "riuscita" potrebbe essere un corpo di risposta vuoto (nessun avviso attivato). Per verificare se l'avviso è effettivamente attivato, è possibile impostare temporaneamente una soglia su un valore che si prevede sia vero al momento.

Ad esempio, per testare l'espressione node\_memory\_MemTotal\_bytes < 24000000000, eseguire prima node\_memory\_MemTotal\_bytes >= 0 e assicurati di ottenere i risultati attesi (tutti i nodi restituiscono un valore). Quindi, riportare l'operatore e la soglia ai valori previsti ed eseguire di nuovo. Nessun risultato indica che non sono presenti avvisi correnti per questa espressione.

• Non presumere che un avviso personalizzato funzioni a meno che non sia stata convalidata l'attivazione dell'avviso quando previsto.

#### Fasi

1. Selezionare **ALERTS** > **Rules**.

Viene visualizzata la pagina regole di avviso.

2. Selezionare Crea regola personalizzata.

Viene visualizzata la finestra di dialogo Create Custom Rule (Crea regola personalizzata).

### Create Custom Rule

| Unique Name                                                                                     |        |
|-------------------------------------------------------------------------------------------------|--------|
|                                                                                                 |        |
| Description                                                                                     |        |
|                                                                                                 |        |
| Recommended Actions<br>(optional)                                                               |        |
|                                                                                                 |        |
| Conditions 😯                                                                                    |        |
| Minor                                                                                           |        |
| Major                                                                                           |        |
| Critical                                                                                        |        |
| Enter the amount of time a condition must continuously remain in offect before an elect is tria | norod  |
| Enter the amount of time a condition must continuously remain in effect before an alert is trig | gereu. |
| Duration 5 minutes v                                                                            |        |
| Cancel                                                                                          | Save   |

3. Selezionare o deselezionare la casella di controllo **Enabled** per determinare se questa regola di avviso è attualmente attivata.

Se una regola di avviso è disattivata, le sue espressioni non vengono valutate e non vengono attivati avvisi.

4. Inserire le seguenti informazioni:

| Campo        | Descrizione                                                                                                    |
|--------------|----------------------------------------------------------------------------------------------------|
| Nome univoco | Un nome univoco per questa regola. Il nome della regola di avviso<br>viene visualizzato nella pagina Avvisi ed è anche l'oggetto delle<br>notifiche e-mail. I nomi delle regole di avviso possono essere<br>compresi tra 1 e 64 caratteri. |

| Campo              | Descrizione                                                                                                    |
|--------------------|----------------------------------------------------------------------------------------------------|
| Descrizione        | Una descrizione del problema che si verifica. La descrizione è il<br>messaggio di avviso visualizzato nella pagina Avvisi e nelle notifiche<br>e-mail. Le descrizioni delle regole di avviso possono essere comprese<br>tra 1 e 128 caratteri.                                            |
| Azioni consigliate | Facoltativamente, le azioni consigliate da intraprendere quando viene<br>attivato questo avviso. Immettere le azioni consigliate come testo<br>normale (senza codici di formattazione). Le azioni consigliate per le<br>regole di avviso possono essere comprese tra 0 e 1,024 caratteri. |

5. Nella sezione Condizioni, immettere un'espressione Prometheus per uno o più livelli di gravità dell'avviso.

Un'espressione di base è in genere della forma:

[metric] [operator] [value]

Le espressioni possono essere di qualsiasi lunghezza, ma vengono visualizzate su una singola riga dell'interfaccia utente. È richiesta almeno un'espressione.

Questa espressione attiva un avviso se la quantità di RAM installata per un nodo è inferiore a 24,000,000,000 byte (24 GB).

node memory MemTotal bytes < 2400000000</pre>

Per visualizzare le metriche disponibili e verificare le espressioni Prometheus, selezionare l'icona della guida ? E segui il link alla sezione metriche dell'API Grid Management.

6. Nel campo **durata**, immettere il periodo di tempo in cui una condizione deve rimanere in vigore continuamente prima che l'allarme venga attivato e selezionare un'unità di tempo.

Per attivare un avviso immediatamente quando una condizione diventa vera, immettere **0**. Aumentare questo valore per evitare che condizioni temporanee attivino avvisi.

L'impostazione predefinita è 5 minuti.

7. Selezionare Salva.

La finestra di dialogo si chiude e la nuova regola di avviso personalizzata viene visualizzata nella tabella regole di avviso.

#### Modificare le regole degli avvisi

È possibile modificare una regola di avviso per modificare le condizioni di attivazione; per una regola di avviso personalizzata, è anche possibile aggiornare il nome della regola, la descrizione e le azioni consigliate.

#### Prima di iniziare

- Hai effettuato l'accesso a Grid Manager utilizzando un "browser web supportato".
- Hai il "Gestire gli avvisi o l'autorizzazione di accesso principale".

#### A proposito di questa attività

Quando si modifica una regola di avviso predefinita, è possibile modificare le condizioni per gli avvisi minori, maggiori e critici e la durata. Quando si modifica una regola di avviso personalizzata, è anche possibile modificare il nome, la descrizione e le azioni consigliate della regola.

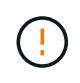

Prestare attenzione quando si decide di modificare una regola di avviso. Se si modificano i valori di attivazione, potrebbe non essere rilevato un problema sottostante fino a quando non viene impedita l'esecuzione di un'operazione critica.

#### Fasi

#### 1. Selezionare **ALERTS** > **Rules**.

Viene visualizzata la pagina regole di avviso.

Edit Rule - Low installed node memory

- 2. Selezionare il pulsante di opzione corrispondente alla regola di avviso che si desidera modificare.
- 3. Selezionare Modifica regola.

Viene visualizzata la finestra di dialogo Edit Rule (Modifica regola). Questo esempio mostra una regola di avviso predefinita: I campi Nome univoco, Descrizione e azioni consigliate sono disattivati e non possono essere modificati.

| Enabled                                                                           |                                                                                                    |
|-----------------------------------------------------------------------------------|----------------------------------------------------------------------------------------------------|
| Unique Name                                                                       | Low installed node memory                                                                                                    |
| Description                                                                       | The amount of installed memory on a node is low.                                                                                                    |
|                                                                                   |                                                                                                    |
| Recommended Actions (optional)                                                    | Increase the amount of RAM available to the virtual machine or Linux host. Check the threshold value<br>for the major alert to determine the default minimum requirement for a StorageGRID node. |
|                                                                                   | See the instructions for your platform:                                                                                                    |
|                                                                                   | VMware installation                                                                                                    |
|                                                                                   | Red Hat Enterprise Linux or CentOS installation                                                                                                    |
|                                                                                   | Ubuntu or Debian installation                                                                                                    |
| nditions ()<br>Minor                                                              | Ubuntu or Debian installation                                                                                                    |
| onditions 😧<br>Minor<br>Major                                                     | Ubuntu or Debian installation                                                                                                    |
| onditions 3<br>Minor<br>Major<br>Critical                                         | <pre>• Ubuntu or Debian installation</pre>                                                                                                    |
| onditions 3<br>Minor<br>Major<br>Critical                                         | <pre>• Ubuntu or Debian installation</pre>                                                                                                    |
| enditions ③<br>Minor<br>Major<br>Critical<br>Enter the amount of time a condition | Ubuntu or Debian installation      node_memory_MemTotal_bytes < 2400000000      node_memory_MemTotal_bytes <= 1200000000      node_memory_MemTotal_bytes <= 1200000000                           |

Save

Cancel

 Selezionare o deselezionare la casella di controllo Enabled per determinare se questa regola di avviso è attualmente attivata.

Se una regola di avviso è disattivata, le sue espressioni non vengono valutate e non vengono attivati avvisi.

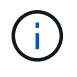

Se si disattiva la regola di avviso per un avviso corrente, è necessario attendere alcuni minuti affinché l'avviso non venga più visualizzato come avviso attivo.

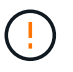

In generale, la disattivazione di una regola di avviso predefinita non è consigliata. Se una regola di avviso è disattivata, potrebbe non essere rilevato un problema sottostante fino a quando non viene impedita l'esecuzione di un'operazione critica.

5. Per le regole di avviso personalizzate, aggiornare le seguenti informazioni secondo necessità.

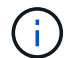

Non puoi modificare queste informazioni per le regole di avviso predefinite.

| Campo              | Descrizione                                                                                                    |
|--------------------|----------------------------------------------------------------------------------------------------|
| Nome univoco       | Un nome univoco per questa regola. Il nome della regola di avviso<br>viene visualizzato nella pagina Avvisi ed è anche l'oggetto delle<br>notifiche e-mail. I nomi delle regole di avviso possono essere<br>compresi tra 1 e 64 caratteri.                                                |
| Descrizione        | Una descrizione del problema che si verifica. La descrizione è il<br>messaggio di avviso visualizzato nella pagina Avvisi e nelle notifiche<br>e-mail. Le descrizioni delle regole di avviso possono essere comprese<br>tra 1 e 128 caratteri.                                            |
| Azioni consigliate | Facoltativamente, le azioni consigliate da intraprendere quando viene<br>attivato questo avviso. Immettere le azioni consigliate come testo<br>normale (senza codici di formattazione). Le azioni consigliate per le<br>regole di avviso possono essere comprese tra 0 e 1,024 caratteri. |

 Nella sezione Condizioni, immettere o aggiornare l'espressione Prometheus per uno o più livelli di gravità dell'avviso.

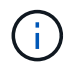

Se si desidera ripristinare il valore originale di una condizione per una regola di avviso predefinita modificata, selezionare i tre punti a destra della condizione modificata.

| Conditions 🚱 |                                                        |     |
|--------------|--------------------------------------------------------|-----|
|              |                                                        |     |
| Minor        |                                                        |     |
| Major        | node memory MemTotal hytes / 2000000000                |     |
| major        |                                                        |     |
| Critical     | <pre>node_memory_MemTotal_bytes &lt;= 1400000000</pre> | :   |
|              |                                                        | 4m) |

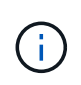

Se si aggiornano le condizioni per un avviso corrente, le modifiche potrebbero non essere implementate fino a quando la condizione precedente non viene risolta. Al successivo soddisfacimento di una delle condizioni per la regola, l'avviso rifletterà i valori aggiornati.

Un'espressione di base è in genere della forma:

```
[metric] [operator] [value]
```

Le espressioni possono essere di qualsiasi lunghezza, ma vengono visualizzate su una singola riga dell'interfaccia utente. È richiesta almeno un'espressione.

Questa espressione attiva un avviso se la quantità di RAM installata per un nodo è inferiore a 24,000,000,000 byte (24 GB).

node memory MemTotal bytes < 2400000000</pre>

7. Nel campo **durata**, immettere il periodo di tempo in cui una condizione deve rimanere in vigore continuamente prima che l'allarme venga attivato, quindi selezionare l'unità di tempo.

Per attivare un avviso immediatamente quando una condizione diventa vera, immettere **0**. Aumentare questo valore per evitare che condizioni temporanee attivino avvisi.

L'impostazione predefinita è 5 minuti.

8. Selezionare Salva.

Se è stata modificata una regola di avviso predefinita, nella colonna tipo viene visualizzato **Default**\*. Se è stata disattivata una regola di avviso predefinita o personalizzata, nella colonna **Status** viene visualizzato **Disabled**.

### Disattiva le regole di avviso

È possibile modificare lo stato attivato/disattivato per una regola di avviso predefinita o personalizzata.

#### Prima di iniziare

- Hai effettuato l'accesso a Grid Manager utilizzando un "browser web supportato".
- Hai il "Gestire gli avvisi o l'autorizzazione di accesso principale".

#### A proposito di questa attività

Quando una regola di avviso viene disattivata, le sue espressioni non vengono valutate e non vengono attivati avvisi.

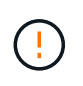

In generale, la disattivazione di una regola di avviso predefinita non è consigliata. Se una regola di avviso è disattivata, potrebbe non essere rilevato un problema sottostante fino a quando non viene impedita l'esecuzione di un'operazione critica.

#### Fasi

1. Selezionare **ALERTS** > **Rules**.

Viene visualizzata la pagina regole di avviso.

- 2. Selezionare il pulsante di opzione corrispondente alla regola di avviso che si desidera attivare o disattivare.
- 3. Selezionare Modifica regola.

Viene visualizzata la finestra di dialogo Edit Rule (Modifica regola).

 Selezionare o deselezionare la casella di controllo Enabled per determinare se questa regola di avviso è attualmente attivata.

Se una regola di avviso è disattivata, le sue espressioni non vengono valutate e non vengono attivati avvisi.

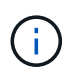

Se si disattiva la regola di avviso per un avviso corrente, è necessario attendere alcuni minuti affinché l'avviso non venga più visualizzato come avviso attivo.

5. Selezionare Salva.

Disabled viene visualizzato nella colonna Status.

#### Rimuovere le regole di avviso personalizzate

È possibile rimuovere una regola di avviso personalizzata se non si desidera più utilizzarla.

#### Prima di iniziare

- Hai effettuato l'accesso a Grid Manager utilizzando un "browser web supportato".
- Hai il "Gestire gli avvisi o l'autorizzazione di accesso principale".

#### Fasi

1. Selezionare **ALERTS > Rules**.

Viene visualizzata la pagina regole di avviso.

2. Selezionare il pulsante di opzione per la regola di avviso personalizzata che si desidera rimuovere.

Non è possibile rimuovere una regola di avviso predefinita.

3. Selezionare Rimuovi regola personalizzata.

Viene visualizzata una finestra di dialogo di conferma.

4. Selezionare **OK** per rimuovere la regola di avviso.

Tutte le istanze attive dell'avviso verranno risolte entro 10 minuti.

#### Gestire le notifiche di avviso

#### Impostare le notifiche SNMP per gli avvisi

Se si desidera che StorageGRID invii notifiche SNMP quando si verificano avvisi, è necessario attivare l'agente SNMP StorageGRID e configurare una o più destinazioni trap.

È possibile utilizzare l'opzione **CONFIGURAZIONE** > **monitoraggio** > **agente SNMP** in Gestione griglia o gli endpoint SNMP per l'API di gestione griglia per attivare e configurare l'agente SNMP StorageGRID. L'agente SNMP supporta tutte e tre le versioni del protocollo SNMP.

Per informazioni sulla configurazione dell'agente SNMP, vedere "Utilizzare il monitoraggio SNMP".

Dopo aver configurato l'agente SNMP StorageGRID, è possibile inviare due tipi di notifiche basate sugli eventi:

- I trap sono notifiche inviate dall'agente SNMP che non richiedono un riconoscimento da parte del sistema di gestione. Le trap servono a notificare al sistema di gestione che si è verificato qualcosa all'interno di StorageGRID, ad esempio un avviso attivato. I trap sono supportati in tutte e tre le versioni di SNMP.
- Le informazioni sono simili alle trap, ma richiedono un riconoscimento da parte del sistema di gestione. Se l'agente SNMP non riceve una conferma entro un determinato periodo di tempo, invia nuovamente l'informazione fino a quando non viene ricevuta una conferma o non viene raggiunto il valore massimo di ripetizione. Le informazioni sono supportate in SNMPv2c e SNMPv3.

Le notifiche di trap e notifica vengono inviate quando viene attivato un avviso predefinito o personalizzato a qualsiasi livello di gravità. Per eliminare le notifiche SNMP per un avviso, è necessario configurare un silenzio per l'avviso. Vedere "Tacitare le notifiche di avviso".

Se la distribuzione StorageGRID include più nodi amministrativi, il nodo amministrativo primario è il mittente preferito per le notifiche di avviso, i pacchetti AutoSupport, le trap e le notifiche SNMP e le notifiche di allarme legacy. Se il nodo di amministrazione primario non è più disponibile, le notifiche vengono inviate temporaneamente da altri nodi di amministrazione. Vedere "Che cos'è un nodo amministratore?".

#### Imposta le notifiche via email per gli avvisi

Se si desidera che le notifiche e-mail vengano inviate quando si verificano avvisi, è necessario fornire informazioni sul server SMTP. È inoltre necessario immettere gli indirizzi e-mail per i destinatari delle notifiche di avviso.

#### Prima di iniziare

- Hai effettuato l'accesso a Grid Manager utilizzando un "browser web supportato".
- Hai il "Gestire gli avvisi o l'autorizzazione di accesso principale".

#### A proposito di questa attività

Poiché gli allarmi e gli avvisi sono sistemi indipendenti, la configurazione e-mail utilizzata per le notifiche di avviso non viene utilizzata per le notifiche di allarme e i pacchetti AutoSupport. Tuttavia, è possibile utilizzare lo stesso server di posta elettronica per tutte le notifiche.

Se la distribuzione StorageGRID include più nodi amministrativi, il nodo amministrativo primario è il mittente preferito per le notifiche di avviso, i pacchetti AutoSupport, le trap e le notifiche SNMP e le notifiche di allarme legacy. Se il nodo di amministrazione primario non è più disponibile, le notifiche vengono inviate temporaneamente da altri nodi di amministrazione. Vedere "Che cos'è un nodo amministratore?".

#### Fasi

1. Selezionare **ALERTS** > email setup.

Viene visualizzata la pagina Configurazione e-mail.

#### Email Setup

You can configure the email server for alert notifications, define filters to limit the number of notifications, and enter email addresses for alert recipients.

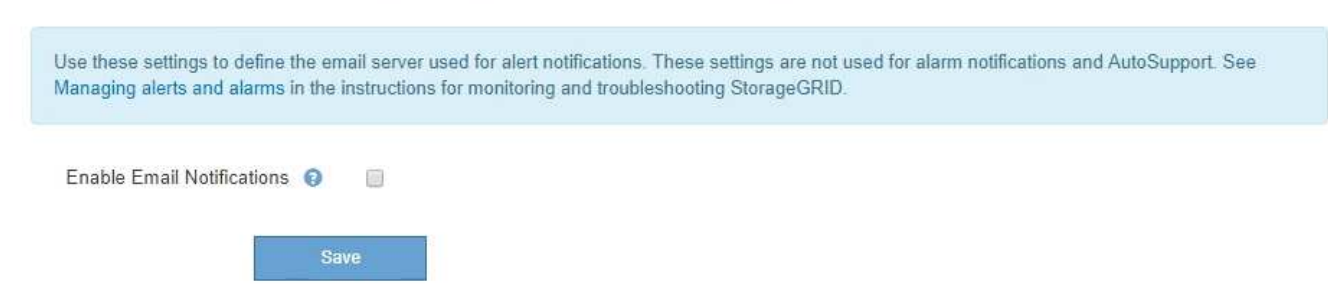

2. Selezionare la casella di controllo **Enable Email Notifications** (attiva notifiche e-mail) per indicare che si desidera inviare e-mail di notifica quando gli avvisi raggiungono le soglie configurate.

Vengono visualizzate le sezioni Server e-mail (SMTP), TLS (Transport Layer Security), indirizzi e-mail e filtri.

3. Nella sezione Server e-mail (SMTP), immettere le informazioni necessarie per l'accesso al server SMTP da parte di StorageGRID.

Se il server SMTP richiede l'autenticazione, è necessario fornire sia un nome utente che una password.

| Campo                   | Invio                                                                                                    |
|-------------------------|----------------------------------------------------------------------------------------------------|
| Server di posta         | Il nome di dominio completo (FQDN) o l'indirizzo IP del server SMTP.                                     |
| Porta                   | Porta utilizzata per accedere al server SMTP. Deve essere compreso tra 1 e 65535.                        |
| Nome utente (opzionale) | Se il server SMTP richiede l'autenticazione, immettere il nome utente con cui eseguire l'autenticazione. |
| Password (opzionale)    | Se il server SMTP richiede l'autenticazione, immettere la password con cui eseguire l'autenticazione.    |

#### Email (SMTP) Server

| Mail Server         | 0 | 10.224.1.250 |
|---------------------|---|--------------|
| Port                | 0 | 25           |
| Username (optional) | 0 | smtpuser     |
| Password (optional) | 0 |              |

- 4. Nella sezione indirizzi e-mail, immettere gli indirizzi e-mail per il mittente e per ciascun destinatario.
  - a. Per **Sender Email Address**, specificare un indirizzo e-mail valido da utilizzare come indirizzo da per le notifiche degli avvisi.

Ad esempio: storagegrid-alerts@example.com

b. Nella sezione destinatari, immettere un indirizzo e-mail per ciascun elenco o persona che deve ricevere un'e-mail quando si verifica un avviso.

Selezionare l'icona più 🕂 per aggiungere destinatari.

| nail Addresses         |                                |     |
|------------------------|--------------------------------|-----|
| Sender Email Address 💡 | storagegrid-alerts@example.com |     |
| Recipient 1 🥑          | recipient1@example.com         | ×   |
| Recipient 2 🥥          | recipient2@example.com         | + × |

- 5. Se TLS (Transport Layer Security) è richiesto per le comunicazioni con il server SMTP, selezionare **Richiedi TLS** nella sezione Transport Layer Security (TLS).
  - a. Nel campo **certificato CA**, fornire il certificato CA che verrà utilizzato per verificare l'identificazione del server SMTP.

È possibile copiare e incollare il contenuto in questo campo oppure selezionare **Sfoglia** e selezionare il file.

È necessario fornire un singolo file contenente i certificati di ogni autorità di certificazione di emissione intermedia (CA). Il file deve contenere ciascuno dei file di certificato CA con codifica PEM, concatenati in ordine di catena del certificato.

- b. Selezionare la casella di controllo **Send Client Certificate** (Invia certificato client) se il server di posta SMTP richiede l'invio di certificati client per l'autenticazione da parte dei mittenti di posta elettronica.
- c. Nel campo certificato client, fornire il certificato client con codifica PEM da inviare al server SMTP.

È possibile copiare e incollare il contenuto in questo campo oppure selezionare **Sfoglia** e selezionare il file.

d. Nel campo **Private Key** (chiave privata), immettere la chiave privata per il certificato client in codifica PEM non crittografata.

È possibile copiare e incollare il contenuto in questo campo oppure selezionare **Sfoglia** e selezionare il file.

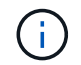

Se si desidera modificare la configurazione dell'e-mail, selezionare l'icona a forma di matita per aggiornare questo campo.

| Require TLS 🤢             |                                                                                                    |    |
|---------------------------|----------------------------------------------------------------------------------------------------|----|
| CA Certificate 🤤          | BEGIN CERTIFICATE<br>1234567890abcdefghijklmnopqrstuvwxyz<br>ABCDEFGHIJKLMNOPQRSTUVWXYZ1234567890<br>END CERTIFICATE   |    |
|                           | Browse                                                                                                    | R  |
| Send Client Certificate 💡 |                                                                                                    |    |
| Client Certificate 🤤      | BEGIN CERTIFICATE<br>1234567890abcdefghijklmnopqrstuvwxyz<br>ABCDEFGHIJKLMNOPQRSTUVWXYZ1234567890<br>END CERTIFICATE   |    |
|                           | Browse                                                                                                    | li |
|                           |                                                                                                    |    |
| Private Key 😡             | BEGIN PRIVATE KEY<br>1234567890abcdefghijklmnopqrstuvwxyz<br>ABCDEFGHIJKLMNOPQRSTUVWXYZ1234567890<br>BEGIN PRIVATE KEY |    |
|                           |                                                                                                    | h  |
|                           | Browse                                                                                                    |    |

6. Nella sezione filtri, selezionare i livelli di severità degli avvisi che devono generare le notifiche via email, a meno che la regola per uno specifico avviso non sia stata tacitata.

| Severità                  | Descrizione                                                                                                    |
|---------------------------|----------------------------------------------------------------------------------------------------|
| Minore, maggiore, critico | Viene inviata una notifica via email quando viene soddisfatta la condizione minore, maggiore o critica di una regola di avviso.                                                      |
| Importante, critico       | Viene inviata una notifica via email quando viene soddisfatta la<br>condizione principale o critica per una regola di avviso. Le notifiche<br>non vengono inviate per avvisi minori. |

| Severità     | Descriz                          | ione                                                                                                  |                                                                   |
|--------------|----------------------------------|----------------------------------------------------------------------------------------------------|-------------------------------------------------------------------|
| Solo critico | Una not<br>condizio<br>inviate p | ifica via email viene inviata so<br>one critica per una regola di av<br>oer avvisi minori o maggiori. | lo quando viene soddisfatta la<br>/viso. Le notifiche non vengono |
| Filters      | Severity 🕤 💿 Minor, ma           | ajor, critical 💿 Major, critical<br>Save                                                              | Critical only                                                     |

- 7. Quando si è pronti a verificare le impostazioni e-mail, attenersi alla seguente procedura:
  - a. Selezionare Invia email di prova.

Viene visualizzato un messaggio di conferma che indica l'invio di un'e-mail di prova.

b. Selezionare le caselle di posta in arrivo di tutti i destinatari e confermare che è stata ricevuta un'e-mail di prova.

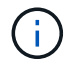

Se l'e-mail non viene ricevuta entro pochi minuti o se viene attivato l'avviso **errore notifica e-mail**, controllare le impostazioni e riprovare.

c. Accedi a qualsiasi altro nodo Admin e invia un'e-mail di prova per verificare la connettività da tutti i siti.

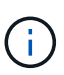

Quando si verificano le notifiche di avviso, è necessario accedere a ogni nodo amministratore per verificare la connettività. Ciò è in contrasto con il test dei pacchetti AutoSupport e delle notifiche di allarme legacy, in cui tutti i nodi amministrativi inviano l'e-mail di prova.

#### 8. Selezionare Salva.

L'invio di un'e-mail di prova non salva le impostazioni. Selezionare Salva.

Le impostazioni e-mail vengono salvate.

#### Informazioni incluse nelle notifiche e-mail di avviso

Dopo aver configurato il server di posta SMTP, le notifiche e-mail vengono inviate ai destinatari designati quando viene attivato un avviso, a meno che la regola di avviso non venga soppressa da un silenzio. Vedere "Tacitare le notifiche di avviso".

Le notifiche e-mail includono le seguenti informazioni:

#### NetApp StorageGRID

### Low object data storage (6 alerts) (1)

The space available for storing object data is low. (2)

#### Recommended actions (3

Perform an expansion procedure. You can add storage volumes (LUNs) to existing Storage Nodes, or you can add new Storage Nodes. See the instructions for expanding a StorageGRID system.

#### DC1-S1-226

| Node           | DC1-S1-226        |             |
|----------------|-------------------|-------------|
| Site           | DC1 225-230       | U.          |
| Severity       | Minor             |             |
| Time triggered | Fri Jun 28 14:43: | 27 UTC 2019 |
| dof            | storagegrid       |             |
| Service        | ldr               |             |

#### DC1-S2-227

| Node           | DC1-S2-227                   |
|----------------|------------------------------|
| Site           | DC1 225-230                  |
| Severity       | Minor                        |
| Time triggered | Fri Jun 28 14:43:27 UTC 2019 |
| Job            | storagegrid                  |
| Service        | ldr                          |

|                         | ( 0        |
|-------------------------|------------|
| Sent from: DC1-ADM1-225 | $\bigcirc$ |

C.

| Didascalia | Descrizione                                                                                                    |
|------------|----------------------------------------------------------------------------------------------------|
| 1          | Il nome dell'avviso, seguito dal numero di istanze attive dell'avviso.                                                                                                    |
| 2          | La descrizione dell'avviso.                                                                                                    |
| 3          | Qualsiasi azione consigliata per l'avviso.                                                                                                    |
| 4          | Dettagli su ogni istanza attiva dell'avviso, inclusi il nodo e il sito interessati, la severità<br>dell'avviso, l'ora UTC in cui è stata attivata la regola di avviso e il nome del servizio e del<br>processo interessati. |
| 5          | Il nome host del nodo amministratore che ha inviato la notifica.                                                                                                    |

#### Modalità di raggruppamento degli avvisi

Per impedire l'invio di un numero eccessivo di notifiche e-mail quando vengono attivati gli avvisi, StorageGRID tenta di raggruppare più avvisi nella stessa notifica.

Fare riferimento alla tabella seguente per alcuni esempi di come StorageGRID raggruppa più avvisi nelle notifiche e-mail.

| Comportamento                                                                                                    | Esempio                                                                                                    |
|----------------------------------------------------------------------------------------------------|----------------------------------------------------------------------------------------------------|
| Ogni notifica di avviso si applica solo agli avvisi con lo<br>stesso nome. Se vengono attivati<br>contemporaneamente due avvisi con nomi diversi,<br>vengono inviate due notifiche e-mail.                     | <ul> <li>L'avviso A viene attivato su due nodi<br/>contemporaneamente. Viene inviata una sola<br/>notifica.</li> <li>L'allarme A viene attivato sul nodo 1 e l'allarme B<br/>viene attivato contemporaneamente sul nodo 2.</li> </ul> |
|                                                                                                    | Vengono inviate due notifiche, una per ogni<br>avviso.                                                                                                    |
| Per un avviso specifico su un nodo specifico, se le<br>soglie vengono raggiunte per più di una severità,<br>viene inviata una notifica solo per l'avviso più grave.                                            | <ul> <li>Viene attivato l'allarme A e vengono raggiunte le<br/>soglie di allarme minore, maggiore e critico. Viene<br/>inviata una notifica per l'avviso critico.</li> </ul>                                                          |
| La prima volta che viene attivato un avviso,<br>StorageGRID attende 2 minuti prima di inviare una                                                                                                    | <ol> <li>L'allarme A viene attivato sul nodo 1 alle 08:00.<br/>Non viene inviata alcuna notifica.</li> </ol>                                                                                                    |
| notifica. Se durante questo periodo vengono attivati<br>altri avvisi con lo stesso nome, StorageGRID                                                                                                    | <ol> <li>L'allarme A viene attivato sul nodo 2 alle 08:01.<br/>Non viene inviata alcuna notifica.</li> </ol>                                                                                                    |
| raggruppa tutti gli avvisi nella notifica iniziale.                                                                                                    | 3. Alle 08:02, viene inviata una notifica per segnalare entrambe le istanze dell'avviso.                                                                                                    |
| Se viene attivato un altro avviso con lo stesso nome,<br>StorageGRID attende 10 minuti prima di inviare una                                                                                                    | <ol> <li>L'allarme A viene attivato sul nodo 1 alle 08:00.</li> <li>Viene inviata una notifica alle ore 08:02.</li> </ol>                                                                                                    |
| nuova notifica. La nuova notifica riporta tutti gli avvisi<br>attivi (gli avvisi correnti che non sono stati tacitati),<br>anche se precedentemente segnalati.                                                 | <ol> <li>L'allarme A viene attivato sul nodo 2 alle 08:05.<br/>Una seconda notifica viene inviata alle 08:15 (10<br/>minuti dopo). Vengono segnalati entrambi i nodi.</li> </ol>                                                      |
| Se sono presenti più avvisi correnti con lo stesso<br>nome e uno di questi viene risolto, non viene inviata<br>una nuova notifica se l'avviso si ripresenta sul nodo<br>per il quale l'avviso è stato risolto. | 1. Viene attivato l'avviso A per il nodo 1. Viene inviata una notifica.                                                                                                    |
|                                                                                                    | <ol> <li>L'avviso A viene attivato per il nodo 2. Viene<br/>inviata una seconda notifica.</li> </ol>                                                                                                    |
|                                                                                                    | <ol> <li>L'avviso A è stato risolto per il nodo 2, ma rimane<br/>attivo per il nodo 1.</li> </ol>                                                                                                    |
|                                                                                                    | <ol> <li>L'avviso A viene nuovamente attivato per il nodo</li> <li>Non viene inviata alcuna nuova notifica perché<br/>l'avviso è ancora attivo per il nodo 1.</li> </ol>                                                              |
| StorageGRID continua a inviare notifiche via email<br>ogni 7 giorni fino a quando tutte le istanze dell'avviso                                                                                                 | <ol> <li>L'allarme A viene attivato per il nodo 1 l'8 marzo.<br/>Viene inviata una notifica.</li> </ol>                                                                                                    |
| non vengono risolte o la regola dell'avviso non viene tacitata.                                                                                                    | <ol> <li>L'avviso A non viene risolto o tacitato. Ulteriori<br/>notifiche verranno inviate il 15 marzo, il 22 marzo,<br/>il 29 marzo e così via.</li> </ol>                                                                           |

#### Risolvere i problemi relativi alle notifiche email di avviso

Se viene attivato l'avviso **errore notifica email** o non si riesce a ricevere la notifica email di avviso del test, attenersi alla procedura descritta di seguito per risolvere il problema.

#### Prima di iniziare

- Hai effettuato l'accesso a Grid Manager utilizzando un "browser web supportato".
- Hai il "Gestire gli avvisi o l'autorizzazione di accesso principale".

#### Fasi

- 1. Verificare le impostazioni.
  - a. Selezionare ALERTS > email setup.
  - b. Verificare che le impostazioni del server e-mail (SMTP) siano corrette.
  - c. Verificare di aver specificato indirizzi e-mail validi per i destinatari.
- 2. Controllare il filtro antispam e assicurarsi che l'e-mail non sia stata inviata a una cartella di posta indesiderata.
- 3. Chiedi all'amministratore dell'email di confermare che le e-mail dell'indirizzo del mittente non vengono bloccate.
- 4. Raccogliere un file di log per l'Admin Node, quindi contattare il supporto tecnico.

Il supporto tecnico può utilizzare le informazioni contenute nei registri per determinare l'errore. Ad esempio, il file prometheus.log potrebbe visualizzare un errore durante la connessione al server specificato.

Vedere "Raccogliere i file di log e i dati di sistema".

#### Tacitare le notifiche di avviso

In alternativa, è possibile configurare le silenzi in modo da eliminare temporaneamente le notifiche di avviso.

#### Prima di iniziare

- Hai effettuato l'accesso a Grid Manager utilizzando un "browser web supportato".
- Hai il "Gestire gli avvisi o l'autorizzazione di accesso principale".

#### A proposito di questa attività

È possibile disattivare le regole di avviso sull'intera griglia, su un singolo sito o su un singolo nodo e per una o più severità. Ogni silenzio elimina tutte le notifiche per una singola regola di avviso o per tutte le regole di avviso.

Se è stato attivato l'agente SNMP, le silenzi sopprimono anche i trap SNMP e informano.

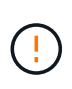

Prestare attenzione quando si decide di tacitare una regola di avviso. Se si tacita un avviso, potrebbe non essere possibile rilevare un problema sottostante fino a quando non si impedisce il completamento di un'operazione critica.

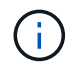

Poiché gli allarmi e gli avvisi sono sistemi indipendenti, non è possibile utilizzare questa funzionalità per eliminare le notifiche di allarme.

#### Fasi

1. Selezionare **ALERTS** > **silences**.

Viene visualizzata la pagina Silences (silenzi).

#### Silences

You can configure silences to temporarily suppress alert notifications. Each silence suppresses the notifications for an alert rule at one or more severities. You can suppress an alert rule on the entire grid, a single site, or a single node.

| + Create / Edit X Remove |            |             |          |                |       |
|--------------------------|------------|-------------|----------|----------------|-------|
|                          | Alert Rule | Description | Severity | Time Remaining | Nodes |
| No results found.        |            |             |          |                |       |
|                          |            |             |          |                |       |

#### 2. Selezionare Crea.

Viene visualizzata la finestra di dialogo Crea silenzio.

| Create Silence         |                                                                                                    |
|------------------------|----------------------------------------------------------------------------------------------------|
| Alert Rule             | •                                                                                                    |
| Description (optional) |                                                                                                    |
| Duration               | Minutes <b>v</b>                                                                                                    |
| Severity               | Minor only Minor, major Minor, major, critical                                                                                                    |
| Nodes                  | <ul> <li>StorageGRID Deployment</li> <li>Data Center 1</li> <li>DC1-ADM1</li> <li>DC1-G1</li> <li>DC1-S1</li> <li>DC1-S2</li> <li>DC1-S3</li> </ul> |
|                        | Cancel Save                                                                                                    |

3. Selezionare o inserire le seguenti informazioni:

| Campo            | Descrizione                                                                                                    |
|------------------|----------------------------------------------------------------------------------------------------|
| Regola di avviso | Il nome della regola di avviso che si desidera disattivare. È possibile<br>selezionare qualsiasi regola di avviso predefinita o personalizzata, anche se la<br>regola di avviso è disattivata. |
|                  | <b>Nota:</b> selezionare <b>tutte le regole</b> se si desidera disattivare tutte le regole di avviso utilizzando i criteri specificati in questa finestra di dialogo.                          |

| Campo       | Descrizione                                                                                                    |
|-------------|----------------------------------------------------------------------------------------------------|
| Descrizione | Facoltativamente, una descrizione del silenzio. Ad esempio, descrivi lo scopo di questo silenzio.                                                                                                    |
| Durata      | Per quanto tempo si desidera che questo silenzio rimanga attivo, in minuti, ore<br>o giorni. Un silenzio può essere in vigore da 5 minuti a 1,825 giorni (5 anni).<br><b>Nota:</b> non disattivare una regola di avviso per un periodo di tempo prolungato.<br>Se una regola di avviso viene tacitata, è possibile che non si rilevi un problema<br>sottostante fino a quando non si impedisce il completamento di un'operazione<br>critica. Tuttavia, potrebbe essere necessario utilizzare un silenzio esteso se un<br>avviso viene attivato da una configurazione specifica e intenzionale, ad<br>esempio per gli avvisi <b>link down</b> dell'appliance di servizi e <b>link down</b><br>dell'appliance di storage. |
| Severità    | Quale severità o severità degli avvisi deve essere tacitata. Se l'avviso viene attivato in una delle severità selezionate, non viene inviata alcuna notifica.                                                                                                    |
| Nodi        | A quale nodo o nodi si desidera applicare questo silenzio. È possibile eliminare<br>una regola di avviso o tutte le regole dell'intera griglia, di un singolo sito o di un<br>singolo nodo. Se si seleziona l'intera griglia, il silenzio viene applicato a tutti i<br>siti e a tutti i nodi. Se si seleziona un sito, il silenzio si applica solo ai nodi di<br>quel sito.<br><b>Nota:</b> non è possibile selezionare più di un nodo o più siti per ogni silenzio. Se<br>si desidera eliminare la stessa regola di avviso su più di un nodo o più siti<br>contemporaneamente, è necessario creare silenzi aggiuntivi.                                                                                                 |

### 4. Selezionare Salva.

5. Se si desidera modificare o terminare un silenzio prima della scadenza, è possibile modificarlo o rimuoverlo.

| Opzione                | Descrizione                                                                                                    |
|------------------------|----------------------------------------------------------------------------------------------------|
| Modificare un silenzio | a. Selezionare <b>ALERTS &gt; silences</b> .                                                                                  |
|                        | <ul> <li>b. Dalla tabella, selezionare il pulsante di opzione relativo al silenzio che si<br/>desidera modificare.</li> </ul> |
|                        | c. Selezionare Modifica.                                                                                                    |
|                        | <ul> <li>Modificare la descrizione, il tempo rimanente, le severità selezionate o il<br/>nodo interessato.</li> </ul>         |
|                        | e. Selezionare <b>Salva</b> .                                                                                                 |

| Opzione               | Descrizione                                                                                                    |
|-----------------------|----------------------------------------------------------------------------------------------------|
| Eliminare un silenzio | a. Selezionare <b>ALERTS &gt; silences</b> .                                                                                                    |
|                       | <ul> <li>b. Dalla tabella, selezionare il pulsante di opzione per il silenzio che si<br/>desidera rimuovere.</li> </ul>                                                                                                    |
|                       | c. Selezionare <b>Rimuovi</b> .                                                                                                    |
|                       | d. Selezionare <b>OK</b> per confermare che si desidera rimuovere questo silenzio.                                                                                                    |
|                       | <b>Nota</b> : Le notifiche verranno inviate quando viene attivato questo avviso (a<br>meno che non venga eliminato da un altro silenzio). Se questo avviso<br>viene attivato, potrebbero essere necessari alcuni minuti per l'invio di<br>notifiche e-mail o SNMP e per l'aggiornamento della pagina Avvisi. |

#### Informazioni correlate

• "Configurare l'agente SNMP"

## Riferimenti agli avvisi

Questo riferimento elenca gli avvisi predefiniti visualizzati in Grid Manager. Le azioni consigliate sono contenute nel messaggio di avviso ricevuto.

Se necessario, è possibile creare regole di avviso personalizzate per adattarsi al proprio approccio di gestione del sistema.

Alcuni degli avvisi predefiniti vengono utilizzati "Metriche Prometheus".

### Avvisi sull'appliance

| Nome dell'avviso                                                       | Descrizione                                                                                    |
|------------------------------------------------------------------------|------------------------------------------------------------------------------------------------|
| Batteria dell'appliance scaduta                                        | La batteria del controller di storage dell'appliance è scaduta.                                |
| Batteria dell'appliance guasta                                         | La batteria del controller di storage dell'appliance si è guastata.                            |
| La capacità appresa della batteria<br>dell'appliance non è sufficiente | La capacità appresa della batteria nel controller di storage dell'appliance non è sufficiente. |
| Batteria dell'apparecchio quasi<br>scaduta                             | La batteria del controller di storage dell'appliance sta per scadere.                          |
| Batteria dell'apparecchio rimossa                                      | La batteria nel controller di storage dell'appliance non è presente.                           |
| Batteria dell'apparecchio troppo<br>calda                              | La batteria del controller di storage dell'apparecchio è surriscaldata.                        |

| Nome dell'avviso                                                                               | Descrizione                                                                                                    |
|------------------------------------------------------------------------------------------------|----------------------------------------------------------------------------------------------------|
| Errore di comunicazione BMC dell'appliance                                                     | La comunicazione con il BMC (Baseboard Management Controller) è stata persa.                                       |
| Periferica di backup della cache<br>dell'appliance non riuscita                                | Si è verificato un errore in una periferica di backup della cache persistente.                                     |
| Capacità insufficiente del<br>dispositivo di backup della cache<br>dell'appliance              | La capacità della periferica di backup della cache è insufficiente.                                                |
| Dispositivo di backup cache<br>dell'appliance protetto da scrittura                            | Una periferica di backup della cache è protetta da scrittura.                                                      |
| Mancata corrispondenza delle<br>dimensioni della memoria cache<br>dell'appliance               | I due controller dell'appliance hanno dimensioni della cache diverse.                                              |
| Temperatura dello chassis del<br>controller di calcolo dell'appliance<br>troppo alta           | La temperatura del controller di calcolo in un'appliance StorageGRID ha superato una soglia nominale.              |
| Temperatura CPU del controller di<br>calcolo dell'appliance troppo alta                        | La temperatura della CPU nel controller di calcolo di un'appliance<br>StorageGRID ha superato una soglia nominale. |
| Il controller di calcolo dell'appliance richiede attenzione                                    | È stato rilevato un guasto hardware nel controller di calcolo di<br>un'appliance StorageGRID.                      |
| Si è verificato un problema<br>nell'alimentatore A del controller di<br>calcolo dell'appliance | L'alimentazione A nel controller di calcolo presenta un problema.                                                  |
| Si è verificato un problema<br>nell'alimentatore B del controller di<br>calcolo dell'appliance | L'alimentazione B nel controller di calcolo presenta un problema.                                                  |
| Il servizio di monitoraggio<br>dell'hardware di calcolo<br>dell'appliance si è bloccato        | Il servizio che monitora lo stato dell'hardware dello storage si è bloccato.                                       |
| Unità DAS dell'appliance che<br>supera il limite per i dati scritti al<br>giorno               | Una quantità eccessiva di dati viene scritta su un'unità ogni giorno, il che potrebbe invalidare la garanzia.      |
| Rilevato guasto al disco DAS<br>dell'appliance                                                 | È stato rilevato un problema con un disco DAS (Direct-Attached Storage) nell'appliance.                            |

| Nome dell'avviso                                                         | Descrizione                                                                                                    |
|--------------------------------------------------------------------------|----------------------------------------------------------------------------------------------------|
| Spia localizzatore unità DAS<br>dell'appliance accesa                    | La spia di posizionamento dell'unità per una o più unità DAS (Direct-<br>Attached Storage) in un nodo di archiviazione dell'appliance è accesa.    |
| Ricostruzione del disco DAS<br>dell'appliance                            | È in corso la ricostruzione di un disco DAS (Direct-Attached Storage).<br>Questo è previsto se è stato sostituito o rimosso/reinserito di recente. |
| Rilevato guasto alla ventola<br>dell'appliance                           | È stato rilevato un problema relativo alla ventola dell'apparecchio.                                                                               |
| Rilevato guasto nel Fibre Channel<br>dell'appliance                      | È stato rilevato un problema di collegamento Fibre Channel tra lo<br>storage controller dell'appliance e il controller di calcolo                  |
| Errore della porta HBA Fibre<br>Channel dell'appliance                   | Una porta HBA Fibre Channel si sta guastando o si è guastata.                                                                                      |
| Unità flash cache dell'appliance<br>non ottimali                         | l dischi utilizzati per la cache SSD non sono ottimali.                                                                                            |
| Interconnessione<br>dell'appliance/contenitore della<br>batteria rimosso | Il contenitore di interconnessione/batteria non è presente.                                                                                        |
| Porta LACP dell'appliance mancante                                       | Una porta su un'appliance StorageGRID non partecipa al bond LACP.                                                                                  |
| Rilevato guasto alla scheda NIC<br>dell'appliance                        | È stato rilevato un problema con una scheda di interfaccia di rete (NIC) nell'appliance.                                                           |
| Alimentatore generale<br>dell'appliance degradato                        | La potenza di un'appliance StorageGRID è diversa dalla tensione di esercizio consigliata.                                                          |
| Avviso critico SSD dell'appliance                                        | Un'appliance SSD sta segnalando un avviso critico.                                                                                                 |
| Guasto del controller dello storage dell'appliance A.                    | Si è verificato un errore nel controller storage A di un'appliance<br>StorageGRID.                                                                 |
| Guasto del controller storage<br>dell'appliance B.                       | Il controller dello storage B in un'appliance StorageGRID si è guastato.                                                                           |
| Guasto al disco del controller dello storage dell'appliance              | Uno o più dischi di un'appliance StorageGRID si sono guastati o non sono ottimali.                                                                 |
| Problema hardware del controller dello storage dell'appliance            | Il software SANtricity segnala "richiede attenzione" per un componente di un'appliance StorageGRID.                                                |

| Nome dell'avviso                                                                      | Descrizione                                                                                                    |
|---------------------------------------------------------------------------------------|----------------------------------------------------------------------------------------------------|
| Guasto all'alimentazione Del<br>controller dello storage<br>dell'appliance A.         | L'alimentazione A di un'appliance StorageGRID non è conforme alla tensione di esercizio consigliata.              |
| Guasto all'alimentazione B del controller storage dell'appliance                      | L'alimentazione B di un apparecchio StorageGRID non è conforme alla tensione di esercizio consigliata.            |
| Il servizio di monitoraggio hardware<br>dello storage dell'appliance si è<br>bloccato | Il servizio che monitora lo stato dell'hardware dello storage si è bloccato.                                      |
| Gli shelf di storage delle appliance<br>sono degradati                                | Lo stato di uno dei componenti dello shelf di storage di un'appliance di storage è degradato.                     |
| Temperatura dell'apparecchio superata                                                 | La temperatura nominale o massima del controller di storage dell'appliance è stata superata.                      |
| Sensore di temperatura<br>dell'apparecchio rimosso                                    | È stato rimosso un sensore di temperatura.                                                                        |
| Errore di avvio protetto UEFI<br>dell'appliance                                       | Un'appliance non è stata avviata in modo sicuro.                                                                  |
| L'i/o del disco è molto lento                                                         | L'i/o del disco molto lento potrebbe influire sulle prestazioni della griglia.                                    |
| Rilevato guasto alla ventola<br>dell'appliance di storage                             | È stato rilevato un problema con un'unità ventola nel controller di storage di un'appliance.                      |
| La connettività dello storage<br>dell'appliance di storage è<br>degradata             | Si è verificato un problema con una o più connessioni tra il controller di calcolo e il controller dello storage. |
| Dispositivo di storage inaccessibile                                                  | Impossibile accedere a un dispositivo di storage.                                                                 |

### Avvisi di audit e syslog

| Nome dell'avviso                                                | Descrizione                                                                                  |
|-----------------------------------------------------------------|----------------------------------------------------------------------------------------------|
| l registri di controllo vengono<br>aggiunti alla coda in-memory | Il nodo non può inviare i log al server syslog locale e la coda in-memory si sta riempiendo. |
| Errore di inoltro del server syslog<br>esterno                  | Il nodo non può inoltrare i log al server syslog esterno.                                    |

| Nome dell'avviso                                  | Descrizione                                                                                                    |
|---------------------------------------------------|----------------------------------------------------------------------------------------------------|
| Coda di audit di grandi dimensioni                | La coda dei dischi per i messaggi di controllo è piena. Se questa<br>condizione non viene risolta, le operazioni S3 o Swift potrebbero non<br>riuscire. |
| l registri vengono aggiunti alla coda<br>su disco | Il nodo non può inoltrare i log al server syslog esterno e la coda su disco<br>si sta riempiendo.                                                       |

### Avvisi bucket

| Nome dell'avviso                                                                    | Descrizione                                                                                              |
|-------------------------------------------------------------------------------------|----------------------------------------------------------------------------------------------------|
| Il bucket FabricPool ha<br>un'impostazione di coerenza del<br>bucket non supportata | Un bucket FabricPool utilizza il livello di coerenza disponibile o di sito sicuro, che non è supportato. |

### Avvisi Cassandra

| Nome dell'avviso                                                    | Descrizione                                                                                      |
|---------------------------------------------------------------------|--------------------------------------------------------------------------------------------------|
| Errore compattatore automatico<br>Cassandra                         | Si è verificato un errore nel compattatore automatico Cassandra.                                 |
| Metriche del compattatore<br>automatico Cassandra non<br>aggiornate | Le metriche che descrivono il compattatore automatico Cassandra non sono aggiornate.             |
| Errore di comunicazione<br>Cassandra                                | I nodi che eseguono il servizio Cassandra hanno problemi di comunicazione tra loro.              |
| Le compaction di Cassandra sono sovraccaricate                      | Il processo di compattazione Cassandra è sovraccarico.                                           |
| Errore di scrittura Cassandra<br>oversize                           | Un processo StorageGRID interno ha inviato a Cassandra una richiesta di scrittura troppo grande. |
| Metriche di riparazione Cassandra<br>non aggiornate                 | Le metriche che descrivono i lavori di riparazione Cassandra non sono aggiornate.                |
| Il processo di riparazione di<br>Cassandra è lento                  | Il progresso delle riparazioni del database Cassandra è lento.                                   |
| Servizio di riparazione Cassandra<br>non disponibile                | Il servizio di riparazione Cassandra non è disponibile.                                          |

| Nome dell'avviso           | Descrizione                                                                                                    |
|----------------------------|----------------------------------------------------------------------------------------------------|
| Tabella Cassandra corrotta | Cassandra ha rilevato un danneggiamento della tabella. Cassandra si riavvia automaticamente se rileva la corruzione della tabella. |

### Avvisi Cloud Storage Pool

| Nome dell'avviso                                 | Descrizione                                                                                    |
|--------------------------------------------------|------------------------------------------------------------------------------------------------|
| Errore di connettività del pool di cloud storage | Il controllo dello stato di salute dei Cloud Storage Pools ha rilevato uno o più nuovi errori. |

### Avvisi di replica cross-grid

| Nome dell'avviso                                 | Descrizione                                                                                               |
|--------------------------------------------------|----------------------------------------------------------------------------------------------------|
| Errore permanente della replica<br>cross-grid    | Si è verificato un errore di replica cross-grid che richiede l'intervento dell'utente per la risoluzione. |
| Risorse di replica cross-grid non<br>disponibili | Le richieste di replica cross-grid sono in sospeso perché una risorsa non<br>è disponibile.               |

### Avvisi DHCP

| Nome dell'avviso              | Descrizione                                              |
|-------------------------------|----------------------------------------------------------|
| Lease DHCP scaduto            | Il lease DHCP su un'interfaccia di rete è scaduto.       |
| Il lease DHCP sta per scadere | Il lease DHCP su un'interfaccia di rete sta per scadere. |
| Server DHCP non disponibile   | Il server DHCP non è disponibile.                        |

### Avvisi di debug e traccia

| Nome dell'avviso                   | Descrizione                                                                                                  |
|------------------------------------|----------------------------------------------------------------------------------------------------|
| Impatto delle performance di debug | Quando la modalità di debug è attivata, le prestazioni del sistema potrebbero risentirne negativamente.      |
| Configurazione traccia attivata    | Quando la configurazione di trace è attivata, le prestazioni del sistema potrebbero risentire negativamente. |

## Avvisi e-mail e AutoSupport

| Nome dell'avviso                                | Descrizione                                               |
|-------------------------------------------------|-----------------------------------------------------------|
| Impossibile inviare il messaggio<br>AutoSupport | Impossibile inviare il messaggio AutoSupport più recente. |
| Errore di notifica e-mail                       | Impossibile inviare la notifica via email per un avviso.  |

### Erasure coding (EC) alerts (Avvisi di codifica di cancellazione

| Nome dell'avviso             | Descrizione                                                                     |
|------------------------------|---------------------------------------------------------------------------------|
| Errore di ribilanciamento EC | La procedura di ribilanciamento EC non è riuscita o è stata interrotta.         |
| Errore di riparazione EC     | Un intervento di riparazione per i dati EC non è riuscito o è stato interrotto. |
| Riparazione EC in stallo     | Un intervento di riparazione per i dati EC si è bloccato.                       |

### Scadenza degli avvisi relativi ai certificati

| Nome dell'avviso                                                     | Descrizione                                                                                                    |
|----------------------------------------------------------------------|----------------------------------------------------------------------------------------------------|
| Scadenza certificato CA proxy<br>amministratore                      | Uno o più certificati nel pacchetto CA del server proxy amministratore stanno per scadere.                                           |
| Scadenza del certificato client                                      | Uno o più certificati client stanno per scadere.                                                                                     |
| Scadenza del certificato server<br>globale per S3 e Swift            | Il certificato server globale per S3 e Swift sta per scadere.                                                                        |
| Scadenza del certificato endpoint<br>del bilanciamento del carico    | Uno o più certificati endpoint per il bilanciamento del carico stanno per scadere.                                                   |
| Scadenza del certificato del server<br>per l'interfaccia di gestione | Il certificato del server utilizzato per l'interfaccia di gestione sta per scadere.                                                  |
| Scadenza del certificato CA syslog<br>esterno                        | Il certificato dell'autorità di certificazione (CA) utilizzato per firmare il certificato del server syslog esterno sta per scadere. |
| Scadenza del certificato client<br>syslog esterno                    | Il certificato client per un server syslog esterno sta per scadere.                                                                  |
| Scadenza del certificato del server<br>syslog esterno                | Il certificato del server presentato dal server syslog esterno sta per scadere.                                                      |

### **Avvisi Grid Network**

| Nome dell'avviso                           | Descrizione                                                                                                    |
|--------------------------------------------|----------------------------------------------------------------------------------------------------|
| Mancata corrispondenza MTU rete<br>griglia | L'impostazione MTU per l'interfaccia Grid Network (eth0) differisce significativamente tra i nodi della griglia. |

### Avvisi di federazione delle griglie

| Nome dell'avviso                                     | Descrizione                                                                       |
|------------------------------------------------------|-----------------------------------------------------------------------------------|
| Scadenza del certificato di federazione griglia      | Uno o più certificati di federazione griglia stanno per scadere.                  |
| Errore di connessione alla<br>federazione di griglie | La connessione a federazione di griglie tra la rete locale e remota non funziona. |

### Avvisi di utilizzo elevato o latenza elevata

| Nome dell'avviso                             | Descrizione                                                        |
|----------------------------------------------|--------------------------------------------------------------------|
| Elevato utilizzo di heap Java                | Viene utilizzata una percentuale elevata di spazio heap Java.      |
| Latenza elevata per le query sui<br>metadati | Il tempo medio per le query dei metadati Cassandra è troppo lungo. |

### Avvisi di Identity Federation

| Nome dell'avviso                                                                | Descrizione                                                                                             |
|---------------------------------------------------------------------------------|----------------------------------------------------------------------------------------------------|
| Errore di sincronizzazione della federazione delle identità                     | Impossibile sincronizzare utenti e gruppi federati dall'origine dell'identità.                          |
| Errore di sincronizzazione della<br>federazione delle identità per un<br>tenant | Impossibile sincronizzare utenti e gruppi federati dall'origine dell'identità configurata da un tenant. |

## Avvisi ILM (Information Lifecycle Management)

| Nome dell'avviso                         | Descrizione                                                                                                    |
|------------------------------------------|----------------------------------------------------------------------------------------------------|
| Posizionamento ILM non raggiungibile     | Non è possibile ottenere un'istruzione di posizionamento in una regola<br>ILM per determinati oggetti.                |
| Periodo di scansione ILM troppo<br>lungo | Il tempo necessario per eseguire la scansione, la valutazione e<br>l'applicazione di ILM agli oggetti è troppo lungo. |

| Nome dell'avviso                | Descrizione                                                                            |
|---------------------------------|----------------------------------------------------------------------------------------|
| Velocità di scansione ILM bassa | La velocità di scansione ILM è impostata su un valore inferiore a 100 oggetti/secondo. |

### Avvisi del server di gestione delle chiavi (KMS)

| Nome dell'avviso                                                   | Descrizione                                                                                                    |
|--------------------------------------------------------------------|----------------------------------------------------------------------------------------------------|
| Scadenza del certificato CA KMS                                    | Il certificato dell'autorità di certificazione (CA) utilizzato per firmare il certificato del server di gestione delle chiavi (KMS) sta per scadere. |
| Scadenza del certificato client KMS                                | Il certificato client per un server di gestione delle chiavi sta per scadere                                                                         |
| Impossibile caricare la configurazione KMS                         | La configurazione per il server di gestione delle chiavi esiste ma non è riuscita a caricarsi.                                                       |
| Errore di connettività KMS                                         | Un nodo appliance non è riuscito a connettersi al server di gestione delle chiavi del proprio sito.                                                  |
| Nome chiave di crittografia KMS<br>non trovato                     | Il server di gestione delle chiavi configurato non dispone di una chiave di<br>crittografia corrispondente al nome fornito.                          |
| Rotazione della chiave di<br>crittografia KMS non riuscita         | Tutti i volumi dell'appliance sono stati decifrati correttamente, ma uno o<br>più volumi non sono stati ruotati sulla chiave più recente.            |
| KMS non configurato                                                | Non esiste alcun server di gestione delle chiavi per questo sito.                                                                                    |
| La chiave KMS non è riuscita a decrittare un volume dell'appliance | Non è stato possibile decifrare uno o più volumi su un'appliance con crittografia del nodo abilitata con la chiave KMS corrente.                     |
| Scadenza del certificato del server<br>KMS                         | Il certificato del server utilizzato dal server di gestione delle chiavi (KMS) sta per scadere.                                                      |

### Avvisi di offset dell'orologio locale

| Nome dell'avviso                                | Descrizione                                                                          |
|-------------------------------------------------|--------------------------------------------------------------------------------------|
| Grande offset temporale<br>dell'orologio locale | L'offset tra l'orologio locale e l'ora NTP (Network Time Protocol) è troppo elevato. |

### Avvisi di memoria insufficiente o spazio insufficiente

| Nome dell'avviso                                | Descrizione                                                                                                    |
|-------------------------------------------------|----------------------------------------------------------------------------------------------------|
| Bassa capacità del disco di log di<br>audit     | Lo spazio disponibile per i registri di controllo è insufficiente. Se questa condizione non viene risolta, le operazioni S3 o Swift potrebbero non riuscire. |
| Memoria del nodo a bassa<br>disponibilità       | La quantità di RAM disponibile su un nodo è bassa.                                                                                                    |
| Spazio libero ridotto per il pool di<br>storage | Lo spazio disponibile per memorizzare i dati dell'oggetto nel nodo di storage è basso.                                                                       |
| Memoria del nodo installata<br>insufficiente    | La quantità di memoria installata su un nodo è bassa.                                                                                                    |
| Storage dei metadati basso                      | Lo spazio disponibile per memorizzare i metadati degli oggetti è basso.                                                                                      |
| Capacità disco di metriche ridotte              | Lo spazio disponibile per il database delle metriche è basso.                                                                                                |
| Storage dei dati a oggetti basso                | Lo spazio disponibile per memorizzare i dati degli oggetti è basso.                                                                                          |
| Override del watermark di sola<br>lettura bassa | L'override filigrana di sola lettura soft del volume di storage è inferiore al watermark ottimizzato minimo per un nodo di storage.                          |
| Bassa capacità del disco root                   | Lo spazio disponibile sul disco root è insufficiente.                                                                                                    |
| Bassa capacità dei dati di sistema              | Lo spazio disponibile per /var/local è basso. Se questa condizione non viene risolta, le operazioni S3 o Swift potrebbero non riuscire.                      |
| Spazio libero nella directory tmp<br>basso      | Lo spazio disponibile nella directory /tmp è insufficiente.                                                                                                  |

### Avvisi di rete di nodi o nodi

| Nome dell'avviso                                              | Descrizione                                                                                      |
|---------------------------------------------------------------|--------------------------------------------------------------------------------------------------|
| Utilizzo ricezione rete<br>amministratore                     | L'utilizzo della ricezione nella rete amministrativa è elevato.                                  |
| Uso della trasmissione della rete di amministrazione          | L'utilizzo della trasmissione sulla rete amministrativa è elevato.                               |
| Errore di configurazione del firewall                         | Impossibile applicare la configurazione del firewall.                                            |
| Endpoint dell'interfaccia di gestione<br>in modalità fallback | Tutti gli endpoint dell'interfaccia di gestione ricadono troppo a lungo sulle porte predefinite. |
| Nome dell'avviso                                                                      | Descrizione                                                                                |
|---------------------------------------------------------------------------------------|--------------------------------------------------------------------------------------------|
| Errore di connettività di rete del<br>nodo                                            | Si sono verificati errori durante il trasferimento dei dati tra nodi.                      |
| Errore frame ricezione rete nodo                                                      | Un'elevata percentuale di frame di rete ricevuti da un nodo presenta errori.               |
| Nodo non sincronizzato con il<br>server NTP                                           | Il nodo non è sincronizzato con il server NTP (Network Time Protocol).                     |
| Nodo non bloccato con server NTP                                                      | Il nodo non è bloccato su un server NTP (Network Time Protocol).                           |
| Rete del nodo non appliance non in funzione                                           | Uno o più dispositivi di rete sono disconnessi o non attivi.                               |
| Collegamento dell'appliance di servizi alla rete di amministrazione                   | L'interfaccia dell'appliance alla rete di amministrazione (eth1) è inattiva o disconnessa. |
| Collegamento dell'appliance di<br>servizi alla porta di rete<br>dell'amministratore 1 | La porta Admin Network 1 dell'appliance è inattiva o disconnessa.                          |
| Collegamento dell'appliance di servizi alla rete client                               | L'interfaccia dell'appliance alla rete client (eth2) è inattiva o disconnessa.             |
| Collegamento dell'appliance di servizi alla porta di rete 1                           | La porta di rete 1 dell'appliance è inattiva o scollegata.                                 |
| Collegamento dell'appliance di<br>servizi disattivato sulla porta di rete<br>2        | La porta di rete 2 sull'apparecchio è inattiva o scollegata.                               |
| Collegamento dell'appliance di<br>servizi disattivato sulla porta di rete<br>3        | La porta di rete 3 sull'apparecchio è inattiva o scollegata.                               |
| Collegamento dell'appliance di<br>servizi disattivato sulla porta di rete<br>4        | La porta di rete 4 sull'apparecchio è inattiva o scollegata.                               |
| Collegamento dell'appliance di storage in Admin Network                               | L'interfaccia dell'appliance alla rete di amministrazione (eth1) è inattiva o disconnessa. |
| Collegamento dell'appliance di<br>storage alla porta di rete<br>dell'amministratore 1 | La porta Admin Network 1 dell'appliance è inattiva o disconnessa.                          |

| Nome dell'avviso                                                      | Descrizione                                                                                                    |
|-----------------------------------------------------------------------|----------------------------------------------------------------------------------------------------|
| Collegamento dell'appliance di storage alla rete client               | L'interfaccia dell'appliance alla rete client (eth2) è inattiva o disconnessa.                                                                           |
| Collegamento dell'appliance di storage alla porta di rete 1           | La porta di rete 1 dell'appliance è inattiva o scollegata.                                                                                               |
| Collegamento dell'appliance di storage inattivo sulla porta di rete 2 | La porta di rete 2 sull'apparecchio è inattiva o scollegata.                                                                                             |
| Collegamento dell'appliance di storage inattivo sulla porta di rete 3 | La porta di rete 3 sull'apparecchio è inattiva o scollegata.                                                                                             |
| Collegamento dell'appliance di storage inattivo sulla porta di rete 4 | La porta di rete 4 sull'apparecchio è inattiva o scollegata.                                                                                             |
| Nodo di storage non nello stato di<br>storage desiderato              | Il servizio LDR su un nodo di archiviazione non può passare allo stato<br>desiderato a causa di un errore interno o di un problema relativo al<br>volume |
| Utilizzo della connessione TCP                                        | Il numero di connessioni TCP su questo nodo si avvicina al numero massimo che è possibile tenere traccia.                                                |
| Impossibile comunicare con il nodo                                    | Uno o più servizi non rispondono o non è possibile raggiungere il nodo.                                                                                  |
| Riavvio del nodo imprevisto                                           | Un nodo si è riavviato inaspettatamente nelle ultime 24 ore.                                                                                             |

# Avvisi a oggetti

| Nome dell'avviso                                        | Descrizione                                                                                                    |
|---------------------------------------------------------|----------------------------------------------------------------------------------------------------|
| Controllo dell'esistenza dell'oggetto<br>non riuscito   | Il processo di controllo dell'esistenza dell'oggetto non è riuscito.                                                     |
| Controllo dell'esistenza dell'oggetto<br>bloccato       | Il lavoro di verifica dell'esistenza dell'oggetto si è bloccato.                                                         |
| Oggetti persi                                           | Uno o più oggetti sono stati persi dalla griglia.                                                                        |
| S3 HA POSTO la dimensione<br>dell'oggetto troppo grande | Un client sta tentando di eseguire un'operazione PUT Object che supera i limiti di dimensione S3.                        |
| Rilevato oggetto corrotto non<br>identificato           | È stato trovato un file nello storage a oggetti replicato che non è stato possibile identificare come oggetto replicato. |

## Avvisi sui servizi della piattaforma

| Nome dell'avviso                                           | Descrizione                                                                              |
|------------------------------------------------------------|------------------------------------------------------------------------------------------|
| Richiesta di servizi piattaforma in sospeso capacità bassa | Il numero di richieste in sospeso di Platform Services si sta avvicinando alla capacità. |
| Servizi della piattaforma non<br>disponibili               | In un sito sono in esecuzione o disponibili troppi nodi di storage con il servizio RSM.  |

# Avvisi sul volume di storage

| Nome dell'avviso                                                                  | Descrizione                                                                                                    |
|-----------------------------------------------------------------------------------|----------------------------------------------------------------------------------------------------|
| Il volume di storage richiede<br>attenzione                                       | Un volume di storage è offline e richiede attenzione.                                                                                                    |
| Il volume di storage deve essere ripristinato                                     | Un volume di storage è stato ripristinato e deve essere ripristinato.                                                                                         |
| Volume di storage offline                                                         | Un volume di storage è rimasto offline per più di 5 minuti, probabilmente<br>perché il nodo è stato riavviato durante la fase di formattazione del<br>volume. |
| Ripristino volume non riuscito ad<br>avviare la riparazione dei dati<br>replicati | Impossibile avviare automaticamente la riparazione dei dati replicati per<br>un volume riparato.                                                              |

## Avvisi dei servizi StorageGRID

| Nome dell'avviso                                  | Descrizione                                                                                                    |
|---------------------------------------------------|----------------------------------------------------------------------------------------------------|
| servizio nginx con configurazione di<br>backup    | La configurazione del servizio nginx non è valida. È in uso la configurazione precedente.                              |
| servizio nginx-gw con<br>configurazione di backup | La configurazione del servizio nginx-gw non è valida. È in uso la configurazione precedente.                           |
| Riavvio necessario per disattivare<br>FIPS        | Il criterio di protezione non richiede la modalità FIPS, ma il modulo di protezione crittografico NetApp è attivato.   |
| Riavvio necessario per attivare<br>FIPS           | Il criterio di protezione richiede la modalità FIPS, ma il modulo di<br>protezione crittografico NetApp è disattivato. |
| Servizio SSH con configurazione di<br>backup      | La configurazione del servizio SSH non è valida. È in uso la configurazione precedente.                                |

## Avvisi del tenant

| Nome dell'avviso                           | Descrizione                                                                                                    |
|--------------------------------------------|----------------------------------------------------------------------------------------------------|
| Utilizzo elevato della quota del<br>tenant | Viene utilizzata un'elevata percentuale di spazio di quota. Questa regola<br>è disattivata per impostazione predefinita perché potrebbe causare un<br>numero eccessivo di notifiche. |

# Metriche Prometheus comunemente utilizzate

Fare riferimento a questo elenco di metriche Prometheus comunemente utilizzate per comprendere meglio le condizioni nelle regole di avviso predefinite o per creare le condizioni per le regole di avviso personalizzate.

Puoi anche farlo ottenere un elenco completo di tutte le metriche.

Per ulteriori informazioni sulla sintassi delle query Prometheus, vedere "Interrogazione di Prometheus".

## Quali sono le metriche Prometheus?

Le metriche Prometheus sono misurazioni di serie temporali. Il servizio Prometheus sui nodi di amministrazione raccoglie queste metriche dai servizi su tutti i nodi. Le metriche vengono memorizzate su ciascun nodo di amministrazione fino a quando lo spazio riservato ai dati Prometheus non è pieno. Quando il /var/local/mysql\_ibdata/ il volume raggiunge la capacità, le metriche meno recenti vengono prima eliminate.

## Dove vengono utilizzate le metriche Prometheus?

Le metriche raccolte da Prometheus vengono utilizzate in diversi punti del Grid Manager:

• **Pagina nodi**: I grafici e i grafici nelle schede disponibili nella pagina nodi utilizzano lo strumento di visualizzazione Grafana per visualizzare le metriche delle serie temporali raccolte da Prometheus. Grafana visualizza i dati delle serie temporali in formato grafico e grafico, mentre Prometheus funge da origine dei dati back-end.

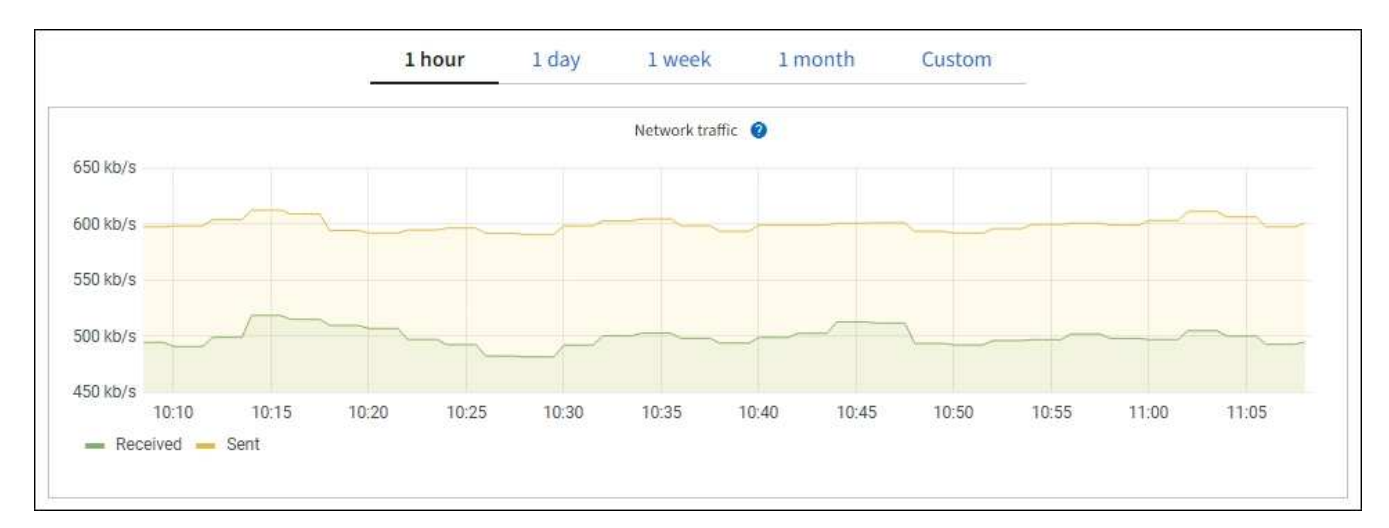

• **Avvisi**: Gli avvisi vengono attivati a livelli di severità specifici quando le condizioni delle regole di avviso che utilizzano le metriche Prometheus valutano come vero.

API per la gestione dei grid: Puoi utilizzare le metriche Prometheus in regole di avviso personalizzate o
con strumenti di automazione esterni per monitorare il tuo sistema StorageGRID. Un elenco completo delle
metriche Prometheus è disponibile nell'API Grid Management. (Dalla parte superiore di Grid Manager,
selezionare l'icona della guida e selezionare documentazione API > metriche.) Sebbene siano disponibili
più di mille metriche, per monitorare le operazioni StorageGRID più critiche è necessario solo un numero
relativamente ridotto.

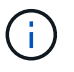

Le metriche che includono *private* nei loro nomi sono destinate esclusivamente all'uso interno e sono soggette a modifiche tra le release di StorageGRID senza preavviso.

 La pagina SUPPORT > Tools > Diagnostics e la pagina SUPPORT > Tools > Metrics: Queste pagine, destinate principalmente al supporto tecnico, forniscono diversi tool e grafici che utilizzano i valori delle metriche Prometheus.

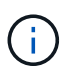

Alcune funzioni e voci di menu della pagina metriche sono intenzionalmente non funzionali e sono soggette a modifiche.

## Elenco delle metriche più comuni

Il seguente elenco contiene le metriche Prometheus più comunemente utilizzate.

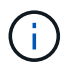

Le metriche che includono *private* nei loro nomi sono solo per uso interno e sono soggette a modifiche senza preavviso tra le release di StorageGRID.

#### alertmanager\_notifications\_failed\_total

Il numero totale di notifiche di avviso non riuscite.

### node\_filesystem\_avail\_bytes

La quantità di spazio del file system disponibile in byte per gli utenti non root.

## Node\_Memory\_MemAvailable\_Bytes

Campo delle informazioni sulla memoria MemAvailable\_Bytes.

### node\_network\_carrier

Valore portante di /sys/class/net/iface.

#### node\_network\_receive\_errs\_total

Statistiche sui dispositivi di rete receive\_errs.

#### node\_network\_transmit\_errs\_total

Statistiche sui dispositivi di rete transmit\_errs.

#### storagegrid\_administively\_down

Il nodo non è connesso alla rete per un motivo previsto. Ad esempio, il nodo o i servizi sul nodo sono stati normalmente spenti, il nodo è in fase di riavvio o il software è in fase di aggiornamento.

#### storagegrid\_appliance\_compute\_controller\_hardware\_status

Lo stato dell'hardware del controller di calcolo in un'appliance.

## storagegrid\_appliance\_failed\_disks

Per lo storage controller di un'appliance, il numero di dischi non ottimali.

#### storagegrid\_appliance\_storage\_controller\_hardware\_status

Lo stato generale dell'hardware dello storage controller in un'appliance.

#### storagegrid\_content\_bucket\_and\_containers

Il numero totale di bucket S3 e container Swift noti da questo nodo di storage.

#### storagegrid\_content\_objects

Il numero totale di oggetti dati S3 e Swift noti da questo nodo di storage. Il conteggio è valido solo per gli oggetti dati creati dalle applicazioni client che si interfacciano con il sistema tramite S3 o Swift.

#### storagegrid\_content\_objects\_lost

Il numero totale di oggetti che il servizio rileva come mancanti dal sistema StorageGRID. È necessario intraprendere azioni per determinare la causa della perdita e se è possibile eseguire il ripristino.

#### "Risolvere i problemi relativi ai dati degli oggetti persi e mancanti"

#### storagegrid\_http\_sessions\_incoming\_tented

Il numero totale di sessioni HTTP che sono state tentate per un nodo di storage.

#### storagegrid\_http\_sessions\_incoming\_currently\_established

Il numero di sessioni HTTP attualmente attive (aperte) sul nodo di storage.

## storagegrid\_http\_sessions\_incoming\_failed

Il numero totale di sessioni HTTP che non sono riuscite a completare correttamente, a causa di una richiesta HTTP non valida o di un errore durante l'elaborazione di un'operazione.

#### storagegrid\_http\_sessions\_incoming\_successful

Il numero totale di sessioni HTTP completate correttamente.

#### storagegrid\_ilm\_waiting\_background\_objects

Il numero totale di oggetti su questo nodo in attesa di valutazione ILM dalla scansione.

#### storagegrid\_ilm\_waiting\_client\_evaluation\_objects\_per\_second

La velocità corrente alla quale gli oggetti vengono valutati in base al criterio ILM su questo nodo.

#### storagegrid\_ilm\_waiting\_client\_objects

Il numero totale di oggetti su questo nodo in attesa di valutazione ILM dalle operazioni del client (ad esempio, acquisizione).

#### storagegrid\_ilm\_waiting\_total\_objects

Il numero totale di oggetti in attesa di valutazione ILM.

#### storagegrid\_ilm\_scan\_objects\_per\_second

La velocità con cui gli oggetti di proprietà di questo nodo vengono sottoposti a scansione e messi in coda per ILM.

#### storagegrid\_ilm\_scan\_period\_estimated\_minutes

Il tempo stimato per completare una scansione ILM completa su questo nodo.

**Nota:** Una scansione completa non garantisce che ILM sia stato applicato a tutti gli oggetti di proprietà di questo nodo.

## storagegrid\_load\_balancer\_endpoint\_cert\_expiry\_time

Il tempo di scadenza del certificato endpoint del bilanciamento del carico in secondi dall'epoca.

## storagegrid\_metadata\_queries\_average\_latency\_millisecondi

Il tempo medio richiesto per eseguire una query sull'archivio di metadati tramite questo servizio.

## storagegrid\_network\_received\_bytes

La quantità totale di dati ricevuti dall'installazione.

## storagegrid\_network\_transmitted\_bytes

La quantità totale di dati inviati dall'installazione.

## storagegrid\_node\_cpu\_utilization\_percent

La percentuale di tempo CPU disponibile attualmente utilizzata da questo servizio. Indica la disponibilità del servizio. La quantità di tempo CPU disponibile dipende dal numero di CPU del server.

## storagegrid\_ntp\_chouged\_time\_source\_offset\_millisecondi

Offset sistematico del tempo fornito da una fonte di tempo scelta. L'offset viene introdotto quando il ritardo per raggiungere un'origine temporale non è uguale al tempo richiesto per l'origine temporale per raggiungere il client NTP.

## storagegrid\_ntp\_locked

Il nodo non è bloccato su un server NTP (Network Time Protocol).

## storagegrid\_s3\_data\_transfers\_bytes\_ingested

La quantità totale di dati acquisiti dai client S3 a questo nodo di storage dall'ultima reimpostazione dell'attributo.

## storagegrid\_s3\_data\_transfers\_bytes\_retrieved

La quantità totale di dati recuperati dai client S3 da questo nodo di storage dall'ultima reimpostazione dell'attributo.

## storagegrid\_s3\_operations\_failed

Il numero totale di operazioni S3 non riuscite (codici di stato HTTP 4xx e 5xx), escluse quelle causate da un errore di autorizzazione S3.

## storagegrid\_s3\_operations\_successful

Il numero totale di operazioni S3 riuscite (codice di stato HTTP 2xx).

## storagegrid\_s3\_operations\_non autorizzato

Il numero totale di operazioni S3 non riuscite che sono il risultato di un errore di autorizzazione.

#### storagegrid\_servercertificate\_management\_interface\_cert\_expiry\_days

Il numero di giorni prima della scadenza del certificato dell'interfaccia di gestione.

#### storagegrid\_servercertificate\_storage\_api\_endpoints\_cert\_expiry\_days

Il numero di giorni prima della scadenza del certificato API dello storage a oggetti.

## storagegrid\_service\_cpu\_seconds

La quantità di tempo cumulativa in cui la CPU è stata utilizzata da questo servizio dopo l'installazione.

## storagegrid\_service\_memory\_usage\_bytes

La quantità di memoria (RAM) attualmente utilizzata da questo servizio. Questo valore è identico a quello visualizzato dall'utility principale di Linux come RES.

### storagegrid\_service\_network\_received\_bytes

La quantità totale di dati ricevuti dal servizio dopo l'installazione.

#### storagegrid\_service\_network\_transmitted\_bytes

La quantità totale di dati inviati da questo servizio.

#### storagegrid\_service\_reavvies

Il numero totale di riavvii del servizio.

#### storagegrid\_service\_runtime\_seconds

Il tempo totale di esecuzione del servizio dopo l'installazione.

#### storagegrid\_service\_uptime\_seconds

Il tempo totale di esecuzione del servizio dall'ultimo riavvio.

#### storagegrid\_storage\_state\_current

Lo stato corrente dei servizi di storage. I valori degli attributi sono:

- 10 = non in linea
- 15 = manutenzione
- 20 = sola lettura
- 30 = Online

#### storagegrid\_storage\_status

Lo stato corrente dei servizi di storage. I valori degli attributi sono:

- 0 = Nessun errore
- 10 = in transizione
- 20 = spazio libero insufficiente
- 30 = Volume(i) non disponibile
- 40 = errore

#### storagegrid\_storage\_utilization\_data\_bytes

Una stima delle dimensioni totali dei dati di oggetti replicati e con erasure coding sul nodo storage.

#### storagegrid\_storage\_utilization\_metadata\_allowed\_bytes

Lo spazio totale sul volume 0 di ciascun nodo di storage consentito per i metadati dell'oggetto. Questo valore è sempre inferiore allo spazio effettivo riservato ai metadati su un nodo, perché una parte dello spazio riservato è necessaria per le operazioni essenziali del database (come la compattazione e la riparazione) e i futuri aggiornamenti hardware e software. Lo spazio consentito per i metadati dell'oggetto controlla la capacità complessiva degli oggetti.

## storagegrid\_storage\_utilization\_metadata\_bytes

La quantità di metadati oggetto sul volume di storage 0, in byte.

#### storagegrid\_storage\_utilization\_total\_space\_bytes

La quantità totale di spazio di storage allocato a tutti gli archivi di oggetti.

#### storagegrid\_storage\_utilization\_usable\_space\_bytes

La quantità totale di spazio di storage a oggetti rimanente. Calcolato sommando la quantità di spazio disponibile per tutti gli archivi di oggetti sul nodo di storage.

#### storagegrid\_swift\_data\_transfers\_bytes\_ingested

La quantità totale di dati acquisiti dai client Swift a questo nodo di storage dall'ultima reimpostazione dell'attributo.

### storagegrid\_swift\_data\_transfers\_bytes\_retrieved

La quantità totale di dati recuperati dai client Swift da questo nodo di storage dall'ultima reimpostazione dell'attributo.

#### storagegrid\_swift\_operations\_failed

Il numero totale di operazioni Swift non riuscite (codici di stato HTTP 4xx e 5xx), escluse quelle causate da un errore di autorizzazione Swift.

#### storagegrid\_swift\_operations\_successful

Il numero totale di operazioni Swift riuscite (codice di stato HTTP 2xx).

#### storagegrid\_swift\_operations\_inhautorizzata

Il numero totale di operazioni Swift non riuscite che sono il risultato di un errore di autorizzazione (codici di stato HTTP 401, 403, 405).

#### storagegrid\_tenant\_usage\_data\_bytes

La dimensione logica di tutti gli oggetti per il tenant.

#### storagegrid\_tenant\_usage\_object\_count

Il numero di oggetti per il tenant.

#### storagegrid\_tenant\_usage\_quota\_byte

La quantità massima di spazio logico disponibile per gli oggetti del tenant. Se non viene fornita una metrica di quota, è disponibile una quantità illimitata di spazio.

## Ottieni un elenco di tutte le metriche

per ottenere l'elenco completo delle metriche, utilizza l'API Grid Management.

1. Nella parte superiore di Grid Manager, selezionare l'icona della guida e selezionare documentazione API.

- 2. Individuare le operazioni metriche.
- 3. Eseguire GET /grid/metric-names operazione.
- 4. Scarica i risultati.

# Gestire gli allarmi (sistema legacy)

## Gestire gli allarmi (sistema legacy)

Il sistema di allarme StorageGRID è il sistema legacy utilizzato per identificare i punti di errore che talvolta si verificano durante il normale funzionamento.

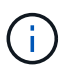

Mentre il sistema di allarme legacy continua a essere supportato, il sistema di allarme offre vantaggi significativi ed è più facile da utilizzare.

## Classi di allarme (sistema legacy)

Un allarme legacy può appartenere a una delle due classi di allarme che si escludono a vicenda.

- Gli allarmi predefiniti vengono forniti con ogni sistema StorageGRID e non possono essere modificati. Tuttavia, è possibile disattivare gli allarmi predefiniti o ignorarli definendo gli allarmi personalizzati globali.
- Gli allarmi personalizzati globali monitorano lo stato di tutti i servizi di un determinato tipo nel sistema StorageGRID. È possibile creare un allarme Global Custom per ignorare un allarme Default. È inoltre possibile creare un nuovo allarme Global Custom. Ciò può essere utile per monitorare qualsiasi condizione personalizzata del sistema StorageGRID.

## Logica di attivazione degli allarmi (sistema legacy)

Un allarme legacy viene attivato quando un attributo StorageGRID raggiunge un valore di soglia che viene valutato come true rispetto a una combinazione di classe di allarme (predefinita o personalizzata globale) e livello di gravità dell'allarme.

| Icona | Colore           | Severità degli<br>allarmi | Significato                                                                                                    |
|-------|------------------|---------------------------|----------------------------------------------------------------------------------------------------|
|       | Giallo           | Avviso                    | Il nodo è connesso alla rete, ma esiste una<br>condizione insolita che non influisce sulle normali<br>operazioni.                                                                  |
|       | Arancione chiaro | Minore                    | Il nodo è collegato alla rete, ma esiste una condizione<br>anomala che potrebbe influire sul funzionamento in<br>futuro. È necessario indagare per evitare l'escalation.           |
| •     | Arancione scuro  | Maggiore                  | Il nodo è collegato alla rete, ma esiste una condizione<br>anomala che attualmente influisce sul funzionamento.<br>Ciò richiede una rapida attenzione per evitare<br>l'escalation. |
| ⊗     | Rosso            | Critico                   | Il nodo è connesso alla rete, ma esiste una<br>condizione anomala che ha interrotto le normali<br>operazioni. Il problema deve essere risolto<br>immediatamente.                   |

È possibile impostare la severità dell'allarme e il valore di soglia corrispondente per ogni attributo numerico. Il servizio NMS su ciascun nodo di amministrazione monitora continuamente i valori degli attributi correnti in

base alle soglie configurate. Quando viene attivato un allarme, viene inviata una notifica a tutto il personale designato.

Si noti che un livello di severità normale non attiva un allarme.

I valori degli attributi vengono valutati in base all'elenco di allarmi abilitati definito per tale attributo. L'elenco degli allarmi viene controllato nel seguente ordine per individuare la prima classe di allarme con un allarme definito e attivato per l'attributo:

- 1. Allarmi personalizzati globali con livelli di interruzione degli allarmi da critici a avvisi.
- 2. Allarmi predefiniti con livelli di gravità degli allarmi da critico a Avviso.

Dopo che un allarme abilitato per un attributo viene trovato nella classe di allarme superiore, il servizio NMS valuta solo all'interno di tale classe. Il servizio NMS non valuterà le altre classi con priorità inferiore. In altri termini, se per un attributo è attivato un allarme Global Custom, il servizio NMS valuta solo il valore dell'attributo rispetto agli allarmi Global Custom. Gli allarmi predefiniti non vengono valutati. Pertanto, un allarme predefinito abilitato per un attributo può soddisfare i criteri necessari per attivare un allarme, ma non verrà attivato perché è attivato un allarme personalizzato globale (che non soddisfa i criteri specificati) per lo stesso attributo. Non viene attivato alcun allarme e non viene inviata alcuna notifica.

#### Esempio di attivazione degli allarmi

È possibile utilizzare questo esempio per comprendere come vengono attivati gli allarmi Global Custom e Default.

Nell'esempio seguente, un attributo ha un allarme Global Custom e un allarme Default definiti e attivati come mostrato nella tabella seguente.

|          | Soglia di allarme Global Custom<br>(abilitata) | Soglia di allarme predefinita (attivata) |
|----------|------------------------------------------------|------------------------------------------|
| Avviso   | >= 1500                                        | >= 1000                                  |
| Minore   | >= 15.000                                      | >= 1000                                  |
| Maggiore | >=150,000                                      | >= 250.000                               |

Se l'attributo viene valutato quando il suo valore è 1000, non viene attivato alcun allarme e non viene inviata alcuna notifica.

L'allarme Global Custom ha la precedenza sull'allarme Default. Un valore di 1000 non raggiunge il valore di soglia di alcun livello di severità per l'allarme Global Custom. Di conseguenza, il livello di allarme viene valutato come normale.

Dopo lo scenario precedente, se l'allarme Global Custom è disattivato, non cambia nulla. Il valore dell'attributo deve essere rivalutato prima che venga attivato un nuovo livello di allarme.

Se l'allarme Global Custom è disattivato, quando il valore dell'attributo viene rivalutato, il valore dell'attributo viene valutato in base ai valori di soglia per l'allarme Default. Il livello di allarme attiva un allarme di livello Notice e viene inviata una notifica via email al personale designato.

#### Allarmi della stessa severità

Se due allarmi personalizzati globali per lo stesso attributo hanno lo stesso livello di gravità, gli allarmi vengono valutati con una priorità "dall'alto verso il basso".

Ad esempio, se l'UMEM scende a 50 MB, viene attivato il primo allarme (= 50000000), ma non quello sottostante ( $\leftarrow$  100000000).

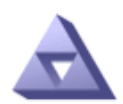

Global Alarms

#### Global Custom Alarms (0 Result(s))

| Enabled | Service | Attribute               | Severity | Message  | Operator | Value | Additional<br>Recipients | Actions |
|---------|---------|-------------------------|----------|----------|----------|-------|--------------------------|---------|
|         | SSM 💌   | UMEM (Available Memory) | Minor 💌  | Under 50 | = •      | 5000  |                          | / 🕂 🏵 🔍 |
| ~       | SSM -   | UMEM (Available Memory) | Minor 💌  | under10  | <= 💌     | 1000  |                          | / 🕂 🏼 🔍 |

Se l'ordine viene invertito, quando l'UMEM scende a 100 MB, viene attivato il primo allarme (⇐ 10000000), ma non quello sottostante (= 5000000).

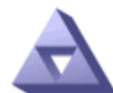

# Global Alarms

Updated: 2016-03-17 16:05:31 PDT

#### Global Custom Alarms (0 Result(s))

| Enabled                 | Service | Attribute               | Severity | Message  | Operator | Value | Additional<br>Recipients | Actions |
|-------------------------|---------|-------------------------|----------|----------|----------|-------|--------------------------|---------|
| $\overline{\mathbf{v}}$ | SSM 💌   | UMEM (Available Memory) | Minor 💌  | under10  | <= •     | 1000  |                          | 🧷 🛟 🏼 🔍 |
| ~                       | SSM 💌   | UMEM (Available Memory) | Minor 💌  | Under 50 | = •      | 5000  |                          | / 🗘 🕄 🔍 |

#### **Default Alarms**

| Filte | Fiter by Disabled Defaults 💌 🧼 |         |           |          |         |                        |  |  |
|-------|--------------------------------|---------|-----------|----------|---------|------------------------|--|--|
| 0 R   | 0 Result(s)                    |         |           |          |         |                        |  |  |
|       | Enabled                        | Service | Attribute | Severity | Message | Operator Value Actions |  |  |
|       |                                |         |           |          |         |                        |  |  |

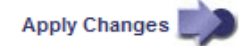

#### Notifiche

Una notifica indica il verificarsi di un allarme o il cambiamento di stato di un servizio. Le notifiche di allarme possono essere inviate tramite e-mail o SNMP.

Per evitare l'invio di più allarmi e notifiche quando viene raggiunto un valore di soglia di allarme, la gravità dell'allarme viene controllata in base alla gravità corrente dell'attributo. Se non si verificano modifiche, non

viene intrapresa alcuna azione. Ciò significa che mentre il servizio NMS continua a monitorare il sistema, genera un allarme e invia notifiche solo la prima volta che rileva una condizione di allarme per un attributo. Se viene raggiunta e rilevata una nuova soglia di valore per l'attributo, la gravità dell'allarme cambia e viene inviata una nuova notifica. Gli allarmi vengono cancellati quando le condizioni tornano al livello normale.

Il valore di attivazione visualizzato nella notifica di uno stato di allarme viene arrotondato a tre cifre decimali. Pertanto, un valore di attributo 1.9999 attiva un allarme la cui soglia è inferiore a (<) 2.0, anche se la notifica di allarme mostra il valore di attivazione come 2.0.

## Nuovi servizi

Man mano che i nuovi servizi vengono aggiunti tramite l'aggiunta di nuovi nodi o siti della griglia, ereditano gli allarmi predefiniti e gli allarmi personalizzati globali.

## Allarmi e tabelle

Gli attributi degli allarmi visualizzati nelle tabelle possono essere disattivati a livello di sistema. Non è possibile disattivare gli allarmi per singole righe di una tabella.

Ad esempio, la tabella seguente mostra due allarmi VMFI (Critical Entries Available). (Selezionare **SUPPORT** > **Tools** > **Grid topology**. Quindi, selezionare **Storage Node** > **SSM** > **Resources**.)

È possibile disattivare l'allarme VMFI in modo che l'allarme VMFI di livello critico non venga attivato (entrambi gli allarmi attualmente critici vengono visualizzati in verde nella tabella); Tuttavia, non è possibile disattivare un singolo allarme in una riga di tabella in modo che un allarme VMFI venga visualizzato come allarme di livello critico mentre l'altro rimane verde.

#### Volumes

| Mount Point          | Device | Status |   |   | Size    | Space Av | ailable | Total Entries | Entries Avail | lable |   | Write Cache |   |
|----------------------|--------|--------|---|---|---------|----------|---------|---------------|---------------|-------|---|-------------|---|
| 1                    | sda1   | Online | - | 9 | 10.6 GB | 7.46 GB  | 1 8     | 655,360       | 559,263       | P     | 0 | Enabled     | - |
| /var/local           | sda3   | Online | = | 9 | 63.4 GB | 59.4 GB  | 19 3    | 3,932,160     | 3,931,842     | P     | - | Unknown     | = |
| /var/local/rangedb/0 | sdb    | Online |   | 9 | 53.4 GB | 53.4 GB  | 5       | 52,428,800    | 52,427,856    | 1     | 0 | Enabled     | - |
| /var/local/rangedb/1 | sdc    | Online | - | 9 | 53.4 GB | 53.4 GB  | P 5     | 52,428,800    | 52,427,848    | 1     | - | Enabled     | 3 |
| /var/local/rangedb/2 | sdd    | Online | - | 0 | 53.4 GB | 53.4 GB  | 19 9    | 52,428,800    | 52,427,856    | -     | 9 | Enabled     | 1 |

## Riconoscere gli allarmi correnti (sistema precedente)

Gli allarmi legacy vengono attivati quando gli attributi di sistema raggiungono i valori di soglia degli allarmi. Se si desidera ridurre o cancellare l'elenco degli allarmi legacy, è possibile confermarli.

## Prima di iniziare

- È necessario accedere a Grid Manager utilizzando un "browser web supportato".
- È necessario disporre dell'autorizzazione di riconoscimento degli allarmi.

#### A proposito di questa attività

Poiché il sistema di allarme legacy continua a essere supportato, l'elenco degli allarmi legacy nella pagina Allarmi correnti aumenta ogni volta che si verifica un nuovo allarme. In genere, è possibile ignorare gli allarmi (in quanto forniscono una migliore visualizzazione del sistema) oppure riconoscere gli allarmi.

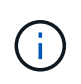

In alternativa, una volta eseguita la transizione completa al sistema di allerta, è possibile disattivare ciascun allarme legacy per evitare che venga attivato e aggiunto al numero di allarmi legacy.

Quando si riconosce un allarme, questo non viene più elencato nella pagina Current Alarms (Allarmi correnti)

di Grid Manager, a meno che l'allarme non venga attivato al livello di severità successivo o venga risolto e riattivato.

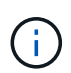

Mentre il sistema di allarme legacy continua a essere supportato, il sistema di allarme offre vantaggi significativi ed è più facile da utilizzare.

#### Fasi

1. Selezionare SUPPORTO > Allarmi (legacy) > Allarmi correnti.

The alarm system is the legacy system. The alert system offers significant benefits and is easier to use. See Managing alerts and alarms in the instructions for monitoring and troubleshooting StorageGRID.

#### **Current Alarms**

Last Refreshed: 2020-05-27 09:41:39 MDT

| Severity Attribute                       | Service                        | Description            | Alarm Time                 | Trigger Value          | Current Value          |
|------------------------------------------|--------------------------------|------------------------|----------------------------|------------------------|------------------------|
| Major ORSU (Outbound Replication Status) | Data Center 1/DC1-<br>ARC1/ARC | Storage<br>Unavailable | 2020-05-26 21:47:18<br>MDT | Storage<br>Unavailable | Storage<br>Unavailable |
| Show 50 • Records Per Page               | Refresh                        |                        |                            |                        | ous « 1 » Ne           |

2. Selezionare il nome del servizio nella tabella.

Viene visualizzata la scheda Allarmi per il servizio selezionato (SUPPORT > Tools > Grid topology > Grid Node > Service > Alarms).

| Overview | Alarms  | Alarms  | Reports | Configuration |
|----------|---------|---------|---------|---------------|
| Main     | History | History |         |               |
|          | motory  | motory  |         |               |

```
\checkmark
```

Alarms: ARC (DC1-ARC1) - Replication

| Severity Attribute                          | Description            | Alarm Time                 | Trigger Value          | Current Value          | Acknowledge Time | Acknowledge |
|---------------------------------------------|------------------------|----------------------------|------------------------|------------------------|------------------|-------------|
| ORSU (Outbound<br>Major Replication Status) | Storage<br>Unavailable | 2019-05-23 21:40:08<br>MDT | Storage<br>Unavailable | Storage<br>Unavailable |                  |             |
|                                             |                        |                            |                        |                        |                  |             |

Apply Changes

3. Selezionare la casella di controllo **Acknowledge** (Conferma) per l'allarme e fare clic su **Apply Changes** (Applica modifiche).

L'allarme non viene più visualizzato nella dashboard o nella pagina Allarmi correnti.

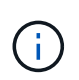

Quando si riconosce un allarme, la conferma non viene copiata in altri nodi di amministrazione. Per questo motivo, se si visualizza la dashboard da un altro nodo di amministrazione, è possibile continuare a visualizzare l'allarme attivo.

- 4. Se necessario, visualizzare gli allarmi confermati.
  - a. Selezionare SUPPORTO > Allarmi (legacy) > Allarmi correnti.
  - b. Selezionare Mostra allarmi confermati.

Vengono visualizzati tutti gli allarmi confermati.

The alarm system is the legacy system. The alert system offers significant benefits and is easier to use. See Managing alerts and alarms in the instructions for monitoring and troubleshooting StorageGRID.

## **Current Alarms**

Last Refreshed: 2020-05-27 17:38:58 MDT

| Severity Attribute        | Service            | Description | Alarm Time   | Trigger Value | <b>Current Value</b> | Acknowledge Time |
|---------------------------|--------------------|-------------|--------------|---------------|----------------------|------------------|
| ORSU (Outbound            | Data Center 1/DC1- | Storage     | 2020-05-26   | Storage       | Storage              | 2020-05-27       |
| Major Replication Status) | ARC1/ARC           | Unavailable | 21:47:18 MDT | Unavailable   | Unavailable          | 17:38:14 MDT     |

## Visualizza allarmi predefiniti (sistema legacy)

È possibile visualizzare l'elenco di tutti gli allarmi legacy predefiniti.

#### Prima di iniziare

- È necessario accedere a Grid Manager utilizzando un "browser web supportato".
- Lo hai fatto "autorizzazioni di accesso specifiche".

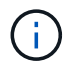

Mentre il sistema di allarme legacy continua a essere supportato, il sistema di allarme offre vantaggi significativi ed è più facile da utilizzare.

#### Fasi

- 1. Selezionare SUPPORTO > Allarmi (legacy) > Allarmi globali.
- 2. Per Filtra per, selezionare Codice attributo o Nome attributo.
- 3. Per uguale, inserire un asterisco: \*
- 4. Fare clic sulla freccia Dppure premere Invio.

Vengono elencati tutti gli allarmi predefiniti.

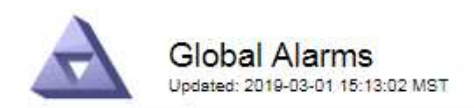

#### Global Custom Alarms (0 Result(s))

| Enabled   | Service | Attribute | Severity | Message | Operator V | alue | Additional Recipients | Actions |
|-----------|---------|-----------|----------|---------|------------|------|-----------------------|---------|
|           |         |           |          |         |            |      |                       | /000    |
| Default A | arms    |           |          |         |            |      |                       |         |

| Filter by Attribute Code | ▼ equals * |  |
|--------------------------|------------|--|

## 221 Result(s)

| Enabled | Service | Attribute                             | Severity    | Message                              | Operator | Value    | Actions |
|---------|---------|---------------------------------------|-------------|--------------------------------------|----------|----------|---------|
|         |         | IQSZ (Number of<br>Objects)           | A<br>Major  | Greater than 10,000,000              | >=       | 10000000 | 12      |
| 1       |         | IQSZ (Number of<br>Objects)           | 0<br>Minor  | Greater than 1,000,000               | >=       | 1000000  | 1       |
| 1       |         | IQSZ (Number of<br>Objects)           | J<br>Notice | Greater than 150,000                 | >=       | 150000   | 11      |
|         |         | XCVP (%<br>Completion)                | Notice      | Foreground Verification<br>Completed | =        | 100      | 1       |
|         | ADC     | ADCA (ADC Status)                     | 9<br>Minor  | Error                                | >=       | 10       | 12      |
|         | ADC     | ADCE (ADC State)                      | Notice      | Standby                              | Ŧ        | 10       | 1       |
|         | ADC     | ALIS (Inbound<br>Attribute Sessions)  | -<br>Notice | Over 100                             | >=       | 100      | 11      |
| ×.      | ADC     | ALOS (Outbound<br>Attribute Sessions) | Notice      | Over 200                             | >=       | 200      | 10      |

#### Rivedere la cronologia degli allarmi e la frequenza degli allarmi (sistema precedente)

Durante la risoluzione di un problema, è possibile verificare la frequenza con cui un allarme legacy è stato attivato in passato.

#### Prima di iniziare

- È necessario accedere a Grid Manager utilizzando un "browser web supportato".
- · Lo hai fatto "autorizzazioni di accesso specifiche".

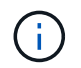

Mentre il sistema di allarme legacy continua a essere supportato, il sistema di allarme offre vantaggi significativi ed è più facile da utilizzare.

#### Fasi

- 1. Seguire questa procedura per ottenere un elenco di tutti gli allarmi attivati in un determinato periodo di tempo.
  - a. Selezionare SUPPORTO > Allarmi (legacy) > Allarmi storici.
  - b. Effettuare una delle seguenti operazioni:
    - Fare clic su uno dei periodi di tempo.

- Immettere un intervallo personalizzato e fare clic su Custom Query (Query personalizzata).
- Seguire questa procedura per scoprire la frequenza con cui sono stati attivati gli allarmi per un determinato attributo.
  - a. Selezionare SUPPORT > Tools > Grid topology.
  - b. Selezionare grid node > service o component > Alarms > History.
  - c. Selezionare l'attributo dall'elenco.
  - d. Effettuare una delle seguenti operazioni:
    - Fare clic su uno dei periodi di tempo.
    - Immettere un intervallo personalizzato e fare clic su Custom Query (Query personalizzata).

Gli allarmi sono elencati in ordine cronologico inverso.

e. Per tornare al modulo di richiesta della cronologia degli allarmi, fare clic su Cronologia.

## Creazione di allarmi personalizzati globali (sistema legacy)

È possibile che siano stati utilizzati gli allarmi Global Custom per il sistema legacy per soddisfare specifici requisiti di monitoraggio. Gli allarmi Global Custom potrebbero avere livelli di allarme che prevalgono sugli allarmi predefiniti oppure potrebbero monitorare attributi che non hanno un allarme predefinito.

## Prima di iniziare

- È necessario accedere a Grid Manager utilizzando un "browser web supportato".
- · Lo hai fatto "autorizzazioni di accesso specifiche".

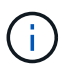

Mentre il sistema di allarme legacy continua a essere supportato, il sistema di allarme offre vantaggi significativi ed è più facile da utilizzare.

Gli allarmi Global Custom prevalgono sugli allarmi predefiniti. Non modificare i valori di allarme predefiniti, a meno che non sia assolutamente necessario. Modificando gli allarmi predefiniti, si corre il rischio di nascondere problemi che potrebbero altrimenti attivare un allarme.

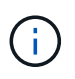

Prestare attenzione se si modificano le impostazioni della sveglia. Ad esempio, se si aumenta il valore di soglia per un allarme, potrebbe non essere rilevato un problema sottostante. Discutere le modifiche proposte con il supporto tecnico prima di modificare l'impostazione di un allarme.

## Fasi

- 1. Selezionare SUPPORTO > Allarmi (legacy) > Allarmi globali.
- 2. Aggiungere una nuova riga alla tabella Global Custom Alarms (Allarmi personalizzati globali):
  - Per aggiungere un nuovo allarme, fare clic su Edit (Modifica) / (Se si tratta della prima voce) o Insert -

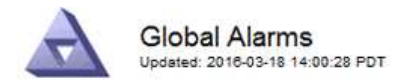

Global Custom Alarms (0 Result(s))

| Enabled | Service | Attribute             |            | Severity | Message    | Operator | Value | Additional<br>Recipients | Actions |
|---------|---------|-----------------------|------------|----------|------------|----------|-------|--------------------------|---------|
| ~       | ARC -   | ARCE (ARC State)      | <b>▼ </b>  | Notice 💌 | Standby    | = •      | 10    |                          | 1000    |
| V       | ARC -   | AROQ (Objects Queued) | <u> </u>   | Minor 💌  | At least 6 | >= •     | 6000  | [                        | 1000    |
| V       | ARC -   | AROQ (Objects Queued) | <b>• •</b> | Notice 👻 | At least 3 | >= •     | 3000  | [                        | 1000    |

Default Alarms

| Attribute Code | -              | equals           | AR*                       | 10                            |
|----------------|----------------|------------------|---------------------------|-------------------------------|
|                | Attribute Code | Attribute Code 🔹 | Attribute Code 🛛 🔻 equals | Attribute Code 🛛 🔻 equals AR* |

| 9 Result(s) | Result(s) |                              |          |               |          |       |         |  |  |  |
|-------------|-----------|------------------------------|----------|---------------|----------|-------|---------|--|--|--|
| Enabled     | Service   | Attribute                    | Severity | Message       | Operator | Value | Actions |  |  |  |
| 1           | ARC       | ARCE (ARC State)             | 🛄 Notice | Standby       | =        | 10    | 1       |  |  |  |
| 되           | ARC       | AROQ (Objects Queued)        | 🤣 Minor  | At least 6000 | >=       | 6000  | 1       |  |  |  |
| 1           | ARC       | AROQ (Objects Queued)        | ڬ Notice | At least 3000 | >=       | 3000  | 11      |  |  |  |
| 17          | ARC       | ARRF (Request Failures)      | 📥 Major  | At least 1    | >=       | 1     | 1       |  |  |  |
| V           | ARC       | ARRV (Verification Failures) | 📥 Major  | At least 1    | >=       | 1     | 11      |  |  |  |
| 2           | ARC       | ARVF (Store Failures)        | 📥 Major  | At least 1    | >=       | 1     | 12      |  |  |  |
| 5           | NMS       | ARRC (Remaining Capacity)    | 🛄 Notice | Below 10      | <=       | 10    | 1       |  |  |  |
| 2           | NMS       | ARRS (Repository Status)     | 📥 Major  | Disconnected  | <=       | 9     | 1       |  |  |  |
| ঘ           | NMS       | ARRS (Repository Status)     | Solice   | Standby       | <=       | 19    | 11      |  |  |  |

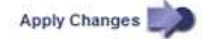

• Per modificare un allarme predefinito, cercare l'allarme predefinito.

- i. In Filtra per, selezionare Codice attributo o Nome attributo.
- ii. Digitare una stringa di ricerca.

Specificare quattro caratteri o utilizzare caratteri jolly (Ad esempio, A???? O AB\*). Gli asterischi (\*) rappresentano più caratteri e punti interrogativi (?) rappresenta un singolo carattere.

- iii. Fare clic sulla freccia Dppure premere Invio.
- iv. Nell'elenco dei risultati, fare clic su **Copia** 🗾 accanto all'allarme che si desidera modificare.

L'allarme predefinito viene copiato nella tabella Global Custom Alarms (Allarmi personalizzati globali).

3. Apportare le modifiche necessarie alle impostazioni degli allarmi Global Custom:

| Intestazione | Descrizione                                                                               |
|--------------|-------------------------------------------------------------------------------------------|
| Attivato     | Selezionare o deselezionare la casella di controllo per attivare o disattivare l'allarme. |

| Intestazione           | Descrizione                                                                                                    |
|------------------------|----------------------------------------------------------------------------------------------------|
| Attributo              | Selezionare il nome e il codice dell'attributo monitorato dall'elenco di tutti gli attributi applicabili al servizio o al componente selezionato. Per visualizzare le informazioni relative all'attributo, fare clic su <b>Info 1</b> accanto al nome dell'attributo.                                                                                                    |
| Severità               | L'icona e il testo che indicano il livello dell'allarme.                                                                                                    |
| Messaggio              | Il motivo dell'allarme (connessione persa, spazio di storage inferiore<br>al 10% e così via).                                                                                                    |
| Operatore              | Operatori per il test del valore dell'attributo corrente rispetto alla soglia<br>del valore:<br>• = uguale<br>• > maggiore di<br>• < meno di<br>• >= maggiore o uguale a.<br>• ⇐ minore o uguale a.<br>• ≠ non uguale a.                                                                                                    |
| Valore                 | Il valore di soglia dell'allarme utilizzato per eseguire il test in base al<br>valore effettivo dell'attributo utilizzando l'operatore. La voce può<br>essere un singolo numero, un intervallo di numeri specificato con due<br>punti (1:3) o un elenco di numeri e intervalli delimitati da virgole.                                                                                                    |
| Destinatari aggiuntivi | Un elenco supplementare di indirizzi e-mail da notificare quando<br>viene attivato l'allarme. Oltre alla mailing list configurata nella pagina<br><b>Allarmi &gt; Configurazione e-mail</b> . Gli elenchi sono delimitati da<br>virgole.<br><b>Nota:</b> le mailing list richiedono la configurazione del server SMTP per<br>funzionare. Prima di aggiungere mailing list, verificare che SMTP sia<br>configurato. Le notifiche per gli allarmi personalizzati possono<br>ignorare le notifiche degli allarmi Global Custom o Default. |
| Azioni                 | <ul> <li>Pulsanti di controllo per:  Modificare una riga</li> <li>+  Inserire una riga</li> <li>+  Eliminare una riga</li> <li>+  Trascinare una riga verso l'alto o verso il basso</li> <li>+  Copiare una riga</li> </ul>                                                                                                    |

4. Fare clic su Applica modifiche.

## Disattivazione degli allarmi (sistema legacy)

Gli allarmi nel sistema di allarme legacy sono attivati per impostazione predefinita, ma è possibile disattivarli che non sono necessari. È inoltre possibile disattivare gli allarmi legacy dopo la completa transizione al nuovo sistema di allerta.

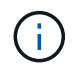

Mentre il sistema di allarme legacy continua a essere supportato, il sistema di allarme offre vantaggi significativi ed è più facile da utilizzare.

#### Disattivazione di un allarme predefinito (sistema legacy)

È possibile disattivare uno degli allarmi predefiniti legacy per l'intero sistema.

#### Prima di iniziare

- È necessario accedere a Grid Manager utilizzando un "browser web supportato".
- · Lo hai fatto "autorizzazioni di accesso specifiche".

#### A proposito di questa attività

La disattivazione di un allarme per un attributo per il quale è attualmente attivato un allarme non cancella l'allarme corrente. L'allarme verrà disattivato al successivo superamento della soglia di allarme da parte dell'attributo oppure sarà possibile eliminare l'allarme attivato.

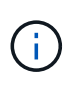

Non disattivare gli allarmi legacy fino a quando non si è passati completamente al nuovo sistema di allarme. In caso contrario, potrebbe non essere possibile rilevare un problema sottostante fino a quando non si è impedito il completamento di un'operazione critica.

#### Fasi

- 1. Selezionare SUPPORTO > Allarmi (legacy) > Allarmi globali.
- 2. Cercare l'allarme predefinito da disattivare.
  - a. Nella sezione Allarmi predefiniti, selezionare Filtra per > Codice attributo o Nome attributo.
  - b. Digitare una stringa di ricerca.

Specificare quattro caratteri o utilizzare caratteri jolly (Ad esempio, A???? O AB\*). Gli asterischi (\*) rappresentano più caratteri e punti interrogativi (?) rappresenta un singolo carattere.

c. Fare clic sulla freccia Dopure premere Invio.

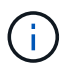

Selezionando **Disabled Defaults** (Impostazioni predefinite disabilitate) viene visualizzato un elenco di tutti gli allarmi predefiniti attualmente disattivati.

 Nella tabella dei risultati della ricerca, fare clic sull'icona Modifica ner la sveglia che si desidera disattivare.

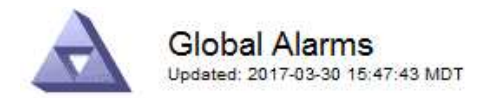

#### Global Custom Alarms (0 Result(s))

| Enabled                          | Service               | Attribute                           | Severity      | Message            | Operator                    | Value                   | Additional Rec             | ipients              | Action                        | IS      |
|----------------------------------|-----------------------|-------------------------------------|---------------|--------------------|-----------------------------|-------------------------|----------------------------|----------------------|-------------------------------|---------|
| Γ                                |                       |                                     |               |                    |                             |                         |                            |                      | Ø 6                           | 000     |
| efault Al                        | arms                  |                                     |               |                    |                             |                         |                            |                      |                               |         |
| 34 A++                           | ributa Cade           |                                     |               | 57                 |                             |                         |                            |                      |                               |         |
| nter by   Att                    |                       | e _ equal                           | s  0* 📦       | •                  |                             |                         |                            |                      |                               |         |
| Result(s)                        |                       | equal                               | s U* 📦        | •                  |                             |                         |                            |                      |                               |         |
| Result(s)<br>Enabled             | Service               | Attribute                           | s  U*         | Se                 | verity                      | Messa                   | age                        | Operator             | Value                         | Actions |
| Result(s)<br>Enabled<br>I⊽       | Service<br>SSM        | Attribute                           | ilable Memory | )<br>Se            | verity<br>Critical          | Messa<br>Under          | age<br>10000000            | Operator<br><=       | <b>Value</b><br>10000000      | Actions |
| Result(s)<br>Enabled<br>IV<br>IV | Service<br>SSM<br>SSM | Attribute<br>UMEM (Ava<br>UMEM (Ava | ilable Memory | ) Se<br>) <b>%</b> | verity<br>Critical<br>Major | Messa<br>Under<br>Under | age<br>10000000<br>5000000 | Operator<br><=<br><= | Value<br>10000000<br>50000000 | Actions |

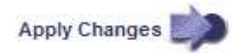

La casella di controllo Enabled dell'allarme selezionato diventa attiva.

- 4. Deselezionare la casella di controllo Enabled.
- 5. Fare clic su **Applica modifiche**.

L'allarme predefinito è disattivato.

#### Disattiva allarmi Global Custom (sistema legacy)

È possibile disattivare un allarme Global Custom legacy per l'intero sistema.

#### Prima di iniziare

- È necessario accedere a Grid Manager utilizzando un "browser web supportato".
- · Lo hai fatto "autorizzazioni di accesso specifiche".

#### A proposito di questa attività

La disattivazione di un allarme per un attributo per il quale è attualmente attivato un allarme non cancella l'allarme corrente. L'allarme verrà disattivato al successivo superamento della soglia di allarme da parte dell'attributo oppure sarà possibile eliminare l'allarme attivato.

#### Fasi

- 1. Selezionare SUPPORTO > Allarmi (legacy) > Allarmi globali.
- 2. Nella tabella Global Custom Alarms (Allarmi personalizzati globali), fare clic su **Edit** (Modifica) 🥢 accanto all'allarme che si desidera disattivare.
- 3. Deselezionare la casella di controllo **Enabled**.

|                                                                                                    |                  | (s))                |   |     |    |          |         |         |         |                          |         |
|----------------------------------------------------------------------------------------------------|------------------|---------------------|---|-----|----|----------|---------|---------|---------|--------------------------|---------|
| Enabled Service                                                                                                    | Attribute        |                     |   |     | S  | Severity | Message | Operato | r Value | Additional<br>Recipients | Actions |
| All 💌                                                                                                    | RDTE (Tivoli Sto | rage Manager State) | 0 | - ( | Dſ | Major 💌  | Offline | = •     | 10      | [                        | 1000    |
| and the second second s |                  |                     |   |     |    |          |         |         |         |                          |         |
| Default Alarms                                                                                                    |                  |                     |   |     |    |          |         |         |         |                          |         |
| Default Alarms                                                                                                    | i Defaults 💌 📦   |                     |   |     |    |          |         |         |         |                          |         |
| Default Alarms<br>Filter by Disabled<br>0 Result(s)                                                                                                    | Defaults 💌 📦     |                     |   |     |    |          |         |         | Ī       |                          |         |

Apply Changes

#### 4. Fare clic su Applica modifiche.

L'allarme Global Custom è disattivato.

#### Cancellazione degli allarmi attivati (sistema precedente)

Se viene attivato un allarme legacy, è possibile cancellarlo invece di confermarlo.

#### Prima di iniziare

• È necessario disporre di Passwords.txt file.

La disattivazione di un allarme per un attributo per il quale è attualmente attivato un allarme non cancella l'allarme. L'allarme verrà disattivato alla successiva modifica dell'attributo. È possibile riconoscere l'allarme oppure, se si desidera annullare immediatamente l'allarme anziché attendere la modifica del valore dell'attributo (con conseguente modifica dello stato dell'allarme), è possibile annullare l'allarme attivato. Questa operazione potrebbe essere utile se si desidera eliminare immediatamente un allarme in relazione a un attributo il cui valore non cambia spesso (ad esempio, gli attributi di stato).

- 1. Disattiva l'allarme.
- 2. Accedere al nodo di amministrazione principale:
  - a. Immettere il seguente comando: ssh admin@primary Admin Node IP
  - b. Immettere la password elencata in Passwords.txt file.
  - c. Immettere il seguente comando per passare a root: su -
  - d. Immettere la password elencata in Passwords.txt file.

Una volta effettuato l'accesso come root, il prompt cambia da \$ a. #.

- 3. Riavviare il servizio NMS: service nms restart
- 4. Disconnettersi dal nodo di amministrazione: exit

L'allarme viene cancellato.

## Configurazione delle notifiche per gli allarmi (sistema legacy)

Il sistema StorageGRID può inviare automaticamente e-mail e. "Notifiche SNMP" quando viene attivato un allarme o quando cambia lo stato di servizio.

Per impostazione predefinita, le notifiche e-mail di allarme non vengono inviate. Per le notifiche e-mail, è necessario configurare il server e-mail e specificare i destinatari. Per le notifiche SNMP, è necessario configurare l'agente SNMP.

## Tipi di notifiche di allarme (sistema legacy)

Quando viene attivato un allarme legacy, il sistema StorageGRID invia due tipi di notifiche di allarme: Livello di severità e stato del servizio.

## Notifiche del livello di severità

Quando viene attivato un allarme legacy a un livello di severità selezionato, viene inviata una notifica via email:

- Avviso
- Minore
- Maggiore
- Critico

Una mailing list riceve tutte le notifiche relative all'allarme per la severità selezionata. Quando l'allarme esce dal livello di allarme, viene inviata una notifica tramite risoluzione o immissione di un livello di gravità diverso.

## Notifiche dello stato del servizio

Viene inviata una notifica dello stato del servizio quando un servizio (ad esempio, il servizio LDR o il servizio NMS) entra nello stato del servizio selezionato e lascia lo stato del servizio selezionato. Le notifiche dello stato del servizio vengono inviate quando un servizio entra o lascia uno dei seguenti stati del servizio:

- Sconosciuto
- Amministrazione non disponibile

Una mailing list riceve tutte le notifiche relative ai cambiamenti nello stato selezionato.

#### Configurare le impostazioni del server di posta elettronica per gli allarmi (sistema legacy)

Se si desidera che StorageGRID invii notifiche e-mail quando viene attivato un allarme legacy, è necessario specificare le impostazioni del server di posta SMTP. Il sistema StorageGRID invia solo e-mail; non può ricevere e-mail.

## Prima di iniziare

- È necessario accedere a Grid Manager utilizzando un "browser web supportato".
- · Lo hai fatto "autorizzazioni di accesso specifiche".

## A proposito di questa attività

Utilizzare queste impostazioni per definire il server SMTP utilizzato per le notifiche e-mail di allarme legacy e i messaggi e-mail AutoSupport. Queste impostazioni non vengono utilizzate per le notifiche degli avvisi.

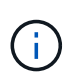

Se si utilizza SMTP come protocollo per i pacchetti AutoSupport, è possibile che sia già stato configurato un server di posta SMTP. Lo stesso server SMTP viene utilizzato per le notifiche email di allarme, pertanto è possibile saltare questa procedura. Vedere "Istruzioni per l'amministrazione di StorageGRID".

SMTP è l'unico protocollo supportato per l'invio di e-mail.

#### Fasi

- 1. Selezionare SUPPORT > Alarms (legacy) > Legacy email setup.
- 2. Dal menu e-mail, selezionare Server.

Viene visualizzata la pagina Server di posta elettronica. Questa pagina viene utilizzata anche per configurare il server di posta elettronica per i pacchetti AutoSupport.

Use these settings to define the email server used for alarm notifications and for AutoSupport messages. These settings are not used for alert notifications. See Managing alerts and alarms in the instructions for monitoring and troubleshooting StorageGRID.

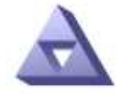

Email Server Updated: 2016-03-17 11:11:59 PDT

#### E-mail Server (SMTP) Information

| Mail Server<br>Port                             |                                      |
|-------------------------------------------------|--------------------------------------|
| Authentication<br>Authentication<br>Credentials | Off  Username: root Password: •••••• |
| From Address                                    |                                      |
| Test E-mail                                     | To: To: Send Test E-mail             |

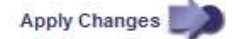

3. Aggiungere le seguenti impostazioni del server di posta SMTP:

| Elemento        | Descrizione                                                                                                    |
|-----------------|----------------------------------------------------------------------------------------------------|
| Server di posta | Indirizzo IP del server di posta SMTP. È possibile inserire un nome<br>host anziché un indirizzo IP se in precedenza sono state configurate<br>le impostazioni DNS nel nodo di amministrazione. |
| Porta           | Numero di porta per accedere al server di posta SMTP.                                                                                                    |
| Autenticazione  | Consente l'autenticazione del server di posta SMTP. Per impostazione predefinita, l'autenticazione è disattivata.                                                                               |

| Elemento                      | Descrizione                                                                                                    |
|-------------------------------|----------------------------------------------------------------------------------------------------|
| Credenziali di autenticazione | Nome utente e password del server di posta SMTP. Se l'opzione<br>Authentication (autenticazione) è impostata su on, è necessario<br>fornire un nome utente e una password per accedere al server di<br>posta SMTP. |

- 4. Sotto **Indirizzo mittente**, immettere un indirizzo e-mail valido che il server SMTP riconoscerà come indirizzo e-mail di invio. Indirizzo e-mail ufficiale da cui viene inviato il messaggio e-mail.
- 5. Facoltativamente, inviare un'e-mail di prova per confermare che le impostazioni del server di posta SMTP sono corrette.
  - a. Nella casella **e-mail di prova > a**, aggiungere uno o più indirizzi ai quali è possibile accedere.

È possibile inserire un singolo indirizzo e-mail o un elenco di indirizzi e-mail delimitati da virgole. Poiché il servizio NMS non conferma l'esito positivo o negativo dell'invio di un'e-mail di prova, è necessario controllare la posta in arrivo del destinatario del test.

b. Selezionare Invia e-mail di prova.

## 6. Fare clic su Applica modifiche.

Le impostazioni del server di posta SMTP vengono salvate. Se sono state inserite informazioni per un'email di prova, tale e-mail viene inviata. I messaggi di posta elettronica di prova vengono inviati immediatamente al server di posta e non attraverso la coda delle notifiche. In un sistema con più nodi di amministrazione, ogni nodo di amministrazione invia un'email. La ricezione dell'email di prova conferma che le impostazioni del server di posta SMTP sono corrette e che il servizio NMS si sta connettendo correttamente al server di posta. Un problema di connessione tra il servizio NMS e il server di posta attiva l'allarme MIN legacy (NMS Notification Status) al livello di gravità minore.

#### Creazione di modelli e-mail di allarme (sistema legacy)

I modelli e-mail consentono di personalizzare l'intestazione, il piè di pagina e l'oggetto di una notifica e-mail di allarme legacy. È possibile utilizzare i modelli e-mail per inviare notifiche univoche contenenti lo stesso corpo del testo a diverse mailing list.

#### Prima di iniziare

- È necessario accedere a Grid Manager utilizzando un "browser web supportato".
- · Lo hai fatto "autorizzazioni di accesso specifiche".

## A proposito di questa attività

Utilizzare queste impostazioni per definire i modelli e-mail utilizzati per le notifiche di allarme legacy. Queste impostazioni non vengono utilizzate per le notifiche degli avvisi.

Diverse mailing list potrebbero richiedere informazioni di contatto diverse. I modelli non includono il corpo del messaggio e-mail.

#### Fasi

- 1. Selezionare SUPPORT > Alarms (legacy) > Legacy email setup.
- 2. Dal menu e-mail, selezionare modelli.
- 3. Fare clic su **Edit** (Modifica) 🥢 (O **Inserisci** 🔂 se questo non è il primo modello).

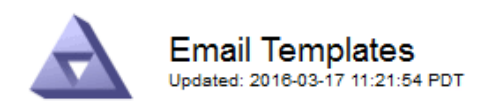

#### Template (0 - 0 of 0)

| Template<br>Name | Subject Prefix | Header          | Footer    | Actions |
|------------------|----------------|-----------------|-----------|---------|
| Template One     | Notifications  | All Email Lists | From SGWS | /00     |
| Show 50 💌 F      | Records Per Pa | ge Refresh      |           |         |

Apply Changes

4. Nella nuova riga aggiungere quanto segue:

| Elemento          | Descrizione                                                                                                    |
|-------------------|----------------------------------------------------------------------------------------------------|
| Nome modello      | Nome univoco utilizzato per identificare il modello. I nomi dei modelli non possono essere duplicati.                                                                                                    |
| Prefisso soggetto | Opzionale. Prefisso che verrà visualizzato all'inizio dell'oggetto dell'e-<br>mail. I prefissi possono essere utilizzati per configurare facilmente i<br>filtri e-mail e organizzare le notifiche.                                                                                                    |
| Intestazione      | Opzionale. Testo dell'intestazione visualizzato all'inizio del corpo del<br>messaggio di posta elettronica. Il testo dell'intestazione può essere<br>utilizzato per anteporre al contenuto del messaggio di posta<br>elettronica informazioni quali nome e indirizzo della società.                         |
| Piè di pagina     | Opzionale. Testo a piè di pagina visualizzato alla fine del corpo del<br>messaggio di posta elettronica. Il testo a piè di pagina può essere<br>utilizzato per chiudere il messaggio e-mail con informazioni di<br>promemoria come un numero di telefono di un contatto o un<br>collegamento a un sito Web. |

#### 5. Fare clic su Applica modifiche.

Viene aggiunto un nuovo modello per le notifiche.

#### Creare mailing list per le notifiche di allarme (sistema legacy)

Le mailing list consentono di notificare ai destinatari quando viene attivato un allarme legacy o quando cambia lo stato di un servizio. È necessario creare almeno una mailing list prima di poter inviare notifiche di allarme via email. Per inviare una notifica a un singolo destinatario, creare una mailing list con un indirizzo e-mail.

## Prima di iniziare

- È necessario accedere a Grid Manager utilizzando un "browser web supportato".
- · Lo hai fatto "autorizzazioni di accesso specifiche".
- Se si desidera specificare un modello e-mail per la mailing list (intestazione personalizzata, piè di pagina e oggetto), è necessario aver già creato il modello.

## A proposito di questa attività

Utilizzare queste impostazioni per definire le mailing list utilizzate per le notifiche e-mail di allarme legacy. Queste impostazioni non vengono utilizzate per le notifiche degli avvisi.

### Fasi

- 1. Selezionare SUPPORT > Alarms (legacy) > Legacy email setup.
- 2. Dal menu e-mail, selezionare Liste.
- 3. Fare clic su Edit (Modifica) 🥢 (O \*Inserisci\* 🔁 se questa non è la prima mailing list).

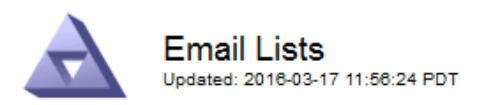

#### Lists (0 - 0 of 0)

| Group Name                 | Recipients | Template | Actions |
|----------------------------|------------|----------|---------|
|                            |            | •        | /+B     |
| Show 50 - Records Per Page | Refresh    |          |         |
|                            |            |          |         |

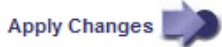

4. Nella nuova riga, aggiungere quanto segue:

| Elemento    | Descrizione                                                                                                    |
|-------------|----------------------------------------------------------------------------------------------------|
| Nome gruppo | Nome univoco utilizzato per identificare la mailing list. I nomi delle mailing list non possono essere duplicati.                                                                                   |
|             | propagata alle altre posizioni che utilizzano il nome della mailing list.<br>È necessario aggiornare manualmente tutte le notifiche configurate<br>per utilizzare il nuovo nome della mailing list. |
| Destinatari | Singolo indirizzo e-mail, una mailing list precedentemente configurata<br>o un elenco di indirizzi e-mail e mailing list delimitati da virgole a cui<br>verranno inviate le notifiche.              |
|             | <b>Nota:</b> se un indirizzo e-mail appartiene a più mailing list, viene inviata solo una notifica e-mail quando si verifica un evento di attivazione della notifica.                               |

| Elemento | Descrizione                                                                                                    |
|----------|----------------------------------------------------------------------------------------------------|
| Modello  | Se si desidera, selezionare un modello e-mail per aggiungere<br>un'intestazione, un piè di pagina e una riga dell'oggetto univoci alle<br>notifiche inviate a tutti i destinatari della mailing list. |

### 5. Fare clic su Applica modifiche.

Viene creata una nuova mailing list.

#### Configurazione delle notifiche e-mail per gli allarmi (sistema legacy)

Per ricevere notifiche via email per il sistema di allarme legacy, i destinatari devono essere membri di una mailing list e tale elenco deve essere aggiunto alla pagina Notifiche. Le notifiche sono configurate in modo da inviare e-mail ai destinatari solo quando viene attivato un allarme con un livello di gravità specificato o quando cambia lo stato di un servizio. Pertanto, i destinatari ricevono solo le notifiche necessarie.

## Prima di iniziare

- È necessario accedere a Grid Manager utilizzando un "browser web supportato".
- · Lo hai fatto "autorizzazioni di accesso specifiche".
- È necessario aver configurato un elenco e-mail.

## A proposito di questa attività

Utilizzare queste impostazioni per configurare le notifiche per gli allarmi legacy. Queste impostazioni non vengono utilizzate per le notifiche degli avvisi.

Se un indirizzo e-mail (o un elenco) appartiene a più mailing list, viene inviata una sola notifica e-mail quando si verifica un evento di attivazione della notifica. Ad esempio, un gruppo di amministratori all'interno dell'organizzazione può essere configurato per ricevere notifiche per tutti gli allarmi, indipendentemente dalla gravità. Un altro gruppo potrebbe richiedere notifiche solo per gli allarmi con un livello di gravità critico. È possibile appartenere a entrambi gli elenchi. Se viene attivato un allarme critico, si riceve una sola notifica.

#### Fasi

- 1. Selezionare SUPPORT > Alarms (legacy) > Legacy email setup.
- 2. Dal menu e-mail, selezionare Notifiche.
- 3. Fare clic su Edit (Modifica) 🥢 (O \*Inserisci\* 🔂 se questa non è la prima notifica).
- 4. In elenco e-mail, selezionare la mailing list.
- 5. Selezionare uno o più livelli di severità degli allarmi e stati del servizio.
- 6. Fare clic su Applica modifiche.

Le notifiche vengono inviate alla mailing list quando vengono attivati o modificati gli allarmi con il livello di gravità dell'allarme o lo stato di servizio selezionato.

#### Eliminazione delle notifiche di allarme per una mailing list (sistema legacy)

È possibile eliminare le notifiche di allarme per una mailing list quando non si desidera più ricevere le notifiche relative agli allarmi. Ad esempio, è possibile eliminare le notifiche relative agli allarmi legacy dopo la transizione all'utilizzo delle notifiche e-mail di avviso.

## Prima di iniziare

- È necessario accedere a Grid Manager utilizzando un "browser web supportato".
- · Lo hai fatto "autorizzazioni di accesso specifiche".

Utilizzare queste impostazioni per eliminare le notifiche e-mail per il sistema di allarme legacy. Queste impostazioni non si applicano alle notifiche e-mail di avviso.

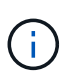

Mentre il sistema di allarme legacy continua a essere supportato, il sistema di allarme offre vantaggi significativi ed è più facile da utilizzare.

### Fasi

- 1. Selezionare SUPPORT > Alarms (legacy) > Legacy email setup.
- 2. Dal menu e-mail, selezionare Notifiche.
- 3. Fare clic su Edit (Modifica) 🥢 accanto alla mailing list per la quale si desidera eliminare le notifiche.
- 4. In Sospendi, selezionare la casella di controllo accanto alla mailing list che si desidera sospendere oppure selezionare **Sospendi** nella parte superiore della colonna per eliminare tutte le mailing list.
- 5. Fare clic su **Applica modifiche**.

Le notifiche di allarme legacy vengono soppresse per le mailing list selezionate.

## Visualizzare gli allarmi legacy

Gli allarmi (sistema legacy) vengono attivati quando gli attributi di sistema raggiungono i valori di soglia degli allarmi. È possibile visualizzare gli allarmi attualmente attivi dalla pagina Allarmi correnti.

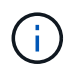

Mentre il sistema di allarme legacy continua a essere supportato, il sistema di allarme offre vantaggi significativi ed è più facile da utilizzare.

#### Prima di iniziare

• È necessario accedere a Grid Manager utilizzando un "browser web supportato".

#### Fasi

1. Selezionare SUPPORTO > Allarmi (legacy) > Allarmi correnti.

The alarm system is the legacy system. The alert system offers significant benefits and is easier to use. See Managing alerts and alarms in the instructions for monitoring and troubleshooting StorageGRID.

## Current Alarms

Last Refreshed: 2020-05-27 09:41:39 MDT

| Severity Attribute                       | Service                        | Description            | Alarm Time                 | Trigger Value          | Current Value          |
|------------------------------------------|--------------------------------|------------------------|----------------------------|------------------------|------------------------|
| Major ORSU (Outbound Replication Status) | Data Center 1/DC1-<br>ARC1/ARC | Storage<br>Unavailable | 2020-05-26 21:47:18<br>MDT | Storage<br>Unavailable | Storage<br>Unavailable |
| Show 50 • Records Per Page               | Refresh                        |                        |                            |                        | ous a 1 a Ne           |

Colore Severità degli Significato Icona allarmi Giallo Avviso Il nodo è connesso alla rete, ma esiste una condizione insolita che non influisce sulle normali operazioni. Arancione Minore Il nodo è collegato alla rete, ma esiste una condizione anomala che potrebbe influire sul chiaro funzionamento in futuro. È necessario indagare per evitare l'escalation. Arancione scuro Maggiore Il nodo è collegato alla rete, ma esiste una condizione anomala che attualmente influisce sul funzionamento. Ciò richiede una rapida attenzione per evitare l'escalation. Critico Rosso Il nodo è connesso alla rete, ma esiste una X condizione anomala che ha interrotto le normali operazioni. Il problema deve essere risolto immediatamente.

L'icona di allarme indica la gravità di ciascun allarme, come indicato di seguito:

- 2. Per informazioni sull'attributo che ha causato l'attivazione dell'allarme, fare clic con il pulsante destro del mouse sul nome dell'attributo nella tabella.
- 3. Per visualizzare ulteriori dettagli su un allarme, fare clic sul nome del servizio nella tabella.

Viene visualizzata la scheda Allarmi per il servizio selezionato (SUPPORT > Tools > Grid topology > Grid Node > Service > Alarms).

| Overview                                                                 | Alarms                    | Reports                | Configuration              |                        |                        |                  |             |
|--------------------------------------------------------------------------|---------------------------|------------------------|----------------------------|------------------------|------------------------|------------------|-------------|
| Main                                                                     | History                   |                        |                            |                        |                        |                  |             |
| Alarms: ARC (DC1-ARC1) - Replication<br>Updated: 2019-05-24 10:46:48 MDT |                           |                        |                            |                        |                        |                  |             |
| Severity Attribu                                                         | te                        | Description            | Alarm Time                 | Trigger Value          | Current Value          | Acknowledge Time | Acknowledge |
| Major Replica                                                            | (Outbound<br>tion Status) | Storage<br>Unavailable | 2019-05-23 21:40:08<br>MDT | Storage<br>Unavailable | Storage<br>Unavailable |                  |             |
|                                                                          |                           |                        |                            |                        |                        | Apply C          | hanges 📦    |

- 4. Se si desidera azzerare il conteggio degli allarmi correnti, è possibile eseguire le seguenti operazioni:
  - Riconoscere l'allarme. Un allarme confermato non viene più incluso nel conteggio degli allarmi legacy a meno che non venga attivato al livello di severità successivo o venga risolto e si verifichi di nuovo.
  - Disattivare un particolare allarme predefinito o Global Custom per l'intero sistema per evitare che venga attivato nuovamente.

#### Informazioni correlate

"Riferimento allarmi (sistema legacy)"

"Disattivazione degli allarmi (sistema legacy)"

# Riferimento allarmi (sistema legacy)

La tabella seguente elenca tutti gli allarmi predefiniti legacy. Se viene attivato un allarme, è possibile cercare il codice di allarme in questa tabella per individuare le azioni consigliate.

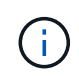

Mentre il sistema di allarme legacy continua a essere supportato, il sistema di allarme offre vantaggi significativi ed è più facile da utilizzare.

| Codice | Nome                            | Servizio                                                         | Azione consigliata                                                                                                    |
|--------|---------------------------------|------------------------------------------------------------------|----------------------------------------------------------------------------------------------------|
| ABRL   | Relè attributi<br>disponibili   | BADC, BAMS,<br>BARC, BCLB,<br>BCMN, BLDR,<br>BNMS, BSSM,<br>BDDS | Ripristinare la connettività a un servizio (un servizio<br>ADC) che esegue un Attribute Relay Service il prima<br>possibile. Se non sono presenti relay di attributi<br>connessi, il nodo della griglia non può riportare i valori<br>di attributo al servizio NMS. Pertanto, il servizio NMS<br>non può più monitorare lo stato del servizio o<br>aggiornare gli attributi del servizio.<br>Se il problema persiste, contattare il supporto tecnico.                              |
| ACMS   | Servizi metadati<br>disponibili | BARC, BLDR,<br>BCMN                                              | Viene attivato un allarme quando un servizio LDR o<br>ARC perde la connessione a un servizio DDS. In<br>questo caso, le transazioni di acquisizione o recupero<br>non possono essere elaborate. Se l'indisponibilità dei<br>servizi DDS è solo un breve problema transitorio, le<br>transazioni possono essere ritardate.<br>Controllare e ripristinare le connessioni a un servizio<br>DDS per annullare questo allarme e ripristinare il<br>servizio alla funzionalità completa. |

| Codice | Nome                                   | Servizio | Azione consigliata                                                                                                    |
|--------|----------------------------------------|----------|----------------------------------------------------------------------------------------------------|
| ATTI   | Stato del servizio<br>di tiering cloud | ARCO     | Disponibile solo per i nodi di archiviazione con un tipo<br>di destinazione di Cloud Tiering - Simple Storage<br>Service (S3).<br>Se l'attributo ACTS per il nodo di archiviazione è<br>impostato su sola lettura abilitata o lettura/scrittura<br>disabilitata, è necessario impostare l'attributo su<br>lettura/scrittura abilitata.<br>Se viene attivato un allarme grave a causa di un<br>errore di autenticazione, verificare le credenziali<br>associate al bucket di destinazione e aggiornare i<br>valori, se necessario.<br>Se viene attivato un allarme grave per qualsiasi altro<br>motivo, contattare il supporto tecnico. |
| ADCA   | Stato ADC                              | ADC      | Se viene attivato un allarme, selezionare <b>SUPPORT</b> ><br><b>Tools</b> > <b>Grid topology</b> . Quindi selezionare <b>Site</b> ><br><b>Grid node</b> > <b>ADC</b> > <b>Overview</b> > <b>Main</b> e <b>ADC</b> ><br><b>Alarms</b> > <b>Main</b> per determinare la causa dell'allarme.<br>Se il problema persiste, contattare il supporto tecnico.                                                                                                    |
| ADCE   | Stato ADC                              | ADC      | Se il valore di ADC state (Stato ADC) è Standby,<br>continuare il monitoraggio del servizio e, se il<br>problema persiste, contattare il supporto tecnico.<br>Se il valore di Stato ADC è offline, riavviare il servizio.<br>Se il problema persiste, contattare il supporto tecnico.                                                                                                    |

| Codice | Nome                               | Servizio | Azione consigliata                                                                                                    |
|--------|------------------------------------|----------|----------------------------------------------------------------------------------------------------|
| AITE   | Recupera stato                     | BARC     | Disponibile solo per i nodi di archiviazione con un tipo<br>di destinazione di Tivoli Storage Manager (TSM).                                                                                                    |
|        |                                    |          | Se il valore Retrieve state (Stato recupero) è Waiting<br>for Target (in attesa di destinazione), controllare il<br>server middleware TSM e assicurarsi che funzioni<br>correttamente. Se il nodo di archiviazione è stato<br>appena aggiunto al sistema StorageGRID, assicurarsi<br>che la connessione del nodo di archiviazione al<br>sistema di archiviazione esterno di destinazione sia<br>configurata correttamente.                                                                                           |
|        |                                    |          | Se il valore di Archive Retrieve state (Stato recupero<br>archivio) è Offline (non in linea), provare ad<br>aggiornare lo stato in Online. Selezionare <b>SUPPORT</b><br>> <b>Tools</b> > <b>Grid topology</b> . Quindi selezionare <b>Site</b> ><br><b>Grid node</b> > <b>ARC</b> > <b>Recupera</b> > <b>Configurazione</b> ><br><b>principale</b> , selezionare <b>Archive Retrieve state</b> ><br><b>Online</b> e fare clic su <b>Apply Changes</b> .<br>Se il problema persiste, contattare il supporto tecnico. |
| AITU   | Recupera stato                     | BARC     | Se il valore di Recupera stato è Target Error (errore di destinazione), verificare la presenza di errori nel sistema di storage di archiviazione esterno di destinazione.                                                                                                    |
|        |                                    |          | Se il valore di Archive Retrieve Status (Stato recupero<br>archivio) è Session Lost (sessione persa), controllare<br>il sistema di storage di archiviazione esterno di<br>destinazione per assicurarsi che sia online e funzioni<br>correttamente. Verificare la connessione di rete con la<br>destinazione.                                                                                                    |
|        |                                    |          | Se il valore di Archive Retrieve Status (Stato recupero<br>archivio) è Unknown Error (errore sconosciuto),<br>contattare il supporto tecnico.                                                                                                    |
| ALIS   | Sessioni di<br>attributi inbound   | ADC      | Se il numero di sessioni di attributi in entrata su un<br>relay di attributi aumenta troppo, può essere<br>un'indicazione che il sistema StorageGRID è<br>diventato sbilanciato. In condizioni normali, le sessioni<br>degli attributi devono essere distribuite<br>uniformemente tra i servizi ADC. Uno squilibrio può<br>causare problemi di performance.<br>Se il problema persiste, contattare il supporto tecnico.                                                                                              |
| ALOS   | Sessioni di<br>attributi in uscita | ADC      | Il servizio ADC ha un numero elevato di sessioni di<br>attributi e sta diventando sovraccarico. Se questo<br>allarme viene attivato, contattare il supporto tecnico.                                                                                                    |

| Codice | Nome                                            | Servizio                                                | Azione consigliata                                                                                                    |
|--------|-------------------------------------------------|---------------------------------------------------------|----------------------------------------------------------------------------------------------------|
| ALUR   | Repository di<br>attributi non<br>raggiungibili | ADC                                                     | Verificare la connettività di rete con il servizio NMS<br>per assicurarsi che il servizio possa contattare il<br>repository degli attributi.<br>Se questo allarme viene attivato e la connettività di<br>rete è buona, contattare il supporto tecnico.                                                                                                    |
| AMQS   | Messaggi di<br>controllo in coda                | BADC, BAMS,<br>BARC, BCLB,<br>BCMN, BLDR,<br>BNMS, BDDS | Se i messaggi di audit non possono essere inoltrati<br>immediatamente a un relay di audit o a un repository, i<br>messaggi vengono memorizzati in una coda di dischi.<br>Se la coda dei dischi si esaurisce, possono verificarsi<br>interruzioni.<br>Per consentire di rispondere in tempo per evitare<br>un'interruzione, gli allarmi AMQS vengono attivati<br>quando il numero di messaggi nella coda del disco<br>raggiunge le seguenti soglie:<br>• Avviso: Più di 100,000 messaggi<br>• Minore: Almeno 500,000 messaggi<br>• Maggiore: Almeno 2,000,000 messaggi<br>• Critico: Almeno 5,000,000 messaggi<br>Se viene attivato un allarme AMQS, controllare il<br>carico sul sistema. Se si è verificato un numero<br>significativo di transazioni, l'allarme dovrebbe<br>risolversi automaticamente nel tempo. In questo caso,<br>è possibile ignorare l'allarme.<br>Se l'allarme persiste e aumenta di severità,<br>visualizzare un grafico delle dimensioni della coda. Se<br>il numero aumenta costantemente nel corso di ore o<br>giorni, il carico di audit ha probabilmente superato la<br>capacità di audit del sistema. Ridurre la velocità<br>operativa del client o diminuire il numero di messaggi<br>di audit registrati cambiando il livello di audit in Error<br>(errore) o Off (Disattivato). Vedere "Configurare i<br>messaggi di audit e le destinazioni dei log". |

| Codice | Nome                                    | Servizio | Azione consigliata                                                                                                    |
|--------|-----------------------------------------|----------|----------------------------------------------------------------------------------------------------|
| AOTE   | Store state<br>(Stato<br>archiviazione) | BARC     | Disponibile solo per i nodi di archiviazione con un tipo<br>di destinazione di Tivoli Storage Manager (TSM).<br>Se il valore di Store state è in attesa di Target,<br>controllare il sistema di storage di archiviazione<br>esterno e assicurarsi che funzioni correttamente. Se il<br>nodo di archiviazione è stato appena aggiunto al<br>sistema StorageGRID, assicurarsi che la connessione<br>del nodo di archiviazione al sistema di archiviazione<br>esterno di destinazione sia configurata correttamente.<br>Se il valore di Store state è offline, controlla il valore di<br>Store Status. Correggere eventuali problemi prima di<br>riportare lo stato dello store in linea.                                                                                                  |
| AOTU   | Stato del<br>negozio                    | BARC     | Se il valore di Store Status (Stato negozio) è Session<br>Lost (sessione persa), verificare che il sistema di<br>storage di archiviazione esterno sia connesso e<br>online.<br>Se il valore di Target Error (errore di destinazione),<br>verificare la presenza di errori nel sistema di storage<br>di archiviazione esterno.<br>Se il valore di Stato negozio è Unknown Error,<br>contattare il supporto tecnico.                                                                                                    |
| APM    | Connettività<br>storage<br>multipath    | SSM      | <ul> <li>Se l'allarme di stato multipercorso viene visualizzato come "danneggiato" (selezionare SUPPORTO &gt; Strumenti &gt; topologia griglia, quindi selezionare <i>sito &gt; nodo griglia &gt; SSM &gt; Eventi</i>), procedere come segue:</li> <li>1. Collegare o sostituire il cavo che non visualizza spie luminose.</li> <li>2. Attendere da uno a cinque minuti.</li> <li>Non scollegare l'altro cavo fino a cinque minuti dopo aver collegato il primo cavo. Se si scollega troppo presto, il volume root può diventare di sola lettura, il che richiede il riavvio dell'hardware.</li> <li>3. Tornare alla pagina SSM &gt; risorse e verificare che lo stato del multipath "degradato" sia stato modificato in "nominale" nella sezione hardware di archiviazione.</li> </ul> |

| Codice | Nome                      | Servizio | Azione consigliata                                                                                                    |
|--------|---------------------------|----------|----------------------------------------------------------------------------------------------------|
| ARCE   | ARC state (Stato<br>ARCO) | ARCO     | Il servizio ARC ha uno stato di standby fino all'avvio di<br>tutti i componenti ARC (Replication, Store, Retrieve,<br>Target). Passa quindi a Online.<br>Se il valore dello stato ARC non passa da Standby a<br>Online, controllare lo stato dei componenti ARC.<br>Se il valore di ARC state (Stato arco) è Offline (non in<br>linea), riavviare il servizio. Se il problema persiste,<br>contattare il supporto tecnico.                                                                                                    |
| AROQ   | Oggetti in coda           | ARCO     | Questo allarme può essere attivato se il dispositivo di<br>storage rimovibile è lento a causa di problemi con il<br>sistema di storage di archiviazione esterno di<br>destinazione o se si verificano errori di lettura multipli.<br>Verificare la presenza di errori nel sistema di storage<br>di archiviazione esterno e assicurarsi che funzioni<br>correttamente.<br>In alcuni casi, questo errore può verificarsi a causa di<br>un elevato numero di richieste di dati. Monitorare il<br>numero di oggetti accodati quando l'attività di sistema<br>diminuisce. |
| Codice | Nome                      | Servizio | Azione consigliata                                                                                                    |
|--------|---------------------------|----------|----------------------------------------------------------------------------------------------------|
| ARRF   | Errori della<br>richiesta | ARCO     | Se un recupero dal sistema di storage di<br>archiviazione esterno di destinazione non riesce, il<br>nodo di archiviazione tenta di nuovo il recupero in<br>quanto l'errore può essere dovuto a un problema<br>transitorio. Tuttavia, se i dati dell'oggetto sono corrotti<br>o sono stati contrassegnati come indisponibili in modo<br>permanente, il recupero non avrà esito negativo.<br>Invece, il nodo di archiviazione tenta continuamente il<br>recupero e il valore di Request Failures continua ad<br>aumentare.<br>Questo allarme può indicare che il supporto di<br>memorizzazione contenente i dati richiesti è corrotto.<br>Controllare il sistema di storage di archiviazione<br>esterno per diagnosticare ulteriormente il problema.<br>Se si determina che i dati dell'oggetto non sono più<br>presenti nell'archivio, l'oggetto dovrà essere rimosso<br>dal sistema StorageGRID. Per ulteriori informazioni,<br>contatta il supporto tecnico.<br>Una volta risolto il problema che ha attivato questo<br>allarme, ripristinare il conteggio degli errori.<br>Selezionare <b>SUPPORT &gt; Tools &gt; Grid topology</b> .<br>Quindi selezionare <b>Site &gt; Grid node &gt; ARC &gt;</b><br><b>Recupera &gt; Configurazione &gt; principale</b> . |
|        |                           |          | selezionare <b>Reset Request Failure Count</b> e fare clic<br>su <b>Apply Changes</b> .                                                                                                    |
| ARRV   | Errori di verifica        | ARCO     | Per diagnosticare e correggere questo problema,<br>contattare il supporto tecnico.<br>Dopo aver risolto il problema che ha generato questo<br>allarme, azzerare il conteggio dei guasti. Selezionare<br>SUPPORT > Tools > Grid topology. Quindi<br>selezionare <i>site</i> > <i>grid node</i> > ARC > Recupera ><br>Configurazione > principale, selezionare Reset<br>Verification Failure Count e fare clic su Apply<br>Changes.                                                                                                    |

| Codice | Nome                                                                       | Servizio | Azione consigliata                                                                                                    |
|--------|----------------------------------------------------------------------------|----------|----------------------------------------------------------------------------------------------------|
| ARVF   | Guasti del<br>negozio                                                      | ARCO     | Questo allarme può verificarsi in seguito a errori del<br>sistema di storage di archiviazione esterno di<br>destinazione. Verificare la presenza di errori nel<br>sistema di storage di archiviazione esterno e<br>assicurarsi che funzioni correttamente.<br>Una volta risolto il problema che ha attivato questo<br>allarme, ripristinare il conteggio degli errori.<br>Selezionare <b>SUPPORT</b> > <b>Tools</b> > <b>Grid topology</b> .<br>Quindi selezionare <i>site</i> > <i>grid node</i> > <b>ARC</b> ><br><b>Recupera</b> > <b>Configurazione</b> > <b>principale</b> ,<br>selezionare <b>Reset Store Failure Count</b> e fare clic su<br><b>Apply Changes</b> . |
| ASXP   | Controlla le<br>condivisioni                                               | AMS      | Viene attivato un allarme se il valore di Audit shares è<br>Unknown (Sconosciuto). Questo allarme può indicare<br>un problema con l'installazione o la configurazione del<br>nodo di amministrazione.<br>Se il problema persiste, contattare il supporto tecnico.                                                                                                    |
| AUMA   | Stato AMS                                                                  | AMS      | Se il valore di AMS Status (Stato AMS) è DB<br>Connectivity Error (errore di connettività DB), riavviare<br>il nodo Grid.<br>Se il problema persiste, contattare il supporto tecnico.                                                                                                    |
| AUME   | Stato AMS                                                                  | AMS      | Se il valore di AMS state (Stato AMS) è Standby,<br>continuare il monitoraggio del sistema StorageGRID.<br>Se il problema persiste, contattare il supporto tecnico.<br>Se il valore di AMS state è Offline, riavviare il servizio.<br>Se il problema persiste, contattare il supporto tecnico.                                                                                                    |
| AUXS   | Audit Export<br>Status (Stato<br>esportazione<br>audit)                    | AMS      | Se viene attivato un allarme, correggere il problema<br>sottostante, quindi riavviare il servizio AMS.<br>Se il problema persiste, contattare il supporto tecnico.                                                                                                    |
| BADD   | Storage<br>Controller Failed<br>Drive Count<br>(Conteggio<br>dischi guasto | SSM      | Questo allarme viene attivato quando uno o più dischi<br>di un'appliance StorageGRID si sono guastati o non<br>sono ottimali. Sostituire le unità secondo necessità.                                                                                                    |

| Codice | Nome                                                         | Servizio | Azione consigliata                                                                                                    |
|--------|--------------------------------------------------------------|----------|----------------------------------------------------------------------------------------------------|
| BASE   | Identificatori di<br>oggetti<br>disponibili                  | CMN      | Quando viene eseguito il provisioning di un sistema<br>StorageGRID, al servizio CMN viene assegnato un<br>numero fisso di identificatori di oggetti. Questo<br>allarme viene attivato quando il sistema StorageGRID<br>inizia a esaurire la fornitura di identificatori di oggetti.<br>Per assegnare altri identificatori, contattare il supporto<br>tecnico.                                                                                                    |
| BASSI  | Stato allocazione<br>blocco<br>identificatore                | CMN      | Per impostazione predefinita, viene attivato un<br>allarme quando non è possibile allocare gli<br>identificatori degli oggetti perché non è possibile<br>raggiungere il quorum ADC.<br>L'allocazione del blocco di identificatori sul servizio<br>CMN richiede che un quorum (50% + 1) dei servizi<br>ADC sia online e connesso. Se il quorum non è<br>disponibile, il servizio CMN non è in grado di allocare<br>nuovi blocchi identificatori fino a quando non viene<br>ristabilita il quorum ADC. In caso di perdita del<br>quorum ADC, in genere non vi è alcun impatto<br>immediato sul sistema StorageGRID (i client possono<br>ancora acquisire e recuperare il contenuto), in quanto<br>circa un mese di fornitura di identificatori viene<br>memorizzato nella cache altrove nella griglia;<br>Tuttavia, se la condizione persiste, il sistema<br>StorageGRID perderà la capacità di acquisire nuovi<br>contenuti.<br>Se viene attivato un allarme, esaminare il motivo della<br>perdita del quorum ADC (ad esempio, potrebbe<br>trattarsi di un guasto di rete o del nodo di storage) e<br>intraprendere un'azione correttiva.<br>Se il problema persiste, contattare il supporto tecnico. |
| BRDT   | Temperatura<br>dello chassis del<br>controller di<br>calcolo | SSM      | Viene attivato un allarme se la temperatura del<br>controller di calcolo in un'appliance StorageGRID<br>supera una soglia nominale.<br>Controllare i componenti hardware e i problemi<br>ambientali per verificare la presenza di condizioni di<br>surriscaldamento. Se necessario, sostituire il<br>componente.                                                                                                    |

| Codice | Nome                                       | Servizio                                          | Azione consigliata                                                                                                    |
|--------|--------------------------------------------|---------------------------------------------------|----------------------------------------------------------------------------------------------------|
| BTOF   | Offset                                     | BADC, BLDR,<br>BNMS, BAMS,<br>BCLB, BCMN,<br>BARC | Viene attivato un allarme se il tempo di servizio<br>(secondi) differisce significativamente dall'ora del<br>sistema operativo. In condizioni normali, il servizio<br>dovrebbe risincronizzarsi. Se il tempo di servizio è<br>troppo lontano dall'ora del sistema operativo, le<br>operazioni del sistema potrebbero risentirne.<br>Verificare che l'origine dell'ora del sistema<br>StorageGRID sia corretta.<br>Se il problema persiste, contattare il supporto tecnico.                                                                                                    |
| BTSE   | Stato del clock                            | BADC, BLDR,<br>BNMS, BAMS,<br>BCLB, BCMN,<br>BARC | Viene attivato un allarme se l'ora del servizio non è<br>sincronizzata con l'ora tracciata dal sistema operativo.<br>In condizioni normali, il servizio dovrebbe<br>risincronizzarsi. Se il tempo si disasse troppo dall'ora<br>del sistema operativo, le operazioni del sistema<br>potrebbero risentirne. Verificare che l'origine dell'ora<br>del sistema StorageGRID sia corretta.<br>Se il problema persiste, contattare il supporto tecnico.                                                                                                    |
| CAHP   | Percentuale di<br>utilizzo di Java<br>Heap | DDS                                               | Viene attivato un allarme se Java non è in grado di<br>eseguire la garbage collection a una velocità tale da<br>consentire al sistema di funzionare correttamente. Un<br>allarme potrebbe indicare un carico di lavoro<br>dell'utente che supera le risorse disponibili nel<br>sistema per l'archivio di metadati DDS. Controllare<br>l'attività ILM nella dashboard oppure selezionare<br><b>SUPPORT &gt; Tools &gt; Grid topology</b> , quindi<br>selezionare <i>site &gt; grid node &gt; DDS &gt; Resources &gt;</i><br><b>Overview &gt; Main</b> .<br>Se il problema persiste, contattare il supporto tecnico. |

| Codice | Nome                                          | Servizio | Azione consigliata                                                                                                    |
|--------|-----------------------------------------------|----------|----------------------------------------------------------------------------------------------------|
| CASA   | Data Store<br>Status (Stato<br>archivio dati) | DDS      | <ul> <li>Viene generato un allarme se l'archivio di metadati<br/>Cassandra non è più disponibile.</li> <li>Controllare lo stato di Cassandra: <ol> <li>Nel nodo di storage, accedere come admin e. su<br/>Per eseguire l'root utilizzando la password<br/>elencata nel file Passwords.txt.</li> <li>Inserire: service cassandra status</li> <li>Se Cassandra non è in esecuzione, riavviarlo:<br/>service cassandra restart</li> </ol> </li> <li>Questo allarme potrebbe anche indicare che l'archivio<br/>di metadati (database Cassandra) per un nodo di<br/>storage deve essere ricostruito.</li> <li>Consultare le informazioni relative alla risoluzione dei<br/>problemi relativi all'allarme Services: Status -<br/>Cassandra (SVST) in "Risolvere i problemi relativi ai<br/>metadati".</li> <li>Se il problema persiste, contattare il supporto tecnico.</li> </ul> |
| CASO   | Data Store state<br>(Stato archivio<br>dati)  | DDS      | Questo allarme viene attivato durante l'installazione o<br>l'espansione per indicare che un nuovo archivio di<br>dati si sta unendo alla griglia.                                                                                                    |
| CCNA   | Hardware di<br>calcolo                        | SSM      | Questo allarme viene attivato se lo stato<br>dell'hardware del controller di calcolo in un'appliance<br>StorageGRID richiede attenzione.                                                                                                    |

| Codice | Nome                                           | Servizio | Azione consigliata                                                                                                    |
|--------|------------------------------------------------|----------|----------------------------------------------------------------------------------------------------|
| CDLP   | Spazio utilizzato<br>metadati<br>(percentuale) | DDS      | Questo allarme viene attivato quando lo spazio<br>effettivo dei metadati (CEMS) raggiunge il 70% di<br>pieno (allarme minore), il 90% di pieno (allarme<br>maggiore) e il 100% di pieno (allarme critico).                                                                                                    |
|        |                                                |          | Se questo allarme raggiunge la soglia del 90%, viene<br>visualizzato un avviso sul dashboard in Grid Manager.<br>È necessario eseguire una procedura di espansione<br>per aggiungere nuovi nodi di storage il prima<br>possibile. Vedere "Espandere una griglia".                                                                                                    |
|        |                                                |          | Se questo allarme raggiunge la soglia del 100%, è<br>necessario interrompere l'acquisizione di oggetti e<br>aggiungere nodi di storage immediatamente.<br>Cassandra richiede una certa quantità di spazio per<br>eseguire operazioni essenziali come la compattazione<br>e la riparazione. Queste operazioni saranno<br>influenzate se i metadati dell'oggetto utilizzano più del<br>100% dello spazio consentito. Possono verificarsi<br>risultati indesiderati.<br><b>Nota</b> : Se non si riesce ad aggiungere nodi di storage,<br>contattare il supporto tecnico.<br>Una volta aggiunti nuovi nodi di storage, il sistema<br>ribilancia automaticamente i metadati degli oggetti in<br>tutti i nodi di storage e l'allarme viene cancellato.<br>Inoltre, consultare le informazioni sulla risoluzione dei<br>problemi relativi all'avviso di storage con metadati |
|        |                                                |          | bassi in "Risolvere i problemi relativi ai metadati".<br>Se il problema persiste, contattare il supporto tecnico.                                                                                                    |
| CMNA   | Stato CMN                                      | CMN      | Se il valore di CMN Status (Stato CMN) è Error<br>(errore), selezionare <b>SUPPORT</b> > <b>Tools</b> > <b>Grid</b><br><b>topology</b> , quindi selezionare <i>Site</i> > <i>Grid node</i> ><br><b>CMN</b> > <b>Overview</b> > <b>Main</b> e CMN > Alarms > Main<br>per determinare la causa dell'errore e risolvere il<br>problema.<br>Viene attivato un allarme e il valore di CMN Status<br>(Stato CMN) è No Online CMN (Nessuna CMN<br>online) durante un aggiornamento hardware del nodo<br>di amministrazione primario quando vengono<br>commutate le CMN (il valore del vecchio stato CMN è                                                                                                    |
|        |                                                |          | Standby e il nuovo è Online).<br>Se il problema persiste, contattare il supporto tecnico.                                                                                                    |

| Codice | Nome                                               | Servizio | Azione consigliata                                                                                                    |
|--------|----------------------------------------------------|----------|----------------------------------------------------------------------------------------------------|
| CPRC   | Capacità<br>rimanente                              | NMS      | Viene attivato un allarme se la capacità rimanente<br>(numero di connessioni disponibili che è possibile<br>aprire nel database NMS) scende al di sotto della<br>gravità dell'allarme configurata.<br>Se viene attivato un allarme, contattare il supporto<br>tecnico.                                                                                                    |
| CPSA   | Alimentatore a<br>del controller di<br>calcolo     | SSM      | Viene attivato un allarme in caso di problemi con<br>l'alimentazione A nel controller di calcolo di<br>un'appliance StorageGRID.<br>Se necessario, sostituire il componente.                                                                                                    |
| CPSB   | Alimentatore del<br>controller di<br>calcolo B     | SSM      | Viene attivato un allarme in caso di problemi con<br>l'alimentazione B nel controller di calcolo di<br>un'appliance StorageGRID.<br>Se necessario, sostituire il componente.                                                                                                    |
| CPUT   | Temperatura<br>CPU del<br>controller di<br>calcolo | SSM      | <ul> <li>Viene attivato un allarme se la temperatura della CPU<br/>nel controller di calcolo di un'appliance StorageGRID<br/>supera una soglia nominale.</li> <li>Se il nodo di storage è un'appliance StorageGRID, il<br/>sistema StorageGRID indica che il controller richiede<br/>attenzione.</li> <li>Controllare i componenti hardware e i problemi<br/>ambientali per verificare la presenza di condizioni di<br/>surriscaldamento. Se necessario, sostituire il<br/>componente.</li> </ul> |
| DNST   | DNS Status<br>(Stato DNS)                          | SSM      | Al termine dell'installazione, viene attivato un allarme<br>DNST nel servizio SSM. Una volta configurato il DNS<br>e le nuove informazioni sul server raggiungono tutti i<br>nodi della griglia, l'allarme viene annullato.                                                                                                    |

| Codice | Nome                              | Servizio                                                         | Azione consigliata                                                                                                    |
|--------|-----------------------------------|------------------------------------------------------------------|----------------------------------------------------------------------------------------------------|
| ECCD   | Rilevati<br>frammenti<br>corrotti | LDR                                                              | Un allarme viene attivato quando il processo di<br>verifica in background rileva un frammento<br>danneggiato sottoposto a erasure coding. Se viene<br>rilevato un frammento corrotto, si tenta di ricostruire il<br>frammento. Ripristinare i frammenti danneggiati<br>rilevati e copiare gli attributi Lost su zero e monitorarli<br>per verificare se i conteggi si rialzano. Se il numero<br>aumenta, potrebbe esserci un problema con lo<br>storage sottostante del nodo di storage. Una copia dei<br>dati oggetto sottoposti a erasure coding non viene<br>considerata mancante fino a quando il numero di<br>frammenti persi o corrotti non viola la tolleranza di<br>errore del codice di cancellazione; pertanto, è<br>possibile avere un frammento corrotto e poter<br>recuperare l'oggetto.<br>Se il problema persiste, contattare il supporto tecnico. |
| ECST   | Stato di verifica                 | LDR                                                              | Questo allarme indica lo stato corrente del processo<br>di verifica in background per i dati oggetto con<br>erasure coding su questo nodo di storage.<br>In caso di errore nel processo di verifica in<br>background, viene attivato un allarme grave.                                                                                                    |
| FOPN   | Aprire file<br>Descriptor         | BADC, BAMS,<br>BARC, BCLB,<br>BCMN, BLDR,<br>BNMS, BSSM,<br>BDDS | Il FOPN può diventare grande durante le attività di<br>picco. Se non diminuisce durante i periodi di attività<br>lenta, contattare il supporto tecnico.                                                                                                    |
| HSTE   | HTTP state<br>(Stato HTTP)        | BLDR                                                             | Consultare le azioni consigliate per HSTU.                                                                                                    |

| Codice | Nome                              | Servizio   | Azione consigliata                                                                                                    |
|--------|-----------------------------------|------------|----------------------------------------------------------------------------------------------------|
| HSTU   | HTTP Status<br>(Stato HTTP)       | BLDR       | <ul> <li>HSTE e HSTU sono correlati a HTTP per tutto il traffico LDR, inclusi S3, Swift e altro traffico StorageGRID interno. Un allarme indica che si è verificata una delle seguenti situazioni:</li> <li>HTTP è stato portato offline manualmente.</li> <li>L'attributo HTTP Auto-Start è stato disattivato.</li> <li>Chiusura del servizio LDR in corso.</li> <li>L'attributo HTTP Auto-Start è attivato per impostazione predefinita. Se questa impostazione viene modificata, HTTP potrebbe rimanere offline dopo un riavvio.</li> <li>Se necessario, attendere il riavvio del servizio LDR.</li> <li>Selezionare SUPPORT &gt; Tools &gt; Grid topology. Quindi selezionare Storage Node &gt; LDR &gt; Configuration. Se HTTP non è in linea, metterlo in linea. Verificare che l'attributo Avvio automatico HTTP sia attivato.</li> </ul> |
| ΗΤΑ    | Avvio automatico<br>HTTP          | LDR        | Specifica se avviare automaticamente i servizi HTTP<br>all'avvio. Questa è un'opzione di configurazione<br>specificata dall'utente.                                                                                                    |
| IRSU   | Stato della<br>replica in entrata | BLDR, BARC | Un allarme indica che la replica in entrata è stata<br>disattivata. Confermare le impostazioni di<br>configurazione: Selezionare <b>SUPPORT</b> > <b>Tools</b> ><br><b>Grid topology</b> . Quindi selezionare <i>site</i> > <i>grid node</i> ><br>LDR > Replication > Configuration > Main.                                                                                                    |
| LATA   | Latenza media                     | NMS        | Verificare la presenza di problemi di connettività.<br>Controllare l'attività del sistema per verificare che<br>l'attività del sistema aumenti. Un aumento dell'attività<br>di sistema determinerà un aumento dell'attributo<br>dell'attività dei dati. L'aumento dell'attività comporterà<br>un ritardo nell'elaborazione dei dati degli attributi. Si<br>tratta di un'attività normale del sistema che verrà a<br>trovarsi in una posizione secondaria.<br>Verificare la presenza di più allarmi. Un aumento dei<br>tempi di latenza medi può essere indicato da un<br>numero eccessivo di allarmi attivati.<br>Se il problema persiste, contattare il supporto tecnico.                                                                                                    |

| Codice | Nome                                                           | Servizio | Azione consigliata                                                                                                    |
|--------|----------------------------------------------------------------|----------|----------------------------------------------------------------------------------------------------|
| DRE    | Stato LDR                                                      | LDR      | Se il valore dello stato LDR è Standby, continuare a<br>monitorare la situazione e, se il problema persiste,<br>contattare il supporto tecnico.<br>Se il valore di stato LDR è Offline, riavviare il servizio.<br>Se il problema persiste, contattare il supporto tecnico.                                                                                                    |
| PERSO  | Oggetti persi                                                  | DDS, LDR | Viene attivato quando il sistema StorageGRID non<br>riesce a recuperare una copia dell'oggetto richiesto<br>da qualsiasi punto del sistema. Prima che venga<br>attivato un allarme LOST (Lost Objects), il sistema<br>tenta di recuperare e sostituire un oggetto mancante<br>da un'altra parte del sistema.<br>Gli oggetti persi rappresentano una perdita di dati.<br>L'attributo Lost Objects viene incrementato ogni volta<br>che il numero di posizioni di un oggetto scende a zero<br>senza che il servizio DDS purifichi intenzionalmente il<br>contenuto per soddisfare la policy ILM.<br>Esaminare immediatamente gli allarmi PERSI (oggetti<br>SMARRITI). Se il problema persiste, contattare il<br>supporto tecnico. |
| MCEP   | Scadenza del<br>certificato<br>dell'interfaccia di<br>gestione | CMN      | <ul> <li>Viene attivato quando il certificato utilizzato per accedere all'interfaccia di gestione sta per scadere.</li> <li>1. Da Grid Manager, selezionare CONFIGURATION &gt; Security &gt; Certificates.</li> <li>2. Nella scheda Global, selezionare Management interface certificate.</li> <li>3. "Caricare un nuovo certificato dell'interfaccia di gestione."</li> </ul>                                                                                                    |
| MINQ   | Notifiche e-mail<br>in coda                                    | NMS      | Controllare le connessioni di rete dei server che<br>ospitano il servizio NMS e il server di posta esterno.<br>Verificare inoltre che la configurazione del server di<br>posta elettronica sia corretta.<br>"Configurare le impostazioni del server di posta<br>elettronica per gli allarmi (sistema legacy)"                                                                                                    |

| Codice | Nome                                                                | Servizio | Azione consigliata                                                                                                    |
|--------|---------------------------------------------------------------------|----------|----------------------------------------------------------------------------------------------------|
| MIN    | Email<br>Notifications<br>Status (Stato<br>notifiche e-mail)        | BNMS     | Se il servizio NMS non riesce a connettersi al server<br>di posta, viene attivato un allarme minore. Controllare<br>le connessioni di rete dei server che ospitano il<br>servizio NMS e il server di posta esterno. Verificare<br>inoltre che la configurazione del server di posta<br>elettronica sia corretta.<br>"Configurare le impostazioni del server di posta<br>elettronica per gli allarmi (sistema legacy)" |
| SIG.NA | Stato del motore<br>di interfaccia<br>NMS                           | BNMS     | Viene attivato un allarme se il motore di interfaccia<br>NMS sul nodo di amministrazione che raccoglie e<br>genera il contenuto dell'interfaccia viene disconnesso<br>dal sistema. Controllare Server Manager per<br>determinare se la singola applicazione del server non<br>è disponibile.                                                                                                    |
| NANG   | Network Auto<br>Negotiate<br>(negoziazione<br>automatica di<br>rete | SSM      | Controllare la configurazione della scheda di rete.<br>L'impostazione deve corrispondere alle preferenze dei<br>router e degli switch di rete.<br>Un'impostazione errata può avere un impatto grave<br>sulle prestazioni del sistema.                                                                                                    |
| NUP    | Impostazione<br>fronte/retro di<br>rete                             | SSM      | Controllare la configurazione della scheda di rete.<br>L'impostazione deve corrispondere alle preferenze dei<br>router e degli switch di rete.<br>Un'impostazione errata può avere un impatto grave<br>sulle prestazioni del sistema.                                                                                                    |
| NLNK   | Network link<br>Detect<br>(rilevamento<br>collegamento di<br>rete   | SSM      | Controllare i collegamenti dei cavi di rete sulla porta e<br>sullo switch.<br>Controllare le configurazioni di router, switch e<br>adattatori di rete.<br>Riavviare il server.<br>Se il problema persiste, contattare il supporto tecnico.                                                                                                    |

| Codice | Nome                         | Servizio                                          | Azione consigliata                                                                                                    |
|--------|------------------------------|---------------------------------------------------|----------------------------------------------------------------------------------------------------|
| NRER   | Errori di<br>ricezione       | SSM                                               | <ul> <li>Di seguito sono riportate le cause degli allarmi NRER:</li> <li>Mancata corrispondenza FEC (Forward Error<br/>Correction)</li> <li>Mancata corrispondenza tra porta dello switch e<br/>MTU della scheda NIC</li> <li>Elevati tassi di errore di collegamento</li> <li>Buffer di anello NIC scaduto</li> </ul> Consultare le informazioni relative alla risoluzione dei<br>problemi relativi all'allarme NRER (Network Receive<br>Error) in "Risolvere i problemi di rete, hardware e<br>piattaforma". |
| NRLY   | Relè di audit<br>disponibili | BADC, BARC,<br>BCLB, BCMN,<br>BLDR, BNMS,<br>BDDS | Se i relè di audit non sono connessi ai servizi ADC,<br>non è possibile segnalare gli eventi di audit. Vengono<br>messi in coda e non disponibili per gli utenti fino al<br>ripristino della connessione.<br>Ripristinare la connettività a un servizio ADC il prima<br>possibile.<br>Se il problema persiste, contattare il supporto tecnico.                                                                                                    |
| NSCA   | Stato NMS                    | NMS                                               | Se il valore di NMS Status (Stato NMS) è DB<br>Connectivity Error (errore di connettività DB), riavviare<br>il servizio. Se il problema persiste, contattare il<br>supporto tecnico.                                                                                                    |
| NSCE   | Stato NMS                    | NMS                                               | Se il valore di NMS state (Stato NMS) è Standby,<br>continuare il monitoraggio e, se il problema persiste,<br>contattare il supporto tecnico.<br>Se il valore di NMS state (Stato NMS) è Offline,<br>riavviare il servizio. Se il problema persiste, contattare<br>il supporto tecnico.                                                                                                    |
| NSPD   | Velocità                     | SSM                                               | Ciò può essere causato da problemi di connettività di<br>rete o di compatibilità dei driver. Se il problema<br>persiste, contattare il supporto tecnico.                                                                                                    |

| Codice  | Nome                      | Servizio | Azione consigliata                                                                                                    |
|---------|---------------------------|----------|----------------------------------------------------------------------------------------------------|
| NTBR    | Spazio tabella<br>libero  | NMS      | Se viene attivato un allarme, verificare la velocità di<br>modifica dell'utilizzo del database. Un calo improvviso<br>(invece di un cambiamento graduale nel tempo)<br>indica una condizione di errore. Se il problema<br>persiste, contattare il supporto tecnico.<br>La regolazione della soglia di allarme consente di<br>gestire in modo proattivo quando è necessario<br>allocare ulteriore storage.<br>Se lo spazio disponibile raggiunge una soglia bassa<br>(vedere soglia di allarme), contattare il supporto<br>tecnico per modificare l'allocazione del database.                                                                                               |
| NTER.A. | Errori di<br>trasmissione | SSM      | Questi errori possono essere azzerati senza essere<br>reimpostati manualmente. In caso contrario,<br>controllare l'hardware di rete. Verificare che<br>l'hardware e il driver della scheda siano installati e<br>configurati correttamente per funzionare con i router e<br>gli switch di rete.<br>Una volta risolto il problema sottostante, azzerare il<br>contatore. Selezionare <b>SUPPORT</b> > <b>Tools</b> > <b>Grid</b><br><b>topology</b> . Quindi selezionare <i>site</i> > <i>grid node</i> ><br><b>SSM</b> > <b>Resources</b> > <b>Configuration</b> > <b>Main</b> ,<br>selezionare <b>Reset Transmit Error Count</b> e fare clic<br>su <b>Apply Changes</b> . |
| NTFQ    | Offset frequenza<br>NTP   | SSM      | Se l'offset di frequenza supera la soglia configurata, è<br>probabile che si sia verificato un problema hardware<br>con l'orologio locale. Se il problema persiste,<br>contattare il supporto tecnico per richiedere la<br>sostituzione.                                                                                                    |
| NTLK    | Blocco NTP                | SSM      | Se il daemon NTP non è bloccato su una fonte di<br>tempo esterna, controllare la connettività di rete alle<br>fonti di tempo esterne designate, la loro disponibilità e<br>la loro stabilità.                                                                                                    |
| NTOF    | Offset ora NTP            | SSM      | Se l'offset temporale supera la soglia configurata, è<br>probabile che si sia verificato un problema hardware<br>con l'oscillatore del clock locale. Se il problema<br>persiste, contattare il supporto tecnico per richiedere<br>la sostituzione.                                                                                                    |

| Codice | Nome                                          | Servizio   | Azione consigliata                                                                                                    |
|--------|-----------------------------------------------|------------|----------------------------------------------------------------------------------------------------|
| NTSJ   | Jitter di origine<br>temporale<br>selezionato | SSM        | Questo valore indica l'affidabilità e la stabilità<br>dell'origine temporale utilizzata da NTP sul server<br>locale come riferimento.                                                                                                    |
|        |                                               |            | Se viene attivato un allarme, può essere<br>un'indicazione che l'oscillatore dell'origine del tempo<br>è difettoso o che si è verificato un problema con il<br>collegamento WAN all'origine del tempo.                                                                                                    |
| NTSU   | NTP Status<br>(Stato NTP)                     | SSM        | Se il valore NTP Status (Stato NTP) non è in esecuzione, contattare il supporto tecnico.                                                                                                    |
| OPST   | Stato generale<br>dell'alimentazion<br>e      | SSM        | Viene attivato un allarme se l'alimentazione di un<br>apparecchio StorageGRID non rientra nella tensione<br>di esercizio consigliata.                                                                                                    |
|        |                                               |            | Controllare lo stato dell'alimentatore A o B per<br>determinare quale alimentatore funziona in modo<br>anomalo.                                                                                                    |
|        |                                               |            | Se necessario, sostituire l'alimentatore.                                                                                                    |
| OQRT   | Oggetti in<br>quarantena                      | LDR        | Dopo il ripristino automatico degli oggetti da parte del<br>sistema StorageGRID, è possibile rimuovere gli<br>oggetti in quarantena dalla directory di quarantena.                                                                                                    |
|        |                                               |            | 1. Selezionare <b>SUPPORT &gt; Tools &gt; Grid topology</b> .                                                                                                    |
|        |                                               |            | <ol> <li>Selezionare sito &gt; nodo di storage &gt; LDR &gt; verifica &gt; Configurazione &gt; principale.</li> </ol>                                                                                                    |
|        |                                               |            | <ol> <li>Selezionare Delete Quarantined Objects<br/>(Elimina oggetti in quarantena).</li> </ol>                                                                                                    |
|        |                                               |            | 4. Fare clic su <b>Applica modifiche</b> .                                                                                                    |
|        |                                               |            | Gli oggetti in quarantena vengono rimossi e il<br>conteggio viene azzerato.                                                                                                    |
| ORSU S | Stato della<br>replica in uscita              | BLDR, BARC | Un allarme indica che la replica in uscita non è<br>possibile: Lo storage si trova in uno stato in cui gli<br>oggetti non possono essere recuperati. Viene attivato<br>un allarme se la replica in uscita viene disattivata<br>manualmente. Selezionare <b>SUPPORT</b> > <b>Tools</b> > <b>Grid</b><br><b>topology</b> . Quindi selezionare <i>site</i> > <i>grid node</i> > LDR<br>> <b>Replication</b> > <b>Configuration</b> . |
|        |                                               |            | Viene attivato un allarme se il servizio LDR non è<br>disponibile per la replica. Selezionare <b>SUPPORT</b> ><br><b>Tools &gt; Grid topology</b> . Quindi selezionare <i>site</i> ><br><i>grid node</i> > LDR > Storage.                                                                                                    |

| Codice | Nome                                                      | Servizio                                                         | Azione consigliata                                                                                                    |
|--------|-----------------------------------------------------------|------------------------------------------------------------------|----------------------------------------------------------------------------------------------------|
| OSLF   | Stato dello shelf                                         | SSM                                                              | Viene attivato un allarme se lo stato di uno dei<br>componenti dello shelf di storage di un'appliance di<br>storage è degradato. I componenti dello shelf di<br>storage includono gli IOM, le ventole, gli alimentatori<br>e i cassetti delle unità. Se viene attivato questo<br>allarme, consultare le istruzioni di manutenzione<br>dell'apparecchio.                                                                                                    |
| PMEM   | Utilizzo della<br>memoria di<br>servizio<br>(percentuale) | BADC, BAMS,<br>BARC, BCLB,<br>BCMN, BLDR,<br>BNMS, BSSM,<br>BDDS | <ul> <li>Può avere un valore superiore a Y% di RAM, dove Y rappresenta la percentuale di memoria utilizzata dal server.</li> <li>I valori inferiori al 80% sono normali. Oltre il 90% è considerato un problema.</li> <li>Se l'utilizzo della memoria è elevato per un singolo servizio, monitorare la situazione e analizzare.</li> <li>Se il problema persiste, contattare il supporto tecnico.</li> </ul>                                                                                                    |
| PSA    | Power Supply A<br>Status (Stato<br>alimentatore A)        | SSM                                                              | Viene attivato un allarme se l'alimentazione A di un<br>apparecchio StorageGRID non rientra nella tensione<br>di esercizio consigliata.<br>Se necessario, sostituire l'alimentatore A.                                                                                                    |
| PSB    | Stato<br>dell'alimentatore<br>B.                          | SSM                                                              | Viene attivato un allarme se l'alimentazione B di un<br>apparecchio StorageGRID si discosta dalla tensione<br>di esercizio consigliata.<br>Se necessario, sostituire l'alimentatore B.                                                                                                    |
| RDTE   | Stato di Tivoli<br>Storage<br>Manager                     | BARC                                                             | Disponibile solo per i nodi di archiviazione con un tipo<br>di destinazione di Tivoli Storage Manager (TSM).<br>Se il valore di Tivoli Storage Manager state (Stato di<br>Tivoli Storage Manager) è offline, controllare lo stato<br>di Tivoli Storage Manager e risolvere eventuali<br>problemi.<br>Riportare il componente online. Selezionare<br><b>SUPPORT &gt; Tools &gt; Grid topology</b> . Quindi<br>selezionare <i>site &gt; grid node &gt;</i> ARC > Target ><br>Configuration > Main, selezionare Tivoli Storage<br>Manager state > Online e fare clic su Apply<br>Changes. |

| Codice | Nome                                     | Servizio   | Azione consigliata                                                                                                    |
|--------|------------------------------------------|------------|----------------------------------------------------------------------------------------------------|
| RDTU   | Stato di Tivoli<br>Storage<br>Manager    | BARC       | Disponibile solo per i nodi di archiviazione con un tipo<br>di destinazione di Tivoli Storage Manager (TSM).                                                                                                    |
|        |                                          |            | Se il valore dello stato di Tivoli Storage Manager e<br>errore di configurazione e il nodo di archiviazione è<br>stato appena aggiunto al sistema StorageGRID,<br>assicurarsi che il server middleware TSM sia<br>configurato correttamente.                                                                                                    |
|        |                                          |            | Se il valore di Stato di Tivoli Storage Manager è<br>errore di connessione o errore di connessione,<br>Riprova, controllare la configurazione di rete sul<br>server middleware TSM e la connessione di rete tra il<br>server middleware TSM e il sistema StorageGRID.                                                                                                    |
|        |                                          |            | Se il valore di Stato di Tivoli Storage Manager è<br>errore di autenticazione o errore di autenticazione,<br>riconnessione, il sistema StorageGRID può<br>connettersi al server middleware TSM, ma non può<br>autenticare la connessione. Verificare che il server<br>middleware TSM sia configurato con l'utente, la<br>password e le autorizzazioni corretti, quindi riavviare il<br>servizio.                                                |
|        |                                          |            | Se il valore di Tivoli Storage Manager Status (Stato di<br>Tivoli Storage Manager) è Session Failure (errore di<br>sessione), una sessione stabilita è stata persa<br>inaspettatamente. Verificare la connessione di rete tra<br>il server middleware TSM e il sistema StorageGRID.<br>Verificare la presenza di errori nel server middleware.                                                                                                  |
|        |                                          |            | Se il valore di Tivoli Storage Manager Status (Stato di<br>Tivoli Storage Manager) è Unknown Error (errore<br>sconosciuto), contattare il supporto tecnico.                                                                                                    |
| RRF    | Repliche in<br>entrata — non<br>riuscite | BLDR, BARC | Un allarme Inbound Replications — Failed (repliche in<br>entrata) può verificarsi in periodi di carico elevato o<br>interruzioni temporanee della rete. Una volta ridotta<br>l'attività del sistema, questo allarme dovrebbe essere<br>disattivato. Se il numero di repliche non riuscite<br>continua ad aumentare, cercare i problemi di rete e<br>verificare che i servizi LDR e ARC di origine e<br>destinazione siano online e disponibili. |
|        |                                          |            | Per azzerare il conteggio, selezionare SUPPORT ><br>Tools > Grid topology, quindi selezionare <i>Site</i> ><br><i>grid node</i> > LDR > Replication > Configuration ><br>Main. Selezionare Reset Inbound Replication<br>Failure Count, quindi fare clic su Apply Changes<br>(Applica modifiche).                                                                                                    |

|                                                | 00111210                                                                                                    | Azione consignata                                                                                                    |
|------------------------------------------------|----------------------------------------------------------------------------------------------------|----------------------------------------------------------------------------------------------------|
| Repliche<br>inbound — in<br>coda               | BLDR, BARC                                                                                                    | Gli allarmi possono verificarsi in periodi di carico<br>elevato o interruzione temporanea della rete. Una<br>volta ridotta l'attività del sistema, questo allarme<br>dovrebbe essere disattivato. Se il numero di repliche<br>in coda continua ad aumentare, cercare i problemi di<br>rete e verificare che i servizi LDR e ARC di origine e<br>destinazione siano online e disponibili.                                                                                                    |
| Repliche in<br>uscita — in coda                | BLDR, BARC                                                                                                    | La coda di replica in uscita contiene i dati oggetto<br>copiati per soddisfare le regole ILM e gli oggetti<br>richiesti dai client.<br>Un allarme può verificarsi in seguito a un sovraccarico<br>del sistema. Attendere per verificare se l'allarme<br>viene cancellato quando l'attività del sistema<br>diminuisce. Se l'allarme si ripete, aggiungere capacità<br>aggiungendo nodi di storage.                                                                                                    |
| Spazio totale<br>utilizzabile<br>(percentuale) | LDR                                                                                                    | Se lo spazio utilizzabile raggiunge una soglia bassa,<br>le opzioni includono l'espansione del sistema<br>StorageGRID o lo spostamento dei dati dell'oggetto<br>nell'archivio attraverso un nodo di archiviazione.                                                                                                    |
| Stato                                          | CMN                                                                                                    | Se il valore di Status (Stato) per l'attività della griglia<br>attiva è Error (errore), cercare il messaggio Grid task<br>(attività griglia). Selezionare <b>SUPPORT</b> > <b>Tools</b> ><br><b>Grid topology</b> . Quindi selezionare <b>Site</b> > <b>Grid node</b><br>> <b>CMN</b> > <b>Grid Tasks</b> > <b>Overview</b> > <b>Main</b> . Il<br>messaggio dell'attività griglia visualizza informazioni<br>sull'errore (ad esempio, "controllo non riuscito sul<br>nodo 12130011").<br>Dopo aver esaminato e corretto il problema, riavviare<br>l'attività Grid. Selezionare <b>SUPPORT</b> > <b>Tools</b> > <b>Grid<br/>topology</b> . Quindi selezionare <b>site</b> > <b>grid node</b> ><br><b>CMN</b> > <b>Grid Tasks</b> > <b>Configuration</b> > <b>Main</b> e<br>selezionare <b>Actions</b> > <b>Run</b> .<br>Se il valore Stato per un'attività di griglia interrotta è<br>Error, riprovare a terminare l'attività di griglia.<br>Se il problema persiste, contattare il supporto tecnico. |
|                                                | Repliche<br>nbound — in<br>coda<br>Repliche in<br>uscita — in coda<br>Spazio totale<br>utilizzabile<br>(percentuale)<br>Stato | Repliche<br>nbound — in<br>codaBLDR, BARCRepliche in<br>uscita — in codaBLDR, BARCSpazio totale<br>utilizzabile<br>(percentuale)LDRStatoCMN                                                                                                    |

| Codice | Nome                                                                              | Servizio | Azione consigliata                                                                                                    |
|--------|-----------------------------------------------------------------------------------|----------|----------------------------------------------------------------------------------------------------|
| SCEP   | Scadenza del<br>certificato per gli<br>endpoint del<br>servizio API di<br>storage | CMN      | <ul> <li>Viene attivato quando il certificato utilizzato per<br/>l'accesso agli endpoint API dello storage sta per<br/>scadere.</li> <li>1. Selezionare CONFIGURAZIONE &gt; sicurezza &gt;<br/>certificati.</li> <li>2. Nella scheda Global, selezionare S3 and Swift<br/>API certificate.</li> <li>3. "Caricare un nuovo certificato API S3 e Swift."</li> </ul>                                                                                                    |
| SCHR   | Stato                                                                             | CMN      | Se il valore di Status (Stato) per l'attività della griglia<br>storica viene interrotto, esaminare il motivo ed<br>eseguire nuovamente l'attività, se necessario.<br>Se il problema persiste, contattare il supporto tecnico.                                                                                                    |
| SCSA   | Controller dello<br>storage A                                                     | SSM      | Viene attivato un allarme in caso di problemi con lo<br>storage controller A in un'appliance StorageGRID.<br>Se necessario, sostituire il componente.                                                                                                    |
| SCSB   | Controller dello<br>storage B                                                     | SSM      | Viene attivato un allarme in caso di problemi con lo<br>storage controller B in un'appliance StorageGRID.<br>Se necessario, sostituire il componente.<br>Alcuni modelli di appliance non dispongono di un<br>controller di storage B.                                                                                                    |
| SHLH   | Salute                                                                            | LDR      | Se il valore di Health per un archivio di oggetti è Error<br>(errore), controllare e correggere:<br>• problemi con il volume montato<br>• errori del file system                                                                                                    |
| SLSA   | Media carico<br>CPU                                                               | SSM      | Maggiore è il valore, maggiore è il numero di<br>componenti del sistema.<br>Se la media del carico della CPU persiste a un valore<br>elevato, è necessario esaminare il numero di<br>transazioni nel sistema per determinare se ciò sia<br>dovuto a un carico pesante in quel momento.<br>Visualizza un grafico della media di carico della CPU:<br>Selezionare <b>SUPPORT</b> > <b>Tools</b> > <b>Grid topology</b> .<br>Quindi selezionare <i>site</i> > <i>grid node</i> > <b>SSM</b> ><br><b>Resources</b> > <b>Reports</b> > <b>Charts</b> .<br>Se il carico sul sistema non è elevato e il problema<br>persiste, contattare il supporto tecnico. |

| Codice | Nome                                                | Servizio | Azione consigliata                                                                                                    |
|--------|-----------------------------------------------------|----------|----------------------------------------------------------------------------------------------------|
| SMST   | Log Monitor<br>state (Stato<br>monitor registro)    | SSM      | Se il valore Log Monitor state (Stato monitoraggio<br>registro) non è connesso per un periodo di tempo<br>persistente, contattare il supporto tecnico.                                                                                                    |
| SMTT   | Eventi totali                                       | SSM      | Se il valore di Total Events (Eventi totali) è maggiore<br>di zero, controllare se la causa può essere la<br>presenza di eventi noti (come gli errori di rete). A<br>meno che questi errori non siano stati cancellati<br>(ovvero, il conteggio è stato reimpostato su 0),<br>possono essere attivati gli allarmi Total Events (Eventi<br>totali).                                                                                               |
|        |                                                     |          | Una volta risolto il problema, azzerare il contatore per<br>eliminare l'allarme. Selezionare <b>NODI</b> > <i>sito</i> > <i>nodo</i><br><i>griglia</i> > Eventi > Ripristina conteggi eventi.                                                                                                    |
|        |                                                     |          | Per reimpostare i conteggi degli eventi,<br>è necessario disporre<br>dell'autorizzazione di configurazione<br>della pagina topologia griglia.                                                                                                    |
|        |                                                     |          | Se il valore di Total Events (Eventi totali) è zero o il<br>numero aumenta e il problema persiste, contattare il<br>supporto tecnico.                                                                                                    |
| SNST   | Stato                                               | CMN      | Un allarme indica che si è verificato un problema nella<br>memorizzazione dei bundle di attività della griglia. Se<br>il valore Stato è errore del punto di controllo o quorum<br>non raggiunto, verificare che la maggior parte dei<br>servizi ADC sia connessa al sistema StorageGRID<br>(50% più uno), quindi attendere alcuni minuti.<br>Se il problema persiste, contattare il supporto tecnico.                                            |
| SOSS   | Stato del<br>sistema<br>operativo per lo<br>storage | SSM      | Un allarme viene attivato se SANtricity OS indica che<br>un componente di un'apparecchiatura StorageGRID<br>presenta un problema di "intervento richiesto".<br>Selezionare <b>NODI</b> . Quindi selezionare <b>Appliance</b><br><b>Storage Node &gt; hardware</b> . Scorrere verso il basso<br>per visualizzare lo stato di ciascun componente. In<br>SANtricity OS, controllare gli altri componenti<br>dell'appliance per isolare il problema. |

| Codice | Nome                   | Servizio | Azione consigliata                                                                                                    |
|--------|------------------------|----------|----------------------------------------------------------------------------------------------------|
| SSMA   | Stato SSM              | SSM      | Se il valore di SSM Status (Stato SSM) è Error<br>(errore), selezionare <b>SUPPORT</b> > <b>Tools</b> > <b>Grid</b><br><b>topology</b> , quindi selezionare <i>Site</i> > <i>Grid node</i> ><br><b>SSM</b> > <b>Overview</b> > <b>Main</b> e SSM > <b>Overview</b> ><br><b>Alarms</b> per determinare la causa dell'allarme.<br>Se il problema persiste, contattare il supporto tecnico.                                                                                                    |
| SSME   | Stato SSM              | SSM      | Se il valore di SSM state (Stato SSM) è Standby,<br>continuare il monitoraggio e, se il problema persiste,<br>contattare il supporto tecnico.<br>Se il valore di SSM state (Stato SSM) è Offline (non in<br>linea), riavviare il servizio. Se il problema persiste,<br>contattare il supporto tecnico.                                                                                                    |
| SST    | Stato dello<br>storage | BLDR     | Se il valore di Storage Status (Stato storage) è<br>Insufficient usable Space (spazio utilizzabile<br>insufficiente), lo storage disponibile sul nodo di<br>storage non è più disponibile e i dati acquisiti vengono<br>reindirizzati ad altri nodi di storage disponibili. Le<br>richieste di recupero possono continuare ad essere<br>inviate da questo nodo della griglia.<br>È necessario aggiungere ulteriore storage. Non<br>influisce sulla funzionalità dell'utente finale, ma<br>l'allarme persiste fino a quando non viene aggiunto<br>ulteriore storage.<br>Se il valore di Storage Status (Stato storage) è<br>Volume(i) Unavailable (volumi non disponibili), una<br>parte dello storage non è disponibile. Lo storage e il<br>recupero da questi volumi non sono possibili. Per<br>ulteriori informazioni, controllare lo stato di salute del<br>volume: Selezionare <b>SUPPORT &gt; Tools &gt; Grid</b><br><b>topology</b> . Quindi selezionare <i>site &gt; grid node &gt; LDR</i><br><b>&gt; Storage &gt; Overview &gt; Main</b> . Lo stato di salute del<br>volume è elencato in archivi di oggetti.<br>Se il valore dello stato dello storage è Error (errore),<br>contattare il supporto tecnico.<br>"Risolvere i problemi relativi all'allarme Storage Status<br>(SST)" |

| Codice | Nome                     | Servizio | Azione consigliata                                                                                                    |
|--------|--------------------------|----------|----------------------------------------------------------------------------------------------------|
| SVST   | Stato                    | SSM      | Questo allarme viene cancellato quando vengono<br>risolti altri allarmi relativi a un servizio non in<br>esecuzione. Tenere traccia degli allarmi di<br>manutenzione della sorgente per ripristinare il<br>funzionamento.                                                                                                    |
|        |                          |          | Selezionare SUPPORT > Tools > Grid topology.<br>Quindi selezionare <i>site</i> > <i>grid node</i> > SSM > servizi<br>> Panoramica > principale. Quando lo stato di un<br>servizio viene visualizzato come non in esecuzione, il<br>suo stato è amministrativamente inattivo. Lo stato del<br>servizio può essere indicato come non in esecuzione<br>per i seguenti motivi: |
|        |                          |          | <ul> <li>Il servizio è stato arrestato manualmente<br/>(/etc/init.d/<service\> stop).</service\></li> </ul>                                                                                                    |
|        |                          |          | <ul> <li>Si è verificato un problema con il database<br/>MySQL e Server Manager arresta IL servizio MI.</li> </ul>                                                                                                    |
|        |                          |          | <ul> <li>È stato aggiunto un nodo Grid, ma non è stato<br/>avviato.</li> </ul>                                                                                                    |
|        |                          |          | <ul> <li>Durante l'installazione, un nodo Grid non è ancora<br/>connesso al nodo Admin.</li> </ul>                                                                                                    |
|        |                          |          | Se un servizio viene visualizzato come non in esecuzione, riavviarlo (/etc/init.d/ <service\> restart).</service\>                                                                                                    |
|        |                          |          | Questo allarme potrebbe anche indicare che l'archivio<br>di metadati (database Cassandra) per un nodo di<br>storage deve essere ricostruito.                                                                                                    |
|        |                          |          | Se il problema persiste, contattare il supporto tecnico.                                                                                                    |
|        |                          |          | "Risolvere i problemi relativi all'allarme Services:<br>Status - Cassandra (SVST)"                                                                                                    |
| ТМЕМ   | Memoria<br>installata    | SSM      | I nodi in esecuzione con meno di 24 GB di memoria<br>installata possono causare problemi di performance e<br>instabilità del sistema. La quantità di memoria<br>installata nel sistema deve essere aumentata ad<br>almeno 24 GiB.                                                                                                    |
| TPOP   | Operazioni in<br>sospeso | ADC      | Una coda di messaggi può indicare che il servizio<br>ADC è sovraccarico. È possibile collegare al sistema<br>StorageGRID un numero troppo basso di servizi ADC.<br>In un'implementazione di grandi dimensioni, il servizio<br>ADC può richiedere l'aggiunta di risorse di calcolo<br>oppure il sistema può richiedere servizi ADC<br>aggiuntivi.                           |

| Codice | Nome                                        | Servizio                                 | Azione consigliata                                                                                                    |
|--------|---------------------------------------------|------------------------------------------|----------------------------------------------------------------------------------------------------|
| UMEM   | Memoria<br>disponibile                      | SSM                                      | Se la RAM disponibile si sta esaurendo, determinare<br>se si tratta di un problema hardware o software. Se<br>non si tratta di un problema hardware o se la memoria<br>disponibile scende al di sotto di 50 MB (soglia di<br>allarme predefinita), contattare il supporto tecnico.                                                                                                    |
| VMFI   | Voci disponibili                            | SSM                                      | Ciò indica che è necessario uno storage aggiuntivo.<br>Contattare il supporto tecnico.                                                                                                    |
| VMFR   | Spazio<br>disponibile                       | SSM                                      | Se il valore di spazio disponibile diventa troppo basso<br>(vedi soglie di allarme), occorre verificare se ci sono<br>file di log che crescono fuori proporzione o oggetti che<br>occupano troppo spazio su disco (vedi soglie di<br>allarme) che devono essere ridotti o cancellati.<br>Se il problema persiste, contattare il supporto tecnico.                                                                                                    |
| VMST   | Stato                                       | SSM                                      | Viene attivato un allarme se il valore di Status (Stato)<br>per il volume montato è Unknown (Sconosciuto). Il<br>valore Unknown (Sconosciuto) o Offline (non in linea)<br>indica che non è possibile montare o accedere al<br>volume a causa di un problema con il dispositivo di<br>storage sottostante.                                                                                                    |
| VPRI   | Priorità di<br>verifica                     | BLDR, BARC                               | Per impostazione predefinita, il valore della priorità di<br>verifica è Adaptive. Se la priorità di verifica è<br>impostata su alta, viene attivato un allarme perché la<br>verifica dello storage può rallentare le normali<br>operazioni del servizio.                                                                                                    |
| VSTU   | Stato di verifica<br>dell'oggetto           | BLDR                                     | Selezionare SUPPORT > Tools > Grid topology.<br>Quindi selezionare <i>site</i> > <i>grid node</i> > LDR ><br>Storage > Overview > Main.<br>Controllare il sistema operativo per verificare la<br>presenza di eventuali errori relativi a dispositivi a<br>blocchi o file system.<br>Se il valore di Stato verifica oggetto è Unknown Error<br>(errore sconosciuto), di solito indica un problema di<br>file system o hardware di basso livello (errore i/o) che<br>impedisce all'attività di verifica dello storage di<br>accedere al contenuto memorizzato. Contattare il<br>supporto tecnico. |
| XAMS   | Repository di<br>audit non<br>raggiungibili | BADC, BARC,<br>BCLB, BCMN,<br>BLDR, BNMS | Verificare la connettività di rete al server che ospita il<br>nodo di amministrazione.<br>Se il problema persiste, contattare il supporto tecnico.                                                                                                    |

## Informazioni sul copyright

Copyright © 2024 NetApp, Inc. Tutti i diritti riservati. Stampato negli Stati Uniti d'America. Nessuna porzione di questo documento soggetta a copyright può essere riprodotta in qualsiasi formato o mezzo (grafico, elettronico o meccanico, inclusi fotocopie, registrazione, nastri o storage in un sistema elettronico) senza previo consenso scritto da parte del detentore del copyright.

Il software derivato dal materiale sottoposto a copyright di NetApp è soggetto alla seguente licenza e dichiarazione di non responsabilità:

IL PRESENTE SOFTWARE VIENE FORNITO DA NETAPP "COSÌ COM'È" E SENZA QUALSIVOGLIA TIPO DI GARANZIA IMPLICITA O ESPRESSA FRA CUI, A TITOLO ESEMPLIFICATIVO E NON ESAUSTIVO, GARANZIE IMPLICITE DI COMMERCIABILITÀ E IDONEITÀ PER UNO SCOPO SPECIFICO, CHE VENGONO DECLINATE DAL PRESENTE DOCUMENTO. NETAPP NON VERRÀ CONSIDERATA RESPONSABILE IN ALCUN CASO PER QUALSIVOGLIA DANNO DIRETTO, INDIRETTO, ACCIDENTALE, SPECIALE, ESEMPLARE E CONSEQUENZIALE (COMPRESI, A TITOLO ESEMPLIFICATIVO E NON ESAUSTIVO, PROCUREMENT O SOSTITUZIONE DI MERCI O SERVIZI, IMPOSSIBILITÀ DI UTILIZZO O PERDITA DI DATI O PROFITTI OPPURE INTERRUZIONE DELL'ATTIVITÀ AZIENDALE) CAUSATO IN QUALSIVOGLIA MODO O IN RELAZIONE A QUALUNQUE TEORIA DI RESPONSABILITÀ, SIA ESSA CONTRATTUALE, RIGOROSA O DOVUTA A INSOLVENZA (COMPRESA LA NEGLIGENZA O ALTRO) INSORTA IN QUALSIASI MODO ATTRAVERSO L'UTILIZZO DEL PRESENTE SOFTWARE ANCHE IN PRESENZA DI UN PREAVVISO CIRCA L'EVENTUALITÀ DI QUESTO TIPO DI DANNI.

NetApp si riserva il diritto di modificare in qualsiasi momento qualunque prodotto descritto nel presente documento senza fornire alcun preavviso. NetApp non si assume alcuna responsabilità circa l'utilizzo dei prodotti o materiali descritti nel presente documento, con l'eccezione di quanto concordato espressamente e per iscritto da NetApp. L'utilizzo o l'acquisto del presente prodotto non comporta il rilascio di una licenza nell'ambito di un qualche diritto di brevetto, marchio commerciale o altro diritto di proprietà intellettuale di NetApp.

Il prodotto descritto in questa guida può essere protetto da uno o più brevetti degli Stati Uniti, esteri o in attesa di approvazione.

LEGENDA PER I DIRITTI SOTTOPOSTI A LIMITAZIONE: l'utilizzo, la duplicazione o la divulgazione da parte degli enti governativi sono soggetti alle limitazioni indicate nel sottoparagrafo (b)(3) della clausola Rights in Technical Data and Computer Software del DFARS 252.227-7013 (FEB 2014) e FAR 52.227-19 (DIC 2007).

I dati contenuti nel presente documento riguardano un articolo commerciale (secondo la definizione data in FAR 2.101) e sono di proprietà di NetApp, Inc. Tutti i dati tecnici e il software NetApp forniti secondo i termini del presente Contratto sono articoli aventi natura commerciale, sviluppati con finanziamenti esclusivamente privati. Il governo statunitense ha una licenza irrevocabile limitata, non esclusiva, non trasferibile, non cedibile, mondiale, per l'utilizzo dei Dati esclusivamente in connessione con e a supporto di un contratto governativo statunitense in base al quale i Dati sono distribuiti. Con la sola esclusione di quanto indicato nel presente documento, i Dati non possono essere utilizzati, divulgati, riprodotti, modificati, visualizzati o mostrati senza la previa approvazione scritta di NetApp, Inc. I diritti di licenza del governo degli Stati Uniti per il Dipartimento della Difesa sono limitati ai diritti identificati nella clausola DFARS 252.227-7015(b) (FEB 2014).

## Informazioni sul marchio commerciale

NETAPP, il logo NETAPP e i marchi elencati alla pagina http://www.netapp.com/TM sono marchi di NetApp, Inc. Gli altri nomi di aziende e prodotti potrebbero essere marchi dei rispettivi proprietari.